## PEMBUATAN WEBSITE RESMI PPDB DAN INFORMASI SEKOLAH SMK WIYATA MANDALA

TUGAS AKHIR

Untuk Memenuhi Persyaratan Memperoleh Gelar Diploma

Oleh:

IRFAN ADI PRASTYO NIM 21.31.0012

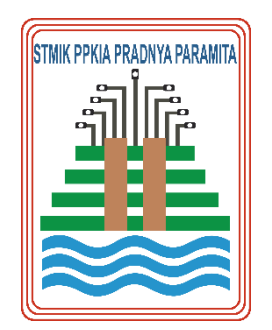

# PROGRAM STUDI DIII – SISTEM INFORMASI KEMENTERIAN PENDIDIKAN, KEBUDAYAAN, RISET DAN TEKNOLOGI SEKOLAH TINGGI MANAJEMEN INFORMATIKA DAN KOMPUTER PPKIA PRADNYA PARAMITA MALANG

2024

#### **LEMBAR PERSETUJUAN**

# PEMBUATAN *WEBSITE* RESMI PPDB DAN INFORMASI SEKOLAH SMK WIYATA MANDALA

Oleh: Irfan Adi Prastyo 21.31.0012

Telah disetujui oleh pembimbing untuk diujikan Pada tanggal 06 Mei 2024

> Menyetujui, Komisi Pembimbing

Pembimbing I

Pembimbing II

Dr. Liduina Asih Primandari, S.Si, M.Si NIK 14.02.25.004

Linda Suvi Rahmawati, S.Kom, MMSI NIK. 11.05.25.003

Mengetahui, Ketua Program Studi D-III Sistem Informasi Linda Suvi Rahmawati, S.Kom, MMSI NIK. 11.05.25.003

i

#### LEMBAR PENGESAHAN

# PEMBUATAN *WEBSITE* RESMI PPDB DAN INFORMASI SEKOLAH SMK WIYATA MANDALA

Tugas Akhir oleh Irfan Adi Prastyo ini Telah dipertahankan di depan dewan penguji Pada tanggal 27 Mei 2024

Dewan Penguji, Ketua Andri Prasetyo SE., MMSI NIK 08.03.10.003 Anggota I 5th

Jauharul Maknunah, S.E., M.M NIK 00.12.01.008

Anggota II

Dr. Liduina Asih Primandari, S.Si, M.Si NIK 14.02.25.004

ii

Mengetahui, Ketua Program Studi 3-3 Sistem Informasi inda Suvi Rahmawati, S.Kom., MMSI A PRADNNIK 11.05.25.003

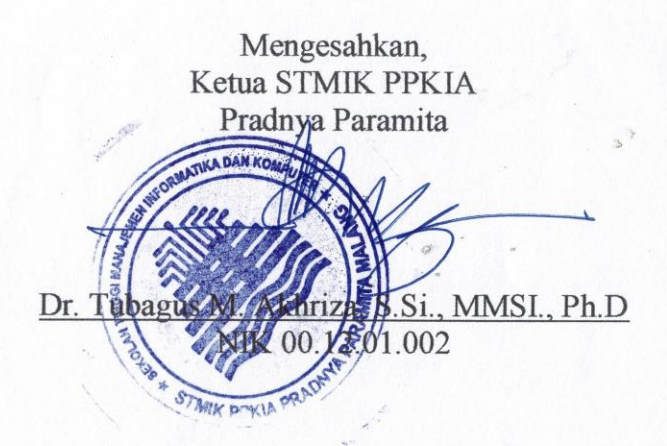

# PERNYATAAN ORISINALITAS SKRIPSI

Saya menyatakan dengan sebenar-benarnya bahwa sepanjang pengetahuan saya, di dalam Naskah TUGAS AKHIR ini tidak terdapat karya ilmiah yang pernah diajukan oleh orang lain untuk memperoleh gelar akademik di suatu Perguruan Tinggi, dan tidak terdapat karya atau pendapat yang pernah ditulis atau diterbitkan oleh orang lain, kecuali yang secara tertulis dikutip dalam naskah ini disebutkan dalam sumber kutipan dan daftar pustaka.

Apabila ternyata di dalam naskah TUGAS AKHIR ini dapat dibuktikan terdapat unsur-unsur PLAGIASI, saya bersedia TUGAS AKHIR ini digugurkan dan gelar akademik yang saya peroleh (AHLI MADYA) dibatalkan, serta diproses sesuai dengan peraturan perundang-undangan yang berlaku (UU No 20 Tahun 2003, pasal 25 ayat 2 dan pasal 70).

> Malang, 27 Mei 2024 Mahasiswa,

Nama : Irfan Adi Prastyo NIM : 21.31.0012

# **MOTTO HIDUP**

''Teruslah berkembang, tetaplah rendah hati, dan nikmati perjalanan.''

"Berani bermimpi, tekun bekerja, dan bersyukur atas segala yang ada."

#### ABSTRAK

Prastyo, Irfan Adi, 2024. *Pembuatan Website Resmi PPDB dan Informasi Sekolah SMK Wiyata Mandala*. Tugas Akhir, Program Studi Sistem Informasi STMIK PPKAI Pradnya Paramita. Pembimbing: (I) Dr. Liduina Asih Primandari, S.Si, M.Si., (II) Ibu Linda Suvi Rahmawati, S.Kom., MMSI,

Kata Kunci: *Website*, PPDB, SMK Wiyata Mandala, Informasi Sekolah, *Website* PPDB Sekolah.

Proses penyampaian informasi terkait Penerimaan Peserta Didik Baru (PPDB) dan tes penjurusan di SMK Wiyata Mandala masih dilakukan secara manual melalui media cetak. Proses ini memerlukan biaya cetak dalam jumlah besar dan menimbulkan keterbatasan waktu bagi calon siswa yang ingin mendaftar. Masalah ini muncul karena calon siswa harus datang langsung ke sekolah untuk melakukan pendaftaran dan tes penjurusan, serta sekolah harus mencetak brosur, formulir, dan soal tes dalam jumlah besar. Untuk mengatasi permasahalan ini, dilakukan penelitian untuk membuat sebuah website resmi sekolah yang dapat memfasilitasi penyampaian informasi dan PPDB secara online menggunakan metode kuantitatif. Website ini dirancang untuk memberikan akses yang lebih baik kepada calon siswa dan orang tua, serta mengurangi biaya operasional sekolah. Hasil dari implementasi website ini menunjukkan peningkatan efisiensi sebesar 95% dalam proses PPDB dan tes penjurusan, serta penghematan dalam hal biaya cetak. Selain itu, website ini memungkinkan calon siswa untuk mendaftar dan mengikuti tes penjurusan secara online dari mana saja dan kapan saja, sehingga menghilangkan keterbatasan waktu dan tempat. Dengan demikian, SMK Wiyata Mandala dapat memanfaatkan teknologi untuk meningkatkan keterjangkauan informasi dan menyederhanakan proses administratif secara keseluruhan.

#### **KATA PENGANTAR**

Puji syukur kami panjatkan kehadirat Tuhan Yang Maha Esa atas segala rahmat dan hidayah-Nya sehingga dapat menyelesaikan tugas akhir dengan baik sebagai syarat untuk memperoleh gelar Sarjana Komputer.

Kami menyadari tanpa adanya dukungan dan kerja sama dari berbagai pihak, kegiatan tugas akhir ini tidak akan dapat berjalan baik. Untuk itu, kami ingin menyampaikan rasa terima kasih kepada:

- Tuhan Yang Maha Esa yang telah memberikan petunjuk dan hidayah dalam pembuatan tugas akhir dan penyusunan laporan sehingga dapat berjalan dengan baik dari awal hingga akhir.
- Kepada Bapak Riyono dan Ibu Sunarsih yang telah memberikan doa dan dukungannya.
- Bapak Dr. Tb. Mohammad Akhriza, S.Si, MMSI, selaku Ketua STMIK PPKIA Pradnya Paramita.
- Ibu Linda Suvi Rahmawati, S.Kom., MMSI, selaku Ketua Program Studi D-3 Sistem Informasi.
- Dr. Liduina Asih Primandari, S.Si, M.Si dan Ibu Linda Suvi Rahmawati, S.Kom., MMSI, selaku dosen pembimbing tugas akhir.
- 6. Teman-teman dari Program Studi Sistem Informasi yang selalu memberikan semangat dan dukungan selama penyelesaian tugas akhir ini.
- W. Dwi Akbar Prastya dan Bayu Aditya Saputra teman yang selalu membantu dan mendukung saya dalam membuat penelitian ini.

Diharapkan saran dan kritik dari berbagai pihak yang bersifat membangun demi penyempurnaan skripsi ini. Semoga skripsi ini berguna bagi pembaca secara umum dan penulis secara khusus. Akhir kata, penulis ucapkan banyak terima kasih.

Malang, 22 April 2024

Nama : Irfan Adi Prastyo NIM : 21.31.0012

## **DAFTAR ISI**

| Halaman                                  |
|------------------------------------------|
| LEMBAR PERSETUJUAN i                     |
| LEMBAR PENGESAHANii                      |
| PERNYATAANiii                            |
| MOTTO HIDUP iv                           |
| ABSTRAK                                  |
| KATA PENGANTAR vi                        |
| DAFTAR ISI                               |
| DAFTAR TABEL                             |
| DAFTAR GAMBAR xii                        |
| LAMPIRANxvii                             |
| BAB I PENDAHULUAN                        |
| 1.1 Latar Belakang                       |
| 1.2 Rumusan Masalah                      |
| 1.3 Tujuan Penelitian                    |
| 1.4 Batasan Masalah                      |
| 1.5 Kontribusi                           |
| BAB II TINJAUAN PUSTAKA                  |
| 2.1 Penelitian Terkait                   |
| 2.2 Definisi                             |
| 2.2.1 <i>Website</i>                     |
| 2.2.2 Sekolah Menengah Kejuruan          |
| 2.2.3 <i>Model View Controller</i> (MVC) |
| 2.2.4 Use Case                           |

| 2.2.5 |       | 5 Activity Diagram                          | 8  |
|-------|-------|---------------------------------------------|----|
| 2.2.6 |       | 6 Class Diagram                             | 8  |
|       | 2.2.  | 7 Desain Interface                          | 9  |
|       | 2.2.  | 8 Skema Atau Abstraksi Basis Data           | 9  |
|       | 2.2.  | 9 Laravel                                   | 10 |
|       | 2.2.  | 10 <i>Xampp</i>                             | 11 |
|       | 2.2.  | 11 Vs Code                                  | 12 |
|       | 2.2.  | 12 Software Development Life Cycle (SDCL)   | 12 |
|       | 2.2.  | 13 Angket                                   | 13 |
|       | 2.2.  | 14 Uji Validitas                            | 13 |
|       | 2.2.  | 15 Uji Reliabilitas                         | 14 |
| BA    | B III | METODOLOGI PENELITIAN                       | 15 |
| 3     | .1    | Analisis Permasalahan                       | 15 |
| 3     | .2    | Solusi yang Diusulkan                       | 15 |
|       | 3.2.  | 1 Kerangka Kerja ( <i>Framework</i> )       | 15 |
| 3.2.2 |       | 2 Definisi                                  | 16 |
|       | 3.2.  | 3 Rancangan Sistem Aplikasi Perangkat Lunak | 16 |
| 3     | .3    | Skema Basis Data                            | 32 |
| 3     | .4    | Rancangan Eksperimen                        | 33 |
| 3     | .5    | Alat Pengujian                              | 53 |
| 3     | .6    | Rancangan Uji Validitas Dan Reliabilitas    | 53 |
| 3     | .7    | Bahan Pengujian                             | 55 |
| 3     | .8    | Lingkungan Pengujian                        | 56 |
| 3     | .9    | Benang Merah Penelitian Ilmiah              | 56 |

| BAB IV | PENGUJIAN DAN HASIL                                      | . 57 |
|--------|----------------------------------------------------------|------|
| 4.1    | Hasil Tampilan Website                                   | . 57 |
| 4.2    | Hasil Pengujian Sistem                                   | 121  |
| 4.3    | Hasil Pengukuran                                         | 138  |
| 4.3    | .1 Hasil Pengujian <i>Kuesioner</i> Terhadap <i>User</i> | 138  |
| 4.3    | .2 Perbadingan Metode Lama dan Metode baru               | 140  |
| BAB V  | KESIMPULAN DAN SARAN                                     | 141  |
| 5.1.   | Kesimpulan                                               | 141  |
| 5.2.   | Saran                                                    | 141  |
|        |                                                          |      |

# DAFTAR PUSTAKA

| Nama Tabel Hala                                    | aman |
|----------------------------------------------------|------|
| Tabel 2. 1 Kajian Empiris                          | 4    |
| Tabel 2. 2 Simbol Use Case Diagram                 | 7    |
| Tabel 2. 3 Simbol Activity Diagram                 | 8    |
| Tabel 2. 4 Simbol Class Diagram                    | 9    |
| Tabel 3. 1 Activity Kirim Pesan                    | 18   |
| Tabel 3. 2 Activity Login                          | 19   |
| Tabel 3. 3 Activity Register                       | 20   |
| Tabel 3. 4 Activity Pengumuman                     | 21   |
| Tabel 3. 5 Activity Pendaftaran                    | 22   |
| Tabel 3.6 Activity Ujian                           | 23   |
| Tabel 3. 7 Activity Login Admin                    | 24   |
| Tabel 3. 8 Activity Pesan Admin                    | 24   |
| Tabel 3. 9 Activity Mengelola Pengumuman Admin     | 25   |
| Tabel 3. 10 Activity Mengelola Pendaftaran Admin   | 26   |
| Tabel 3. 11 Activity Mengelola Kategori Soal Admin | 26   |
| Tabel 3. 12 Activity Mengelola Soal Admin          | 27   |
| Tabel 3. 13 Activity Mengelola Ujian               | 28   |
| Tabel 3. 14 Activity Mengelola Kategori Berita     | 29   |
| Tabel 3. 15 Activity Mengelola Berita Admin        | 29   |
| Tabel 3. 16 Activity Mengelola Role Admin          | 30   |
| Tabel 3. 17 Activity Mengelola User Admin          | 30   |
| Tabel 4. 1 Pengujian Form Contact Us               | 122  |

| Tabel 4. 2 Pengujian Form Login                | 123 |
|------------------------------------------------|-----|
| Tabel 4. 3 Pengujian Form Register             | 124 |
| Tabel 4. 4 Pengujian Form Email Reset Password | 125 |
| Tabel 4. 5 Pengujian Form Reset Password       | 126 |
| Tabel 4. 6 Pengujian Form Pendaftaran User     | 127 |
| Tabel 4. 7 Pengujian Form Pengumuman Admin     | 130 |
| Tabel 4. 8 Pengujian Form Kategori Soal        | 131 |
| Tabel 4. 9 Pengujian Form Soal                 | 131 |
| Tabel 4. 10 Pengujian Form Ujian               | 133 |
| Tabel 4. 11 Pengujian Form Kategori Berita     | 134 |
| Tabel 4. 12 Pengujian Form Berita              | 135 |
| Tabel 4. 13 Pengujian Form Role                | 136 |
| Tabel 4. 14 Pengujian Form User                | 137 |
| Tabel 4. 15 Hasil Uji <i>Validitas</i>         | 139 |
| Tabel 4. 16 Hasil Uji <i>Reliabilitas</i>      | 139 |
| Tabel 4. 17 Perbandingan Metode Lama Dan Baru  | 140 |

## **DAFTAR GAMBAR**

| Nama Gambar Halaman                             |
|-------------------------------------------------|
| Gambar 3. 1 Gambar Rancangan Kerangka Kerja 16  |
| Gambar 3. 2 Rancangan Use Case 17               |
| Gambar 3. 3 Gambar Rancangan Class Diagram      |
| Gambar 3. 4 Skema Basis Data                    |
| Gambar 3. 5 Rancangan Halaman <i>Home</i>       |
| Gambar 3. 6 Rancangan Halaman Pendaftaran       |
| Gambar 3. 7 Rancangan Halaman Fasilitas         |
| Gambar 3. 8 Rancangan Halaman <i>Profile</i>    |
| Gambar 3. 9 Rancangan Halaman Jurusan 37        |
| Gambar 3. 10 Rancangan Halaman Ekstrakurikuler  |
| Gambar 3. 11 Rancangan Halaman Berita 39        |
| Gambar 3. 12 Rancangan Halaman Single Page 40   |
| Gambar 3. 13 Rancangan Halaman Contact Us 41    |
| Gambar 3. 14 Rancangan Halaman Login User       |
| Gambar 3. 15 Rancangan Halaman Register User    |
| Gambar 3. 16 Rancangan Dashboard User           |
| Gambar 3. 17 Rancangan Halaman Pengumuman User  |
| Gambar 3. 18 Rancangan Halaman Pendaftaran User |
| Gambar 3. 19 Rancangan Halaman Ujian 45         |
| Gambar 3. 20 Rancangan Halaman Login Admin 46   |
| Gambar 3. 21 Rancangan Dashboard Admin          |
| Gambar 3. 22 Rancangan Halaman Kontak Masuk 47  |

| Gambar 3. 23 Rancangan Halaman Pengumuman Admin      | . 48 |
|------------------------------------------------------|------|
| Gambar 3. 24 Rancangan Halaman Pendaftaran Admin     | . 48 |
| Gambar 3. 25 Rancangan Halaman Kategori Soal         | . 49 |
| Gambar 3. 26 Rancangan Halaman Soal                  | . 49 |
| Gambar 3. 27 Rancangan Halaman Ujian Admin           | . 50 |
| Gambar 3. 28 Rancangan Halaman Kategori Berita       | . 50 |
| Gambar 3. 29 Rancangan Halaman Berita Admin          | 51   |
| Gambar 3. 30 Rancangan Halaman Role Admin            | . 52 |
| Gambar 3. 31 Rancangan Halaman Hak Akses Admin       | . 52 |
| Gambar 3. 32 Rancangan Halaman User Admin            | . 53 |
| Gambar 4. 1 Halaman <i>Home</i>                      | . 57 |
| Gambar 4. 2 Halaman Pendaftaran                      | . 59 |
| Gambar 4. 3 Halaman Fasilitas                        | 60   |
| Gambar 4. 4 Halaman Profil                           | 61   |
| Gambar 4. 5 Halama Jurusan Akuntansi                 | . 62 |
| Gambar 4. 6 Halaman Jurusan Teknik Komputer Jaringan | . 63 |
| Gambar 4. 7 Halaman Jurusan Design Komunikasi Visual | . 64 |
| Gambar 4. 8 Halaman Jurusan Asisten Keperawatan      | 65   |
| Gambar 4. 9 Halaman Ekstrakurikuler                  | . 66 |
| Gambar 4. 10 Halaman Berita                          | . 67 |
| Gambar 4. 11 Halaman Single Page Berita              | . 68 |
| Gambar 4. 12 Halaman Kategori Berita                 | . 69 |
| Gambar 4. 13 Halaman Contact Us                      | . 70 |
| Gambar 4. 14 Halaman <i>Login</i>                    | . 71 |

| Gambar 4. 15 Halaman Register User             | 72 |
|------------------------------------------------|----|
| Gambar 4. 16 Halaman Lupa Password             | 73 |
| Gambar 4. 17 Email Reset Password              | 74 |
| Gambar 4. 18 Form Reset Password               | 75 |
| Gambar 4. 19 Halaman Dashboard User            | 76 |
| Gambar 4. 20 Halaman Pengumuman User           | 76 |
| Gambar 4. 21 Halaman Form Pendaftaran          | 77 |
| Gambar 4. 22 Form Pendaftaran Yang Telah Diisi | 78 |
| Gambar 4. 23 Edit Data Form Pendaftaran        | 79 |
| Gambar 4. 24 Halaman Daftar Ujian              | 80 |
| Gambar 4. 25 Halaman Detail Ujian Tutup        | 81 |
| Gambar 4. 26 Halaman Detail Ujian Start        | 81 |
| Gambar 4. 27 Halaman Soal Ujian                | 82 |
| Gambar 4. 28 Halaman Terakhir Soal Ujian       | 83 |
| Gambar 4. 29 Halaman Hasil Ujian               | 83 |
| Gambar 4.30 Halaman Review Ujian               | 84 |
| Gambar 4. 31 Daftar Ujian Sudah Dikerjakan     | 85 |
| Gambar 4. 32 Halaman <i>Login</i>              | 86 |
| Gambar 4. 33 Halaman Dashboard Admin           | 87 |
| Gambar 4. 34 Halaman Kontak Masuk              | 87 |
| Gambar 4. 35 Halaman Detail Pesan              | 88 |
| Gambar 4. 36 API Balas Via Whatsapp            | 89 |
| Gambar 4. 37 Halaman Balas Via Email           | 90 |
| Gambar 4. 38 Halaman Penggumuman Admin         | 91 |

| Gambar 4. 39 Halaman <i>Edit</i> Pengumuman   |     |
|-----------------------------------------------|-----|
| Gambar 4. 40 Halaman Delete Pengumuman        |     |
| Gambar 4. 41 Halaman Pendaftaran Admin        |     |
| Gambar 4. 42 Hasil Cetak Pendaftaran          |     |
| Gambar 4. 43 Halaman Kategori Soal            |     |
| Gambar 4. 44 Halaman Edit Kategori Soal       |     |
| Gambar 4. 45 Halaman Delete Kategori Soal     | 97  |
| Gambar 4. 46 Halaman Soal Ujian               |     |
| Gambar 4. 47 Halaman Tambah Soal Ujian        |     |
| Gambar 4. 48 Halaman <i>Edit</i> Soal Ujian   | 100 |
| Gambar 4. 49 Halaman <i>Delete</i> Soal Ujian | 101 |
| Gambar 4. 50 Halaman Ujian Admin              |     |
| Gambar 4. 51 Halaman Hasil Ujian              | 103 |
| Gambar 4. 52 Cetak Hasil Ujian Penjurusan     | 104 |
| Gambar 4. 53 Halaman Tambah Ujian             | 105 |
| Gambar 4. 54 Halaman <i>Edit</i> Ujian        | 106 |
| Gambar 4. 55 Halaman Tambah Siswa             | 107 |
| Gambar 4. 56 Halaman <i>Delete</i> Ujian      | 108 |
| Gambar 4. 57 Halaman Kategori Berita          | 109 |
| Gambar 4. 58 Halaman Edit Kategori Berita     | 110 |
| Gambar 4. 59 Halaman Delete Kategori Berita   | 110 |
| Gambar 4. 60 Halaman Berita                   | 111 |
| Gambar 4. 61 Halaman <i>Edit</i> Berita       | 112 |
| Gambar 4. 62 Halaman Delete Berita            | 113 |

| Gambar 4. 63 Halaman Role               | 114 |
|-----------------------------------------|-----|
| Gambar 4. 64 Halaman Tambah <i>Role</i> | 115 |
| Gambar 4. 65 Halaman <i>Edit Role</i>   | 116 |
| Gambar 4. 66 Halaman <i>Delete Role</i> | 117 |
| Gambar 4. 67 Halaman Hak Akses          | 118 |
| Gambar 4. 68 Halaman User               | 118 |
| Gambar 4. 69 Halaman Tambah User        | 119 |
| Gambar 4. 70 Halaman <i>Edit User</i>   | 120 |
| Gambar 4. 71 Halaman Delete User        | 120 |

# LAMPIRAN

- 1. Lembar Berita Acara Bimbingan
- 2. Riwayat Hidup

# BAB I PENDAHULUAN

#### **1.1** Latar Belakang

Dalam dunia pendidikan, sebuah *website* tidak hanya menjadi alat promosi sekolah, tetapi juga menjadi sumber informasi dan sarana untuk menyampaikan berita. *Website* tersebut mendukung calon siswa, siswa, orang tua siswa, dan *staff* sekolah dalam mendapatkan informasi tentang sekolah, mempermudah proses pendaftaran calon siswa baru, serta memberikan informasi mengenai berita dan fasilitas sekolah.

SMK Wiyata Mandala, merupakan sebuah Sekolah Menengah Kejuruan swasta yang terletak di Jl. Pare Kandangan No.10, Damarwulan, Kepung, Kediri, Jawa Timur. SMK Wiyata Mandala memiliki beberapa jurusan antara lain, Akuntansi, Teknik Komputer dan Jaringan, *Design* Komunikasi Visual, dan Asisten Perawat. SMK Wiyata Mandala adalah tempat bagi 218 siswa dalam mengejar pendidikan mereka.

Dalam rangka meningkatkan penyampaian informasi tentang sekolah, Penerimaan Peserta Didik Baru (PPDB), dan tes penjurusan di SMK Wiyata Mandala, perlu direncanakan pembangunan sebuah *website* resmi yang *responsif* terhadap kebutuhan dan perubahan. Langkah ini diambil sebagai solusi yang lebih efisien untuk menggantikan metode tradisional yang saat ini digunakan.

Saat ini, informasi terkait kegiatan sekolah, PPDB, dan tes penjurusan masih disampaikan secara manual melalui media cetak. Siswa dan orang tua menerima brosur yang berisi profil sekolah, informasi pendaftaran calon siswa baru, fasilitas sekolah, serta dokumentasi kegiatan non-akademik seperti kegiatan ekstrakurikuler. Pendaftaran dan tes penjurusan masih dilakukan secara langsung di sekolah melalui *staff* Tata Usaha (TU), dengan memberikan formulir pendaftaran dan juga soal fisik untuk tes penjurusan bagi calon siswa baru. Proses ini memerlukan biaya cetak dalam jumlah besar dan menimbulkan keterbatasan waktu bagi calon siswa yang ingin mendaftar.

Membangun *website* resmi sekolah merupakan salah satu solusi efisien dan modern untuk mempermudah proses pendaftaran dan tes penjurusan. *Website* tersebut tidak hanya memfasilitasi pendaftaran tanpa kehadiran fisik siswa, tetapi juga berfungsi sebagai media promosi sekolah tanpa biaya tambahan. Selain itu, penggunaan *website* dapat menghemat biaya cetak brosur dan kertas untuk formulir pendaftaran serta tes penjurusan.

Salah satu alasan SMK Wiyata Mandala perlu membangun sebuah *website* resmi sekolah karena pembuatan *website* dapat memastikan akses langsung ke informasi dan proses pendaftaran tanpa ketergantungan pada aplikasi media sosial. Hal ini mampu mengatasi kendala teknis, seperti ketidakmampuan menekan *link* dalam video di sosial media seperti *Instagram* atau *TikTok*, serta menghindari risiko pengguna diarahkan ke aplikasi lain saat mengakses informasi.

Dengan langkah *progresif* ini, SMK Wiyata Mandala diharapkan dapat memanfaatkan teknologi terkini, meningkatkan keterjangkauan informasi, dan menyederhanakan proses PPDB dan tes penjurusan, dengan mengoptimalkan penggunaan sumber daya dan mengurangi penggunaan kertas yang lebih *efisien*.

#### 1.2 Rumusan Masalah

Berikut merupakan rumusan masalah dari penelitian ini:

 Bagaimana cara menyampaikan informasi akademik dan non-akademik dengan cara lebih efisien?  Bagaimana cara mempermudah calon siswa dalam melakukan pendaftaran dan tes penjurusan di SMK Wiyata Mandala?

#### **1.3** Tujuan Penelitian

Berikut merupakan tujuan dari penelitian ini:

- Menemukan cara menyampaikan informasi akademik dan non-akademik dengan cara yang lebih efisien.
- 2. Menemukan cara mempermudah calon siswa dalam melakukan pendaftaran dan melakukan tes penjurusan di SMK Wiyata Mandala.

## 1.4 Batasan Masalah

Berikut merupakan batasan masalah dari penelitian ini:

- Sistem informasi yang dibangun adalah website resmi SMK Wiyata Mandala.
- 2. Dalam *website* tersebut digunakan untuk menyampaikan informasi akademik maupun non akademik berupa informasi mengenai jadwal sekolah, pengumuman akademik dan kegiatan-kegiatan sekolah.
- Melalui website tersebut, pengguna dapat mendaftar ke SMK Wiyata Mandala.
- 4. Melalui *website* tersebut, pengguna dapat mengikuti tes penjurusan dan juga mengetahui hasilnya.

## 1.5 Kontribusi

Berikut merupakan kontribusi dari penelitian ini:

- 1. Mempercepat proses penyebaran informasi kegiatan sekolah.
- 2. Mempermudah proses pendaftaran calon siswa.
- 3. Mempercepat proses tes penjurusan

#### **BAB II**

#### TINJAUAN PUSTAKA

## 2.1 Penelitian Terkait

Penelitian sebelumnya terkait dengan pembuatan *website* PPDB dan penyampaian informasi untuk sekolah, di antaranya:

| No. | Penulis       | Judul           | Data/Variabel | Hasil Penelitian        |
|-----|---------------|-----------------|---------------|-------------------------|
| 1.  | Fitri Najila, | Perancangan     | Sistem        | Website ini             |
|     | Doni Pajar    | dan pembuatan   | Informasi     | bermanfaat sebagai      |
|     | (2022)        | website sekolah | website       | media promosi, serta    |
|     |               | menggunakan     | sekolah       | untuk                   |
|     |               | php di sdn 1    |               | menjadi media           |
|     |               | cihampelas      |               | alternatif dalam        |
|     |               | kabupaten       |               | penyebarluasan          |
|     |               | bandung barat   |               | informasi ke publik     |
|     |               |                 |               | atau masyarakat luas    |
| 2.  | Vera Wati,    | Pembuatan       | Sistem        | Website ini             |
|     | Moh           | Website         | Informasi     | dimanfaatkan dengan     |
|     | Erkamim       | Penerimaan      | website       | baik oleh sekolah       |
|     | (2022)        | Peserta Didik   | sekolah       | untuk media             |
|     |               | Baru (PPDB)     |               | pendaftaran siswa       |
|     |               | Man 3 Sragen    |               | baru                    |
| 3.  | Hairul        | Perancangan     | Sistem        | Sistem informasi        |
|     | Bahari,       | Website         | Informasi     | website ini sudah       |
|     | Wirahadinata  | Sekolah di      | website       | disinkronkan oleh       |
|     | Indra P.      | Sekolah dasar   | sekolah       | Kemendikbud yang        |
|     | (2020)        | Negeri 002      |               | membuat                 |
|     |               | Meral Barat     |               | pengambilan data        |
|     |               | Karimun         |               | siswa menjadi lebih     |
|     |               | Menggunakan     |               | mudah selain itu        |
|     |               | PHP & MYSQL     |               | <i>website</i> ini juga |
|     |               |                 |               | digunakan untuk         |
|     |               |                 |               | promosi sekolah dan     |
|     |               |                 |               | juga penyebaran         |
|     |               |                 |               | informasi ke publik     |

| Tab | el 2. | 1 | Kai  | iian  | Em | piris   |
|-----|-------|---|------|-------|----|---------|
| 100 | •1    | - | 1100 | 10011 |    | P 11 15 |

Berdasarkan jurnal terdahulu yang tercantum pada Tabel 2.1, SMK Wiyata Mandala sangat membutuhkan sebuah *website* resmi sekolah sebagai media penyampaian informasi serta dapat mempromosikan sekolah dengan lebih baik. Oleh karena itu, dibuat penelitian yang berjudul: "**Pembuatan** *Website* **Resmi PPDB Dan Informasi Sekolah SMK Wiyata Mandala**"

#### 2.2 Definisi

#### 2.2.1 Website

*Website* sekolah adalah *platform* yang memberikan detail tentang pelaksanaan sekolah selama beberapa tahun, serta secara berkesinambungan mengembangkan narasi kemajuan dan mengkomunikasikan keberhasilan dalam kinerja sekolah, baik dari pendidik maupun peserta didik (Gannon, 2013).

Website disebut juga site, situs, situs web atau portal. Merupakan kumpulan halaman web yang berhubungan antara satu dengan lainnya, halaman pertama sebuah website adalah home page, sedangkan halaman demi halamannya secara mandiri disebut web page, dengan kata lain website adalah situs yang dapat diakses dan dilihat oleh para pengguna internet diseluruh dunia. Website adalah situs yang dapat diakses dan dilihat oleh para pengguna internet diseluruh dunia. Pengguna internet. Pengguna internet semakin hari semakin bertambah banyak, sehingga hal ini adalah potensi pasar yang berkembang terus (Abbas, 2013).

Pentingnya *website* bagi suatu sekolah tidak hanya memberikan *outlet* terhadap dunia pendidikan dan memberikan informasi terkini khususnya tentang pendidikan di Indonesia, namun juga memberikan kesan yang baik dan profesionalisme pada sekolah. Pemerintah mewajibkan semua sekolah memiliki *website*, baik *website* berbayar maupun gratis. Memiliki *website* sekolah berarti Anda mendukung terwujudnya pendidikan Indonesia global.

#### 2.2.2 Sekolah Menengah Kejuruan

Sekolah Menengah Kejuruan (SMK) merupakan salah satu institusi pendidikan formal tingkat menengah dengan tujuan untuk menyiapkan tenaga kerja yang memiliki pengetahuan, keterampilan dan sikap yang sesuai dengan sifat spesialisasi kejuruan dan persyaratan dunia industri dan dunia usaha (Sativa, 2010).

Definisi tersebut mengandung pengertian bahwa setiap bidang pekerjaan adalah bidang studi pendidikan kejuruan, sepanjang bidang studi tersebut dipelajari lebih mendalam dari pada bidang studi lainnya dan dimaksudkan sebagai bekal memasuki dunia kerja.

#### 2.2.3 Model View Controller (MVC)

*Model-View-Controller* atau MVC adalah "sebuah metode untuk membuat sebuah aplikasi dengan memisahkan data (*Model*) dari tampilan (*View*) dan cara bagaimana memprosesnya (*Controller*)."

- *Model* mewakili struktur data. Biasanya model berisi fungsi-fungsi yang membantu seseorang dalam pengelolaan basis data, seperti memasukkan data ke basis data, pembaruan data, dan lain-lain.
- b. *View* adalah bagian yang mengatur tampilan ke pengguna. Bisa dikatakan berupa halaman *web*.
- *Controller* merupakan bagian yang menjembatani *model* dan *view*.
   *Controller* berisi perintah-perintah yang berfungsi untuk memproses suatu data dan mengirimkannya ke halaman *web* (Yudhanto, 2018).

MVC memisahkan pengembangan aplikasi berdasarkan komponen utama yang membangun sebuah aplikasi seperti manipulasi data, antar muka pengguna, dan bagaimana cara menjadi *control* dalam sebuah aplikasi *web*. Keuntungan dari penggunaan MVC adalah kemudahan *maintenance* dan pengembangan aplikasi yang cukup besar (Susilo, 2012).

#### 2.2.4 Use Case

*Use Case Diargam* merupakan pemodelan untuk melakukan (*behavior*) sistem informasi yang akan dibuat. *Use case* digunakan untuk mengetahui fungsi apa saja yang ada di dalam sebuah sistem informasi dan siapa saja yang berhak menggunakan fungsi-fungsi itu. Berikut adalah simbol-simbol yang ada pada diagram *use case* (Rosa, 2014).

| No | Notasi                  | Keterangan                                                                                                    | Simbol                          |
|----|-------------------------|----------------------------------------------------------------------------------------------------|---------------------------------|
| 1. | Actor                   | Pengguna sistem atau yang<br>berinteraksi langsung<br>dengan sistem                                                                                 |                                 |
| 2. | Use Case                | Lingkaran elips dengan<br>nama <i>use case</i> nya tertulis<br>ditengah lingkaran                                                                   | Use Case                        |
| 3. | Assocat ion             | Garis yang berfungsi<br>menghubungkan <i>actor</i><br>dengan <i>use case</i> .                                                                      |                                 |
| 4. | Relasi                  | Sebagai penghubung antara<br>actor <i>usecase</i> , <i>use case-</i><br><i>usecase</i> dll                                                          |                                 |
| 5. | Include<br>Relationship | Memungkinkan suatu <i>use</i><br><i>case</i> untuk menggunakan<br>fungsionalitas yang<br>disediakan oleh <i>use case</i><br>yang lainnya.           | < <include>&gt;</include>       |
| 6. | Extend<br>Relationship  | Memungkinkan <i>use case</i><br>memiliki kemungkinan<br>untuk memperluas<br>fungsionalitas yang<br>disediakan oleh <i>use case</i><br>yang lainnya. | < <extend>&gt;<br/>○ →</extend> |

Tabel 2. 2 Simbol Use Case Diagram

#### 2.2.5 Activity Diagram

Activity Diagram menggambarkan workflow (aliran kerja) atau aktivitas dari sebuah sistem atau proses bisnis atau menu yang ada pada perangkat lunak. Perlu diperhatikan bahwa diagram aktivitas menggambarkan aktivitas sistem bukan apa yang dilakukan aktor, jadi aktivitas yang dapat dilakukan oleh sistem. Berikut adalah simbol- simbol yang ada pada *activity diagram* (Rosa, 2014).

| No | Notasi                    | Keterangan                                                                                                    | Simbol     |
|----|---------------------------|----------------------------------------------------------------------------------------------------|------------|
| 1. | Status Awal               | Sebuah <i>activity diagram</i> memiliki sebuah status awal                                                      |            |
| 2. | Activitas                 | Aktivitas yang dilakukan<br>sistem, aktivitas biasanya<br>diawali dengan kata kerja                             |            |
| 3. | Percabangan /<br>Decision | Percabangan dimana ada<br>pilihan aktivitas yang lebih<br>dari satu                                             | $\diamond$ |
| 4. | Penggabungan /<br>Join    | Penggabungan yang mana<br>lebih dari satu aktivitas lalu<br>digabungkan jadi satu                               |            |
| 5. | Status Akhir              | Status akhir yang dilakukan<br>sistem, sebuah <i>activity</i><br><i>diagram</i> memiliki sebuah<br>status akhir |            |

Tabel 2. 3 Simbol Activity Diagram

#### 2.2.6 Class Diagram

*Class Diagram* menggambarkan struktur sistem dari segi pendefinisian kelas-kelas yang akan dibuat untuk membangun sistem. Kelas memiliki apa yang disebut atribut dan metode atau operasi. Berikut adalah simbol-simbol yang ada pada *class diagram* (Rosa, 2018).

| No | Notasi     | Keterangan                                                                                                    | Simbol        |
|----|------------|----------------------------------------------------------------------------------------------------|---------------|
| 1. | Object     | Blok - blok pembangun<br>program. Bagian atas<br>class menunjukkan nama dari<br>class, bagian tengah<br>mengindikasikan atribut<br>dari class, dan bagian<br>bawah mendefinisikan<br>method dari sebuah class | Class Diagram |
| 2. | Activation | Menunjukkan <i>relationship</i> atau hubungan antar <i>class</i>                                                                                                    |               |
| 3. | Lifeline   | Menunjukkan<br>ketergantungan antara satu<br><i>class</i> dengan <i>class</i> yang lain                                                                                                    | >             |

Tabel 2. 4 Simbol Class Diagram

#### 2.2.7 Desain Interface

*User Interface* adalah ilmu yang mempelajari tentang tata letak desain grafis pada tampilan sebuah *website* atau aplikasi. UI lebih berfokus pada keindahan tampilan sebuah *website* atau aplikasi. Seorang *desainer* UI bertugas untuk menyusun elemen teks, warna, garis, tombol, gambar, dan semua elemen di dalam tampilan *website* atau aplikasi (Muhyidin, 2020).

*User Interface* adalah cara yang digunakan untuk melakukan *interaksi* antara manusia dan sistem. Terkadang, UI disebut sebagai pengganti *Human Computer Interaction (*HCI*)* yang mencakup semua *interaksi* yang dilakukan oleh manusia kepada komputer (Rahmawati, 2020).

#### 2.2.8 Skema Atau Abstraksi Basis Data

Skema Atau Abstraksi Basis Data Abstraksi data adalah merupakan tingkatan atau *level* bagaimana melihat data dalam sistem basis data. Abstraksi data diwujudkan dalam pemodelan data yang merupakan sejumlah konsep yang digunakan untuk membuat diskripsi struktur basis data. Melalui diskripsi struktur basis data, dapat ditentukan jenis data dan hubungannya deangan data lain Skema basis data merupakan diskripsi dari basis data yang spesifikasinya ditentukan dalam tahap perancangan. Skema ini digunakan untuk memisahkan antara fisik basis data dan program aplikasi pemakai. Penggambaran skema bsisi data biasanya ditampilkan dalam diagram yang berisi sebagian detail data dari diskripsi basis data. Secara umum arsitektur basis data menggunakan arsitektur tiga skema yang meliputi tiga *level* yaitu:

- 1. Level Internal (skema internal). Level ini mendifinisikan secara detail penyimpanan basis data dan pengaksesan data. Pada *level* ini memuat diskripsi struktur penyimpanan basis data, menggunakan model data fisikal,
- 2. *Level Konseptual* (skema *konseptual*), memuat diskripsi struktur basis data seara keseluruhan untuk semua pemakai. *Level* ini memuat diskripsi. tentang *entity*, atribut, relasi dan konstrain tanpa memuat diskripsi data secara detail.
- Level eksternal (skema eksternal atau view), mendefinisikan pandangan data terhadap sekelompok pemakai (lokal view) dengan menyembunyikan data lain yang tidak diperlukan oleh kelompok pemakai tersebut (Munif, 2013).

#### 2.2.9 Laravel

*Laravel* adalah *framework* PHP dengan kode terbuka (*open source*) dengan desain MVC (*Model-View-Controller*) yang digunakan untuk membangun aplikasi *website*. *Framework* ini pertama kali dibangun oleh Taylor Otwell pada tanggal 22 Februari 2012 (Abdulloh, 2018).

*Framework laravel* memiliki keunggulan tersendiri yang menjadikannya lebih baik dari pada *framework* lainnya, berikut ini merupakan kelebihan dari *laravel* yaitu, *performance* lebih cepat, *reload* data lebih stabil, memiliki keamanan data, menggunakan fitur canggih seperti *blade* menggunakan konsep HMVC (*Hierarchical Model View Controller*), tersedianya *library-library* yang sudah siap untuk digunakan dan adanya fitur pengelolaan *migrations* untuk pembuatan skema *table* pada basis data (Handika, 2018).

Laravel juga memiliki beberapa fitur unggulan, seperti template engine, routing, dan modularity. Framework laravel memiliki kelebihan dalam struktur file dan koding dari pada php native biasa. Framework laravel memiliki fungsi migrate sehingga lebih mudah untuk pengelolaan databasenya. Framwork laravel memiliki templating engine yang dapat membantu membangun tampilkan front end lebih efisien dengan fungsi blade yang telah disediakan oleh laravel. Framwork bootstrap dengan css nya membuat tampilan aplikasi menjadi lebih bagus dan rapi (Alpina, 2022).

#### 2.2.10 Xampp

XAMPP adalah sebuah soft ware yang berfungsi untuk menjalankan website berbasis PHP dan menggunakan pengolah data MYSQL di komputer lokal. XAMPP berperan sebagai server web pada komputer lokal. XAMPP juga dapat disebut sebuah Cpanel server virtual yang dapat membantu melakukan preview sehingga dapat dimodifikasi website tanpa harus online atau terakses dengan internet. Xampp merupakan pengembangan dari lamp (linuk, apache, MYSQL, PHP dan PERL). XAMPP adalah proyek non profit yang di kembangkan oleh apache friend yang didirikan oleh kai oswalad seilder dank ayvogelgesang pada tahun 2002 proyek ini bertujuan mempromosikan penggunaan *apache web* server Paket amp (apache, mysql, php), salah satunya adalah XAMPP yang sudah terintregasi amp di dalamnya dan menghemat resource computer dari pada menginstal amp satu persatu. Untuk mempermudah proses instalasi ketiga produk tersebut secara instant dapat menggunakan XAMPP dalam satu proses instala (Trimarsiah, 2017).

#### 2.2.11 Vs Code

Visual Studio Code adalah sebuah teks editor ringan dan handal yang dibuat oleh Microsoft untuk sistem operasi multiplatform, artinya tersedia juga untuk versi Linux, Mac, dan Windows. Teks editor ini secara langsung mendukung bahasa pemrograman Javascript, Typescript, dan Node. Js, serta bahasa pemrograman lainnya dengan bantuan plugin yang dapat dipasang via marketplace Visual Studio Code seperti: C++, C#, Python, Go, Java, PHP, dst (Salamah, 2021).

#### 2.2.12 Software Development Life Cycle (SDCL)

SDLC adalah tahapan-tahapan pekerjaan yang dilakukan oleh analis sistem dan programmer dalam membangun sistem informasi. Ada 6 tahapan secara umum didalam SDLC yaitu:

- Analisis sistem, yaitu membuat analisis aliran kerja manajemen yang sedang berjalan.
- Desain Spesifikasi kebutuhan sistem, yaitu melakukan perincian mengenai apa saja yang dibutuhkan dalam pengembangan sistem dan membuat perencanaan yang berkaitan dengan proyek sistem.

- c. Kontruksi sistem, yaitu membuat desain aliran kerja manajemen dan desain pemrograman yang diperlukan untuk pengembangan sistem informasi.
- Implementasi sistem, yaitu tahap menjalankan sistem yang sesuai dengan fungsi masing-masing.
- e. Pengujian sistem, yaitu melakukanpengujian terhadap sistem yang telah dibuat.

Pemeliharaan sistem, yaitumenerapkan dan memelihara sistem yang telah dibuat (Dwanoko, 2016).

#### 2.2.13 Angket

Angket (kuesioner) merupakan teknik pengumpulan data yang dilakukan dengan cara memberi seperangkat pertanyaan atau pernyataan tertulis kepada responden untuk dijawabnya. Angket (kuesioner) adalah teknik pengumpulan data yang efisien bila peneliti tahu dengan pasti variabel yang akan diukur dan tahu apa yang bisa diharapkan dari responden. Selain itu, angket (kuesioner) juga cocok digunakan bila jumlah responden cukup besar dan tersebar di wilayah yang luas (Sugiyono, 2014).

#### 2.2.14 Uji Validitas

Validitas adalah suatu proses yang dilakukan oleh penyusun atau pengguna instrumen untuk mengumpulkan data secara ampiris guna mendukung kesimpulan yang dihasilkan oleh skor instrumen, uji validitas dimaksudkan guna mengukur seberapa cermat suatu uji melakukan fungsinya.

Kriteria pengujian uji validitas sebagai berikut:

1 Jika r hitung > r tabel, maka instrumen penelitian dikatakan *valid*.

Jika r hitung < r tabel, maka instrumen penelitian dikatakan *invalid* (Darma, 2021).

#### 2.2.15 Uji Reliabilitas

Reliabilitas adalah sejauh mana hasil suatu pengukuran yang digunakan bersifat tetap terpercaya serta terbebas dari galat pengukuran (*measurement error*). Sedangkan uji reabilitas instrumen untuk mengetahui apakah data yang dihasilkan dapat diandalakan atau bersifat tangguh.

Uji reliabilitas dilakukan dengan membandingkan nilai *cronbach's alpha* tingkat atau taraf signifikan yang digunakan. Tingkat atau taraf yang digunakan bisa 0.5, 0.6, hingga 0.7 tergantung kebutuhan dalam penelitian. Adapaun kriteria penilaian sebagai berikut:

- Jika nilai *cronbach's alpha >* tingkan signifikan, makan instruman dikatakan *reliabel*.
- Jika nilai *cronbach's alpha* < tingkat signifikan, maka instrumen dikatakan tidak *reliabel* (Darma, 2021).

#### **BAB III**

#### METODOLOGI PENELITIAN

#### 3.1 Analisis Permasalahan

Sistem penyampaian informasi, PPDB, dan juga tes penjurusan di SMK Wiyata Mandala masih dilakukan secara manual, yaitu dengan menggunakan media cetak. Pendekatan ini dianggap kurang efisien karena mengharuskan calon siswa datang langsung ke sekolah untuk melakukan pendaftaran dan juga tes penjurusan secara *offline*, selain itu pihak sekolah juga perlu menyediakan brosur serta *print out* formulir dan soal tes penjurusan. Dampaknya adalah proses pendaftaran dan juga tes penjurusan memerlukan waktu yang cukup lama selain itu pihak sekolah juga harus mengeluarkan dana yang cukup besar untuk cetak brosur, formulir pendaftaran, dan juga soal.

#### 3.2 Solusi yang Diusulkan

Berdasarkan yang sudah dijelaskan, maka Solusi yang diusulkan adalah membuat sebuah *website* resmi sekolah sebagai *platform* penyampaian informasi, PPDB, dan juga tes penjurusan yang dapat mengatasi keterbatasan ini dengan memberikan *aksesibilitas* yang lebih baik.

### 3.2.1 Kerangka Kerja (Framework)

Dalam membantu penelitian ini, maka perlu adanya susunan kerangka kerja yang sistematis. Kerangka kerja merupakan langkah-langkah yang akan dilakukan dalam penyelesaian masalah yang dibahas dalam penelitian. Berikut merupakan susunan kerangka kerja dalam penelitian ini. Seperti pada Gambar 3.1 dibawah ini

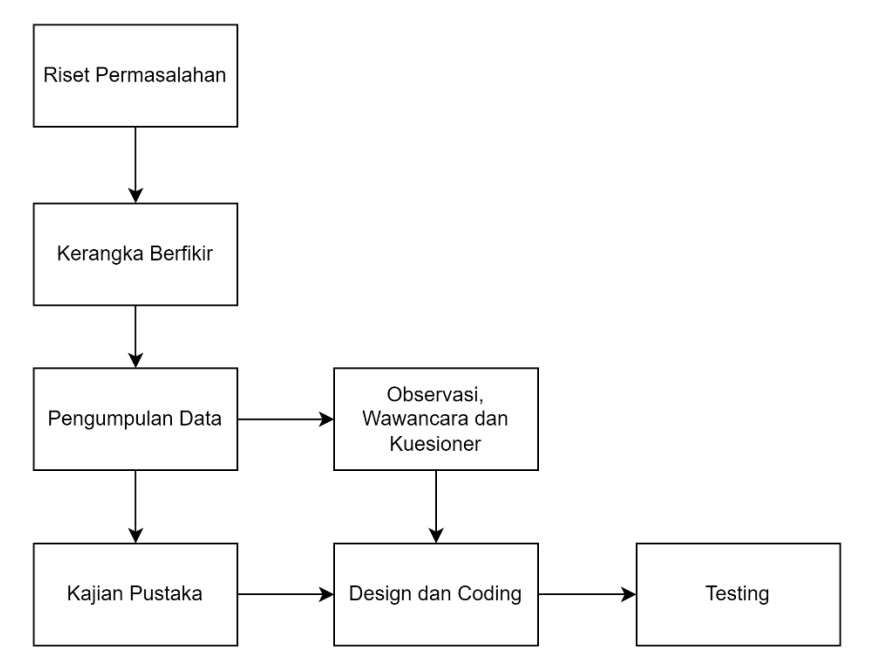

Gambar 3. 1 Gambar Rancangan Kerangka Kerja

#### 3.2.2 Definisi

*Website* resmi sekolah adalah suatu situs *online* yang dibuat dan dioperasikan oleh institusi pendidikan untuk menyediakan informasi, layanan, dan sumber daya pendidikan kepada para siswa, orang tua, guru, dan masyarakat umum. Tujuan utama dari *website* ini adalah untuk memberikan akses mudah dan cepat terhadap informasi seputar kegiatan sekolah, PPDB, dan juga tes penjurusan bagi siswa dan juga wali murid.

#### 3.2.3 Rancangan Sistem Aplikasi Perangkat Lunak

Pada perancangan sistem yang dibangun akan menggunakan Unified Modelling Language (UML), yang meliputi use case diagram sebagai gambaran interaksi pengguna dengan sistem. Activity Diagram yang digunakan menjelaskan aktivitas apa saja yang bisa digunakan oleh pengguna sistem. Class Diagram digunakan untuk menggambarkan struktur sistem dan juga Flowchart. Pada aplikasi yang akan dibuat ini terdapat suatu metode pemodelan secara visual yaitu UML yang menggunakan *Use Case, Activity, dan Class Diagram.* 

#### 3.2.3.1 Use Case

Pemodelan *Use Case* pada *Website* resmi di SMK Wiyata Mandala yang dibuat dapat dilihat pada gambar dibawah.

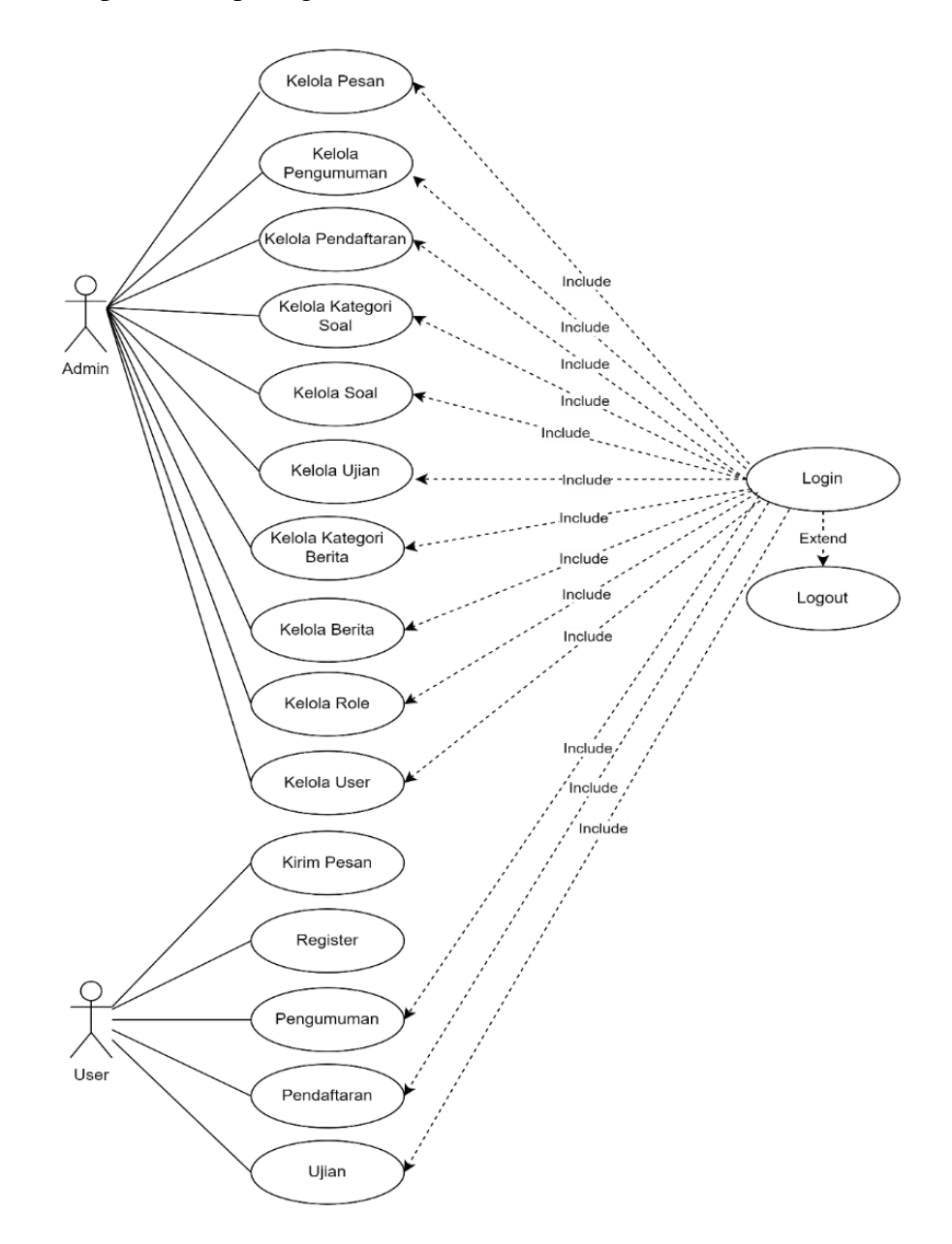

Gambar 3. 2 Rancangan Use Case

Pada Gambar 3.2, terdapat dua aktor, yaitu *admin* dan *user*. Ketika *admin* ingin mengelola bagian pesan, pengumuman, pendaftaran, kategori soal, soal, ujian, kategori berita, berita, *role*, dan *user*, *admin* harus melakukan *login* terlebih dahulu. Sementara itu, *user* tidak perlu *login* untuk mengirim pesan di "*Contact Us*". Namun, jika *user* ingin melihat pengumuman, melakukan pendaftaran, atau mengikuti tes penjurusan, *user* harus melakukan *login* atau *registrasi* akun terlebih dahulu.

#### 3.2.3.2 Activity Diagram

Pemodelan *Activity Diagram* pada *website* di SMK Wiyata Mandala yang dibuat dapat dilihat pada Tabel 3.1 samai 3.17.

| Title                  | Scenario Kirim Pesan                                                                                                    |  |
|------------------------|----------------------------------------------------------------------------------------------------|--|
| Aktor                  | Aktor: Calon Peserta Didik/Wali                                                                                                  |  |
|                        | Interface: Halaman Contact Us.                                                                                                   |  |
| Pre-condition          | Calon peserta didik/wali belum melakukan <i>login</i> .                                                                          |  |
| Halama                 | n Contact Us<br>Isi Nama, Email ,<br>No.wa dan Pesan<br>Tombol Kirim Pesan<br>No<br>Halaman Contact Us<br>Yes<br>Halaman Valid 2 |  |
| Post-Condition         | Calon peserta didik/wali berhasil mengirim pesan.                                                                                |  |
| Alternative(s)<br>Flow | Calon peserta didik/wali gagal mengirim pesan.                                                                                   |  |

Tabel 3. 1 Activity Kirim Pesan

Pada Tabel 3.1 merupakan *scenario* kirim pesan, dimana ketika calon peserta didik/wali bisa mengirimkan pesan atau pertanyaan kepada *admin* tanpa harus melakukan *login* terlebih dahulu.
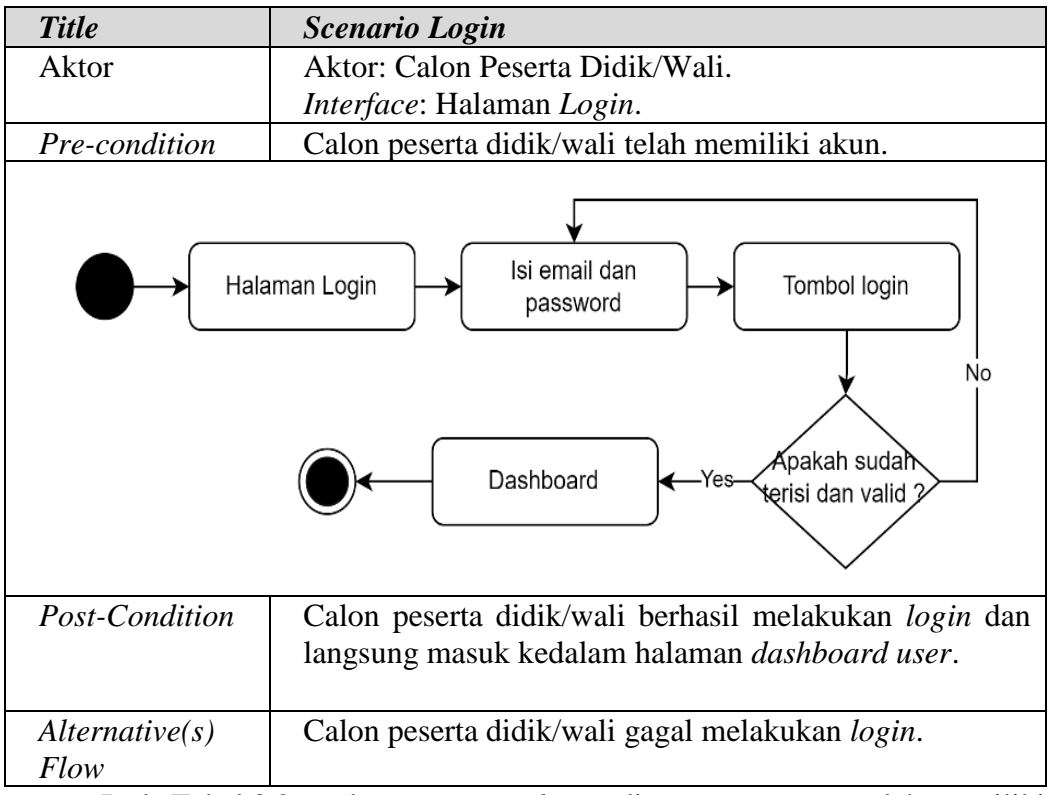

Tabel 3. 2 Activity Login

Pada Tabel 3.2, terdapat scenario login, di mana user yang telah memiliki

akun perlu melakukan *login* untuk masuk ke dalam *dashboard* dengan cara memasukkan *email* dan *password*.

| Title          | Scenario Register                                                                                                   |
|----------------|----------------------------------------------------------------------------------------------------|
| Aktor          | Aktor: Calon Peserta Didik/Wali                                                                                     |
|                | Interface: Halaman Register.                                                                                        |
| Pre-condition  | Calon peserta didik/wali belum memiliki akun.                                                                       |
| Hal            | aman Register<br>Isi username, email,<br>password dan<br>konfirmasi password<br>Dashboard<br>Yes terisi dan valid 2 |
| Post-          | Calon peserta didik/wali berhasil melakukan register dan                                                            |
| Condition      | langsung masuk kedalam halaman dashboard user.                                                                      |
| Alternative(s) | Calon peserta didik/wali gagal melakukan register.                                                                  |
| Flow           |                                                                                                    |
| Pada Tab       | el 3.3, terdapat scenario registerr, di mana calon peserta                                                          |

Tabel 3. 3 Activity Register

didik/wali yang belum memiliki akun perlu melakukan *registrasi* untuk membuat akun dengan cara mengisi *username, email, password* dan konfirmasi *password*.

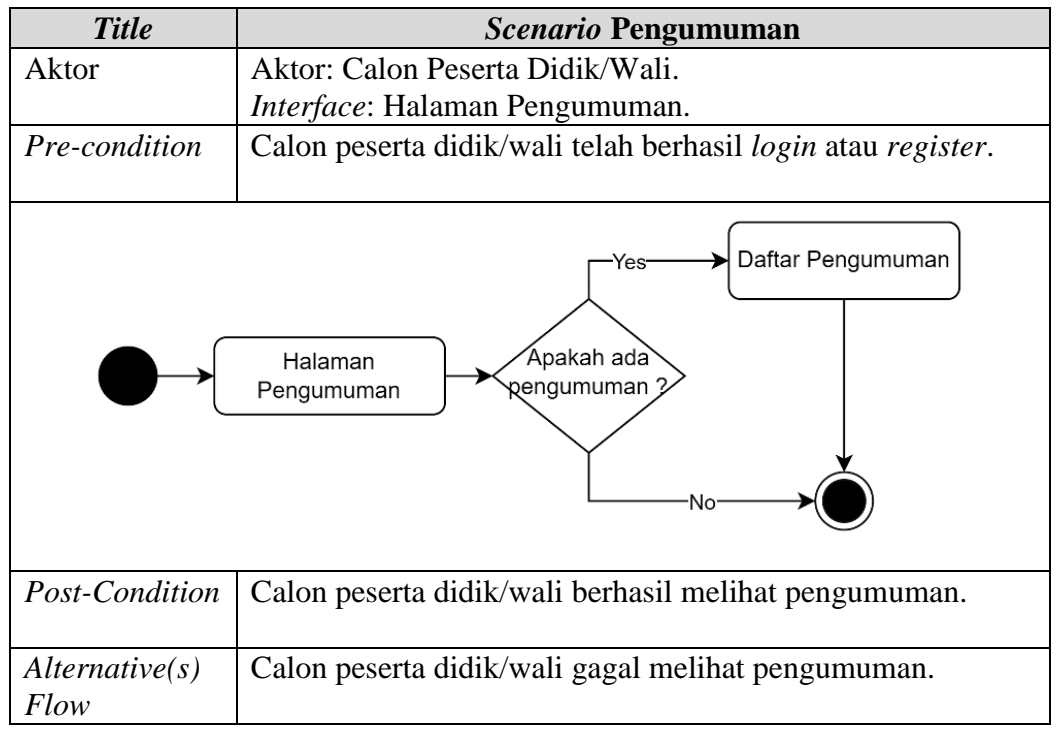

Tabel 3. 4 Activity Pengumuman

Pada Tabel 3.4, terdapat *scenario* pengumuman, di mana calon peserta didik/wali yang ingin melihat pengumuman harus masuk ke dalam *dashboard* pengumuman.

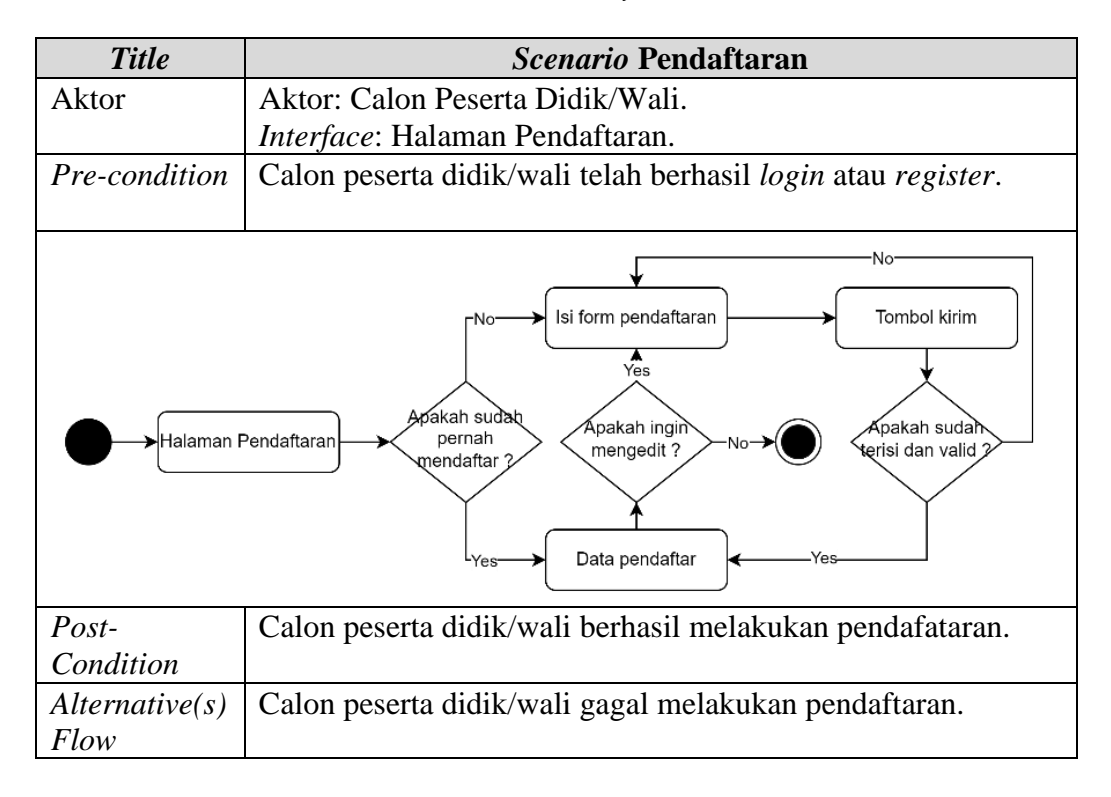

Tabel 3. 5 Activity Pendaftaran

Pada Tabel 3.5, merupakan *scenario* pendaftaran, dimana ketika calon peserta didik belum pernah melakukan pendaftaran maka saat mengakses halaman pendaftaran akan disajikan sebuah *form* untuk melakukan pendaftaran, jika sudah pernah melakukan pendaftaran maka saat mengakses halaman pendaftaran akan disajikan data yang pernah didaftarkan dan dapat di *edit* ketika ada yang salah.

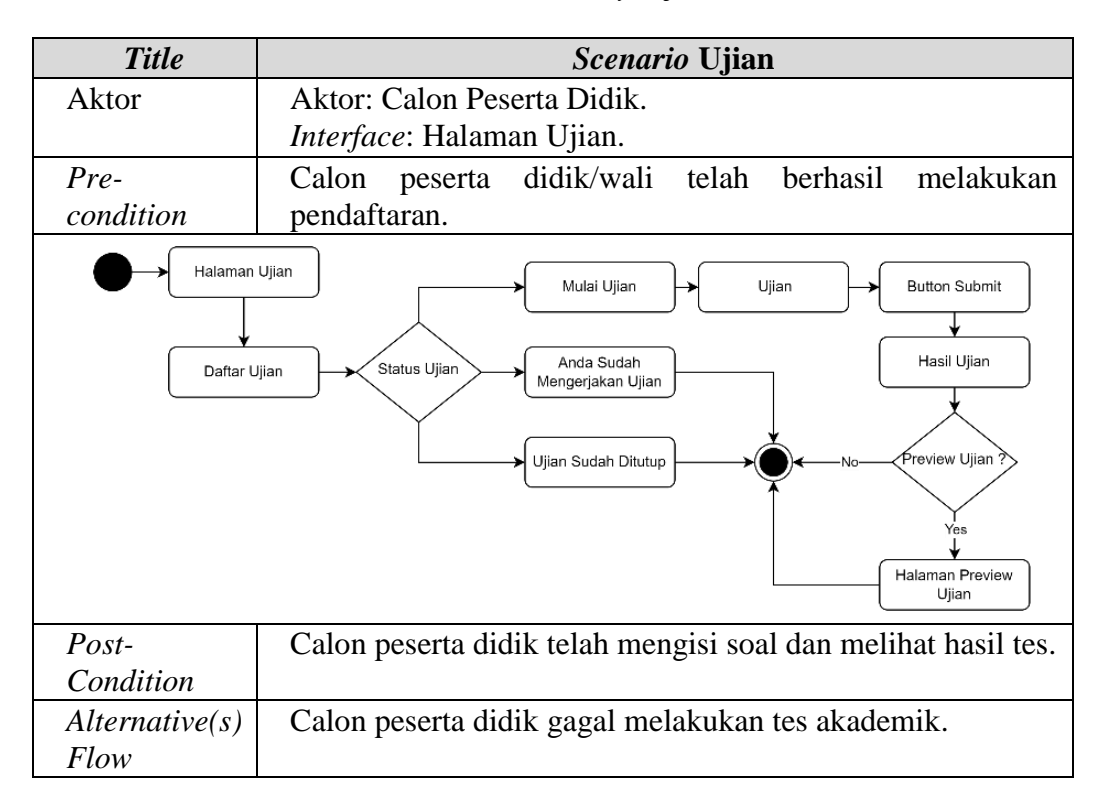

Tabel 3.6 Activity Ujian

Pada Tabel 3.6, merupakan *scenario* tes penjurusan, dimana dalam halaman ini akan disajikan beberapa soal mengenai tes penjurusan yang harus di selesaikan oleh calon peserta didik, dimana tes ini berisi beberapa soal tentang Matematika, Bahasa Inggris, Ilmu Pengetahuan Alam dan ketika calon peserta didik sudah menyelesaikan tes maka akan muncul hasil tes penjurusan tersebut.

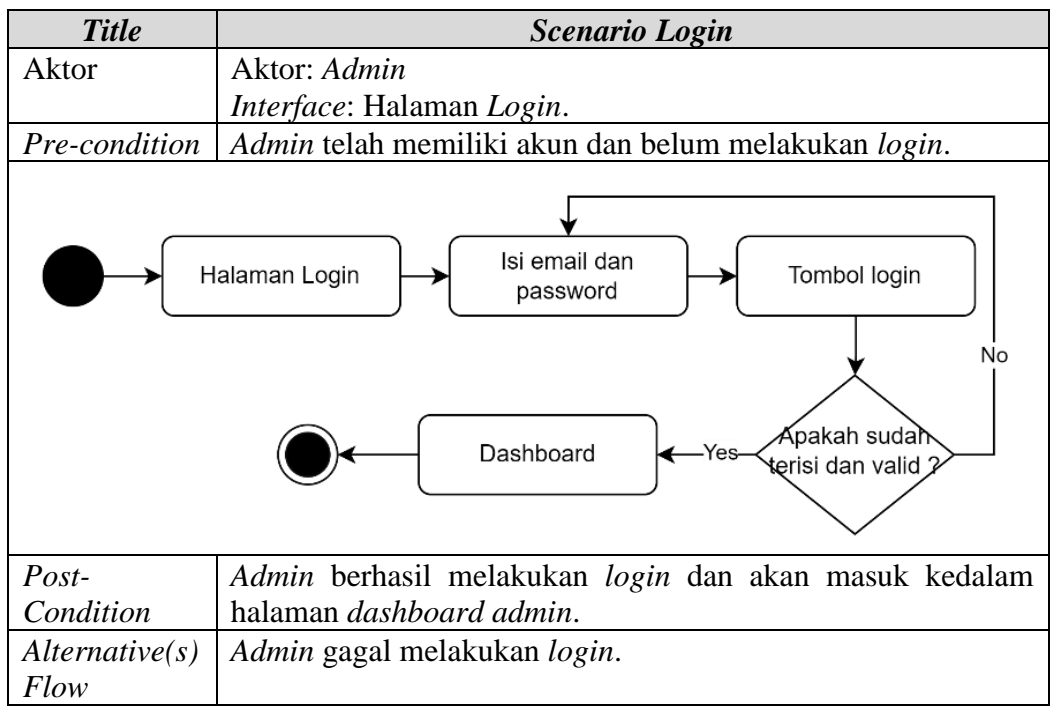

Tabel 3. 7 Activity Login Admin

Pada Tabel 3.7, terdapat scenario login, di mana ketika admin ingin masuk

ke dalam *dashboard*, *admin* harus melakukan *login* dengan memasukkan *email* dan *password*.

| Tabel 3. | 8 Activity Pe | san <i>Admin</i> |
|----------|---------------|------------------|
|----------|---------------|------------------|

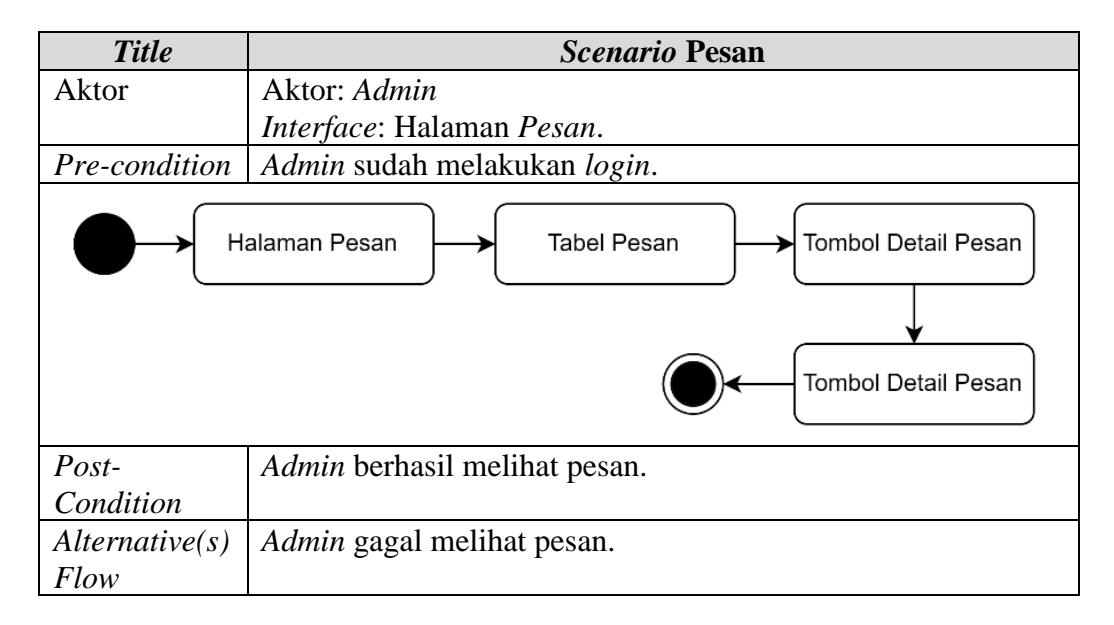

Pada Tabel 3.8, terdapat *scenario* pesan, di mana pesan yang dikirim oleh pengguna melalui *Contact Us* akan masuk ke halaman ini. *Admin* dapat memberikan balasan melalui *WhatsApp* atau *Email*.

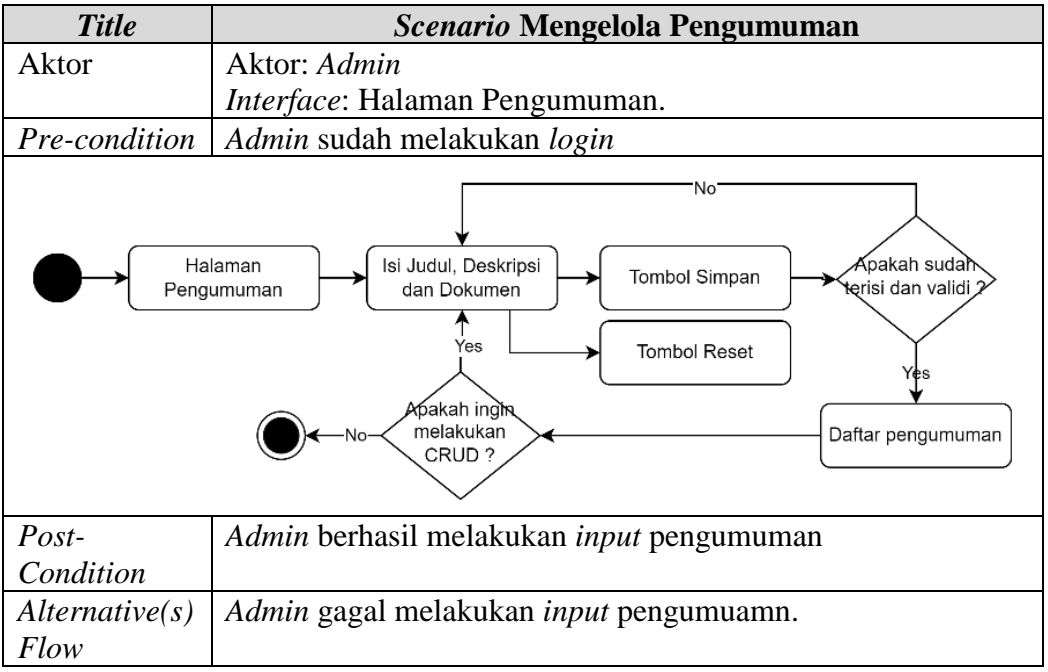

Tabel 3. 9 Activity Mengelola Pengumuman Admin

Pada Tabel 3.9, merupakan scenario pengumuman, dimana admin dapat

melakukan *input* pengumuman, *edit* pengumuman, dan *delete* pengumuman.

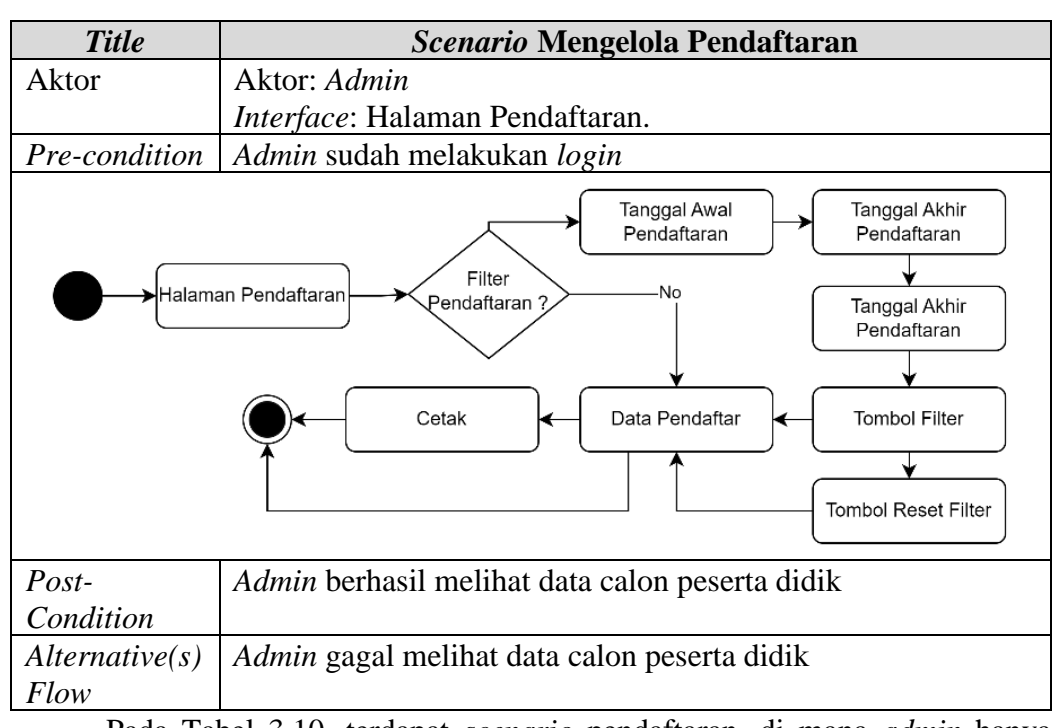

### Tabel 3. 10 Activity Mengelola Pendaftaran Admin

Pada Tabel 3.10, terdapat *scenario* pendaftaran, di mana *admin* hanya dapat melihat data pendaftar dan memiliki kemampuan untuk mencetak data pendaftar. Terdapat juga *filter* yang memungkinkan *admin* untuk menampilkan data pendaftar berdasarkan tanggal yang diinginkan.

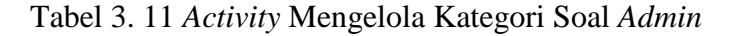

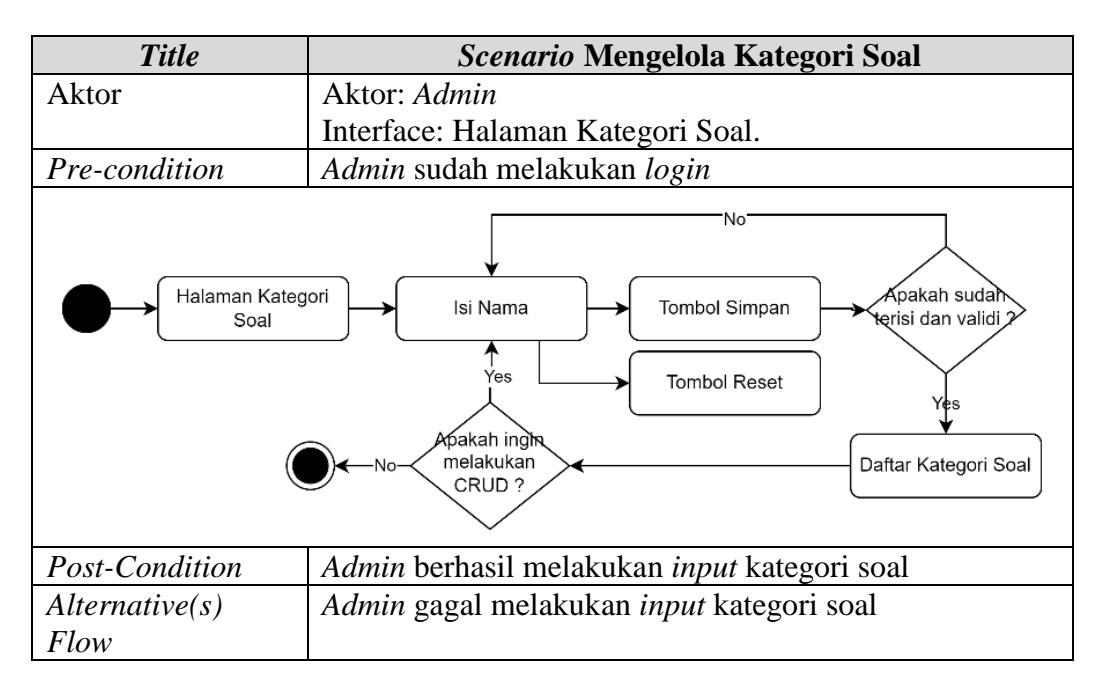

Pada Tabel 3.11, terdapat *scenario* tambah kategori soal, di mana kategori ini nantinya akan digunakan sebagai label untuk soal.

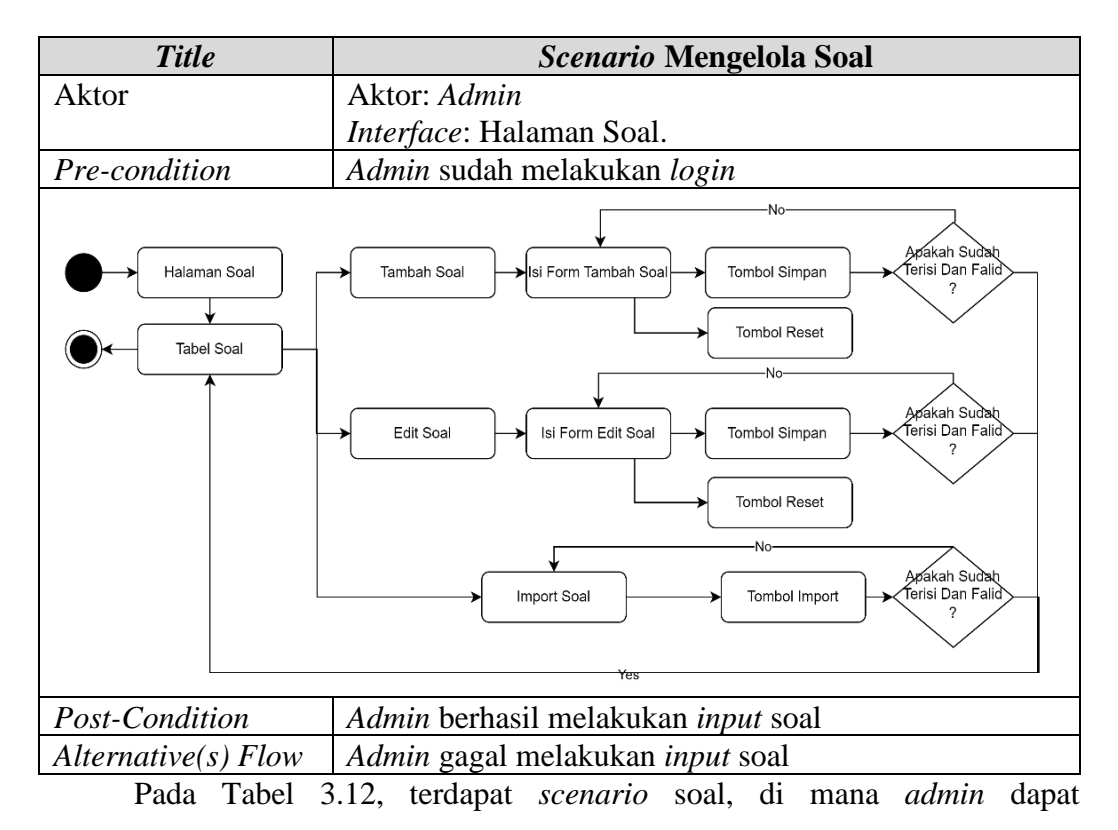

Tabel 3. 12 Activity Mengelola Soal Admin

menambahkan soal, mengedit soal, dan menghapus soal.

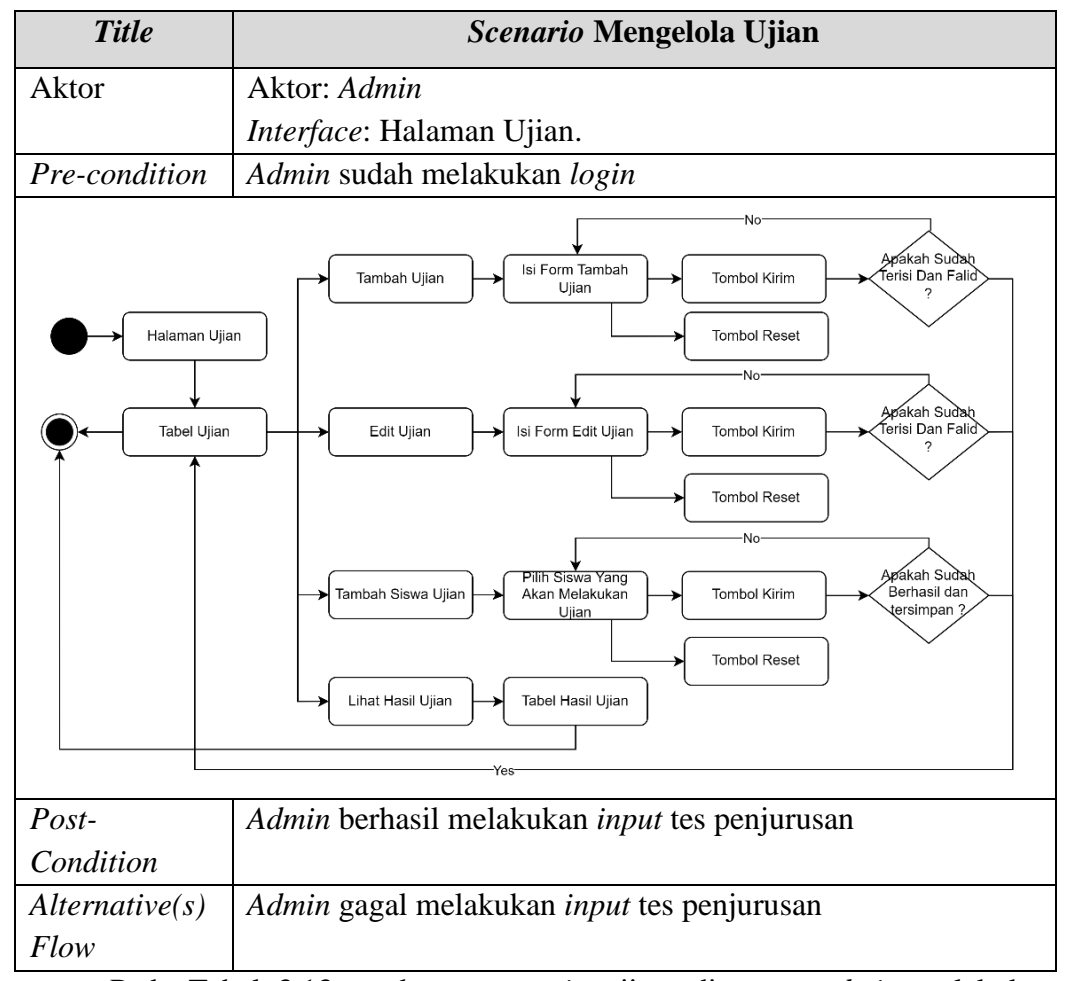

# Tabel 3. 13 Activity Mengelola Ujian

Pada Tabel 3.13, terdapat *scenario* ujian, di mana *admin* melakukan pengelolaan ujian. *Admin* memiliki kemampuan untuk membuat ujian, mengedit ujian, memasukkan soal, memasukkan pengguna, dan melihat hasil ujian.

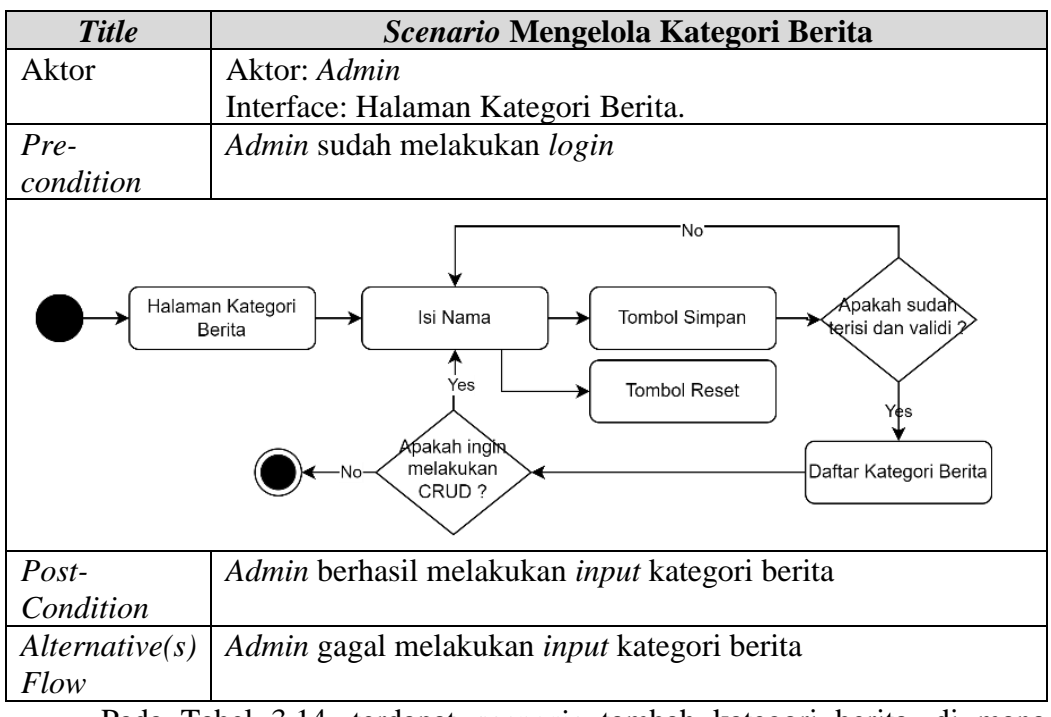

# Tabel 3. 14 Activity Mengelola Kategori Berita

Pada Tabel 3.14, terdapat scenario tambah kategori berita, di mana

kategori ini nantinya akan digunakan sebagai label untuk berita.

| Tabel 3. | 15 | Activity | Men | gelola | Berita | Admin |
|----------|----|----------|-----|--------|--------|-------|
|----------|----|----------|-----|--------|--------|-------|

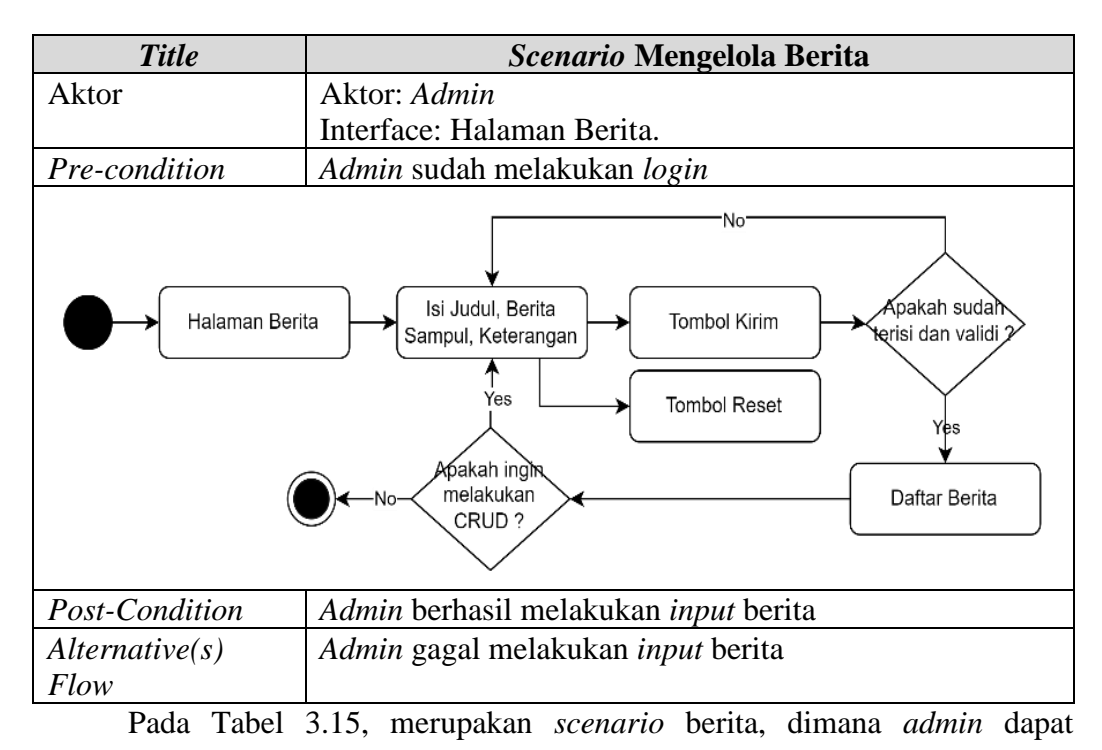

melakukan input berita, edit berita, dan delete berita.

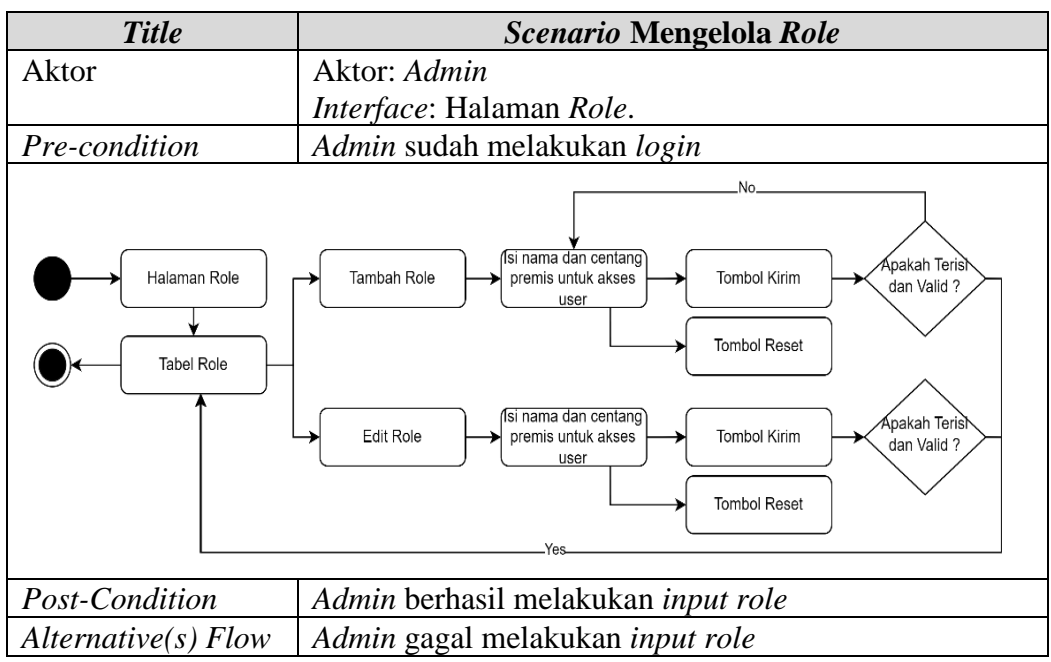

# Tabel 3. 16 Activity Mengelola Role Admin

Pada Tabel 3.16, merupakan scenario role, halaman role ini merupakan

halaman untuk mengatur apa saja yang dapat di akses oleh masing-masing *role* tersebut.

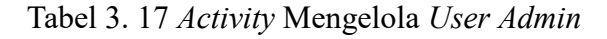

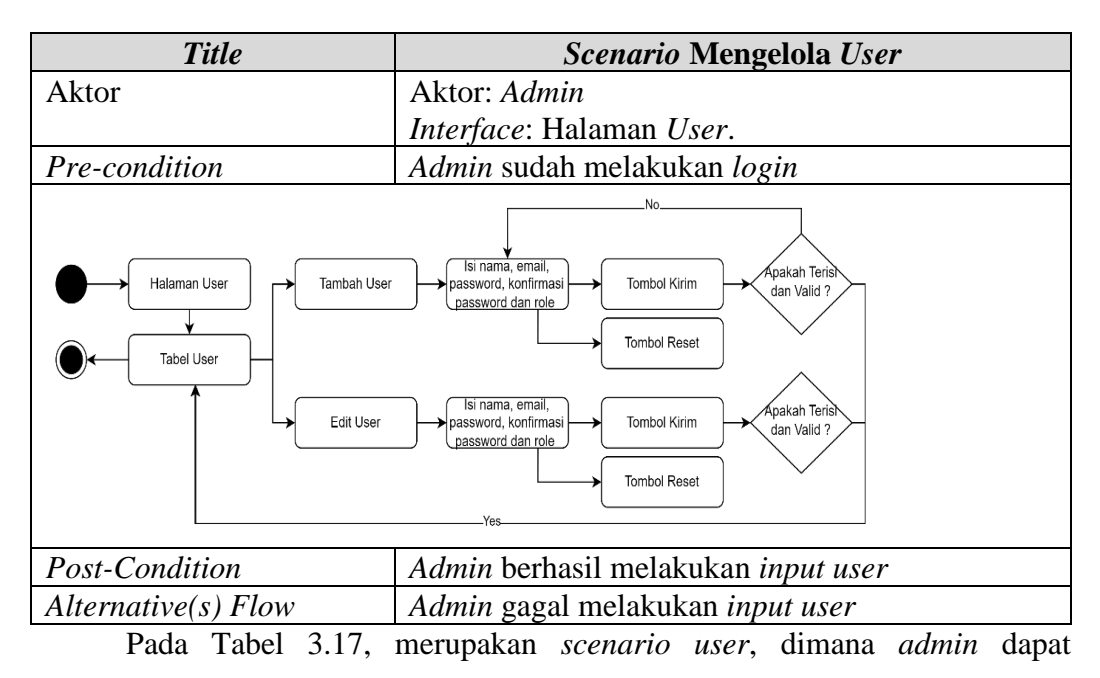

melakukan input user, dan edit user, dimana dengan adanya tampilan ini dapat

memudahkan *admin* dalam mengelola *user* yang terdaftar pada *website* SMK Wiyata Mandala.

# 3.2.3.1 Class Diagram

Sebuah *Class Diagram* terdapat 2 buah *Class* yaitu: *Admin* dan *user*. Dimana masing-masing *class* memiliki atribut masing-masing seperti pada gambar dibawah ini:

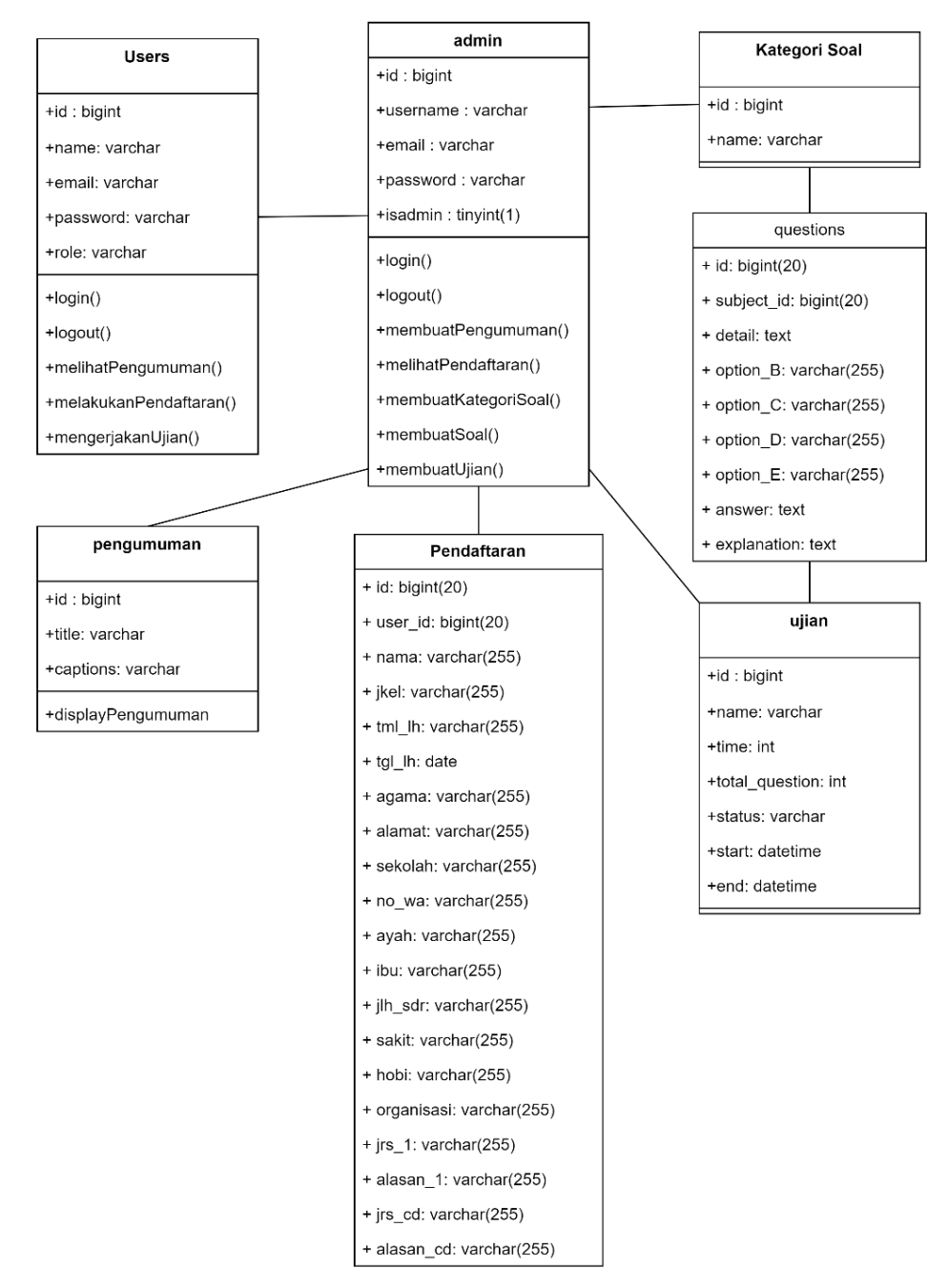

Gambar 3. 3 Gambar Rancangan Class Diagram

#### 3.3 Skema Basis Data

Dalam perancangan basis data, akan digunakan skema basis data seperti yang terlihat pada Gambar 3.4. Gambar ini menggambarkan tahapan atau rancangan untuk membangun basis data, serta struktur yang melengkapi sistem yang akan dibuat.

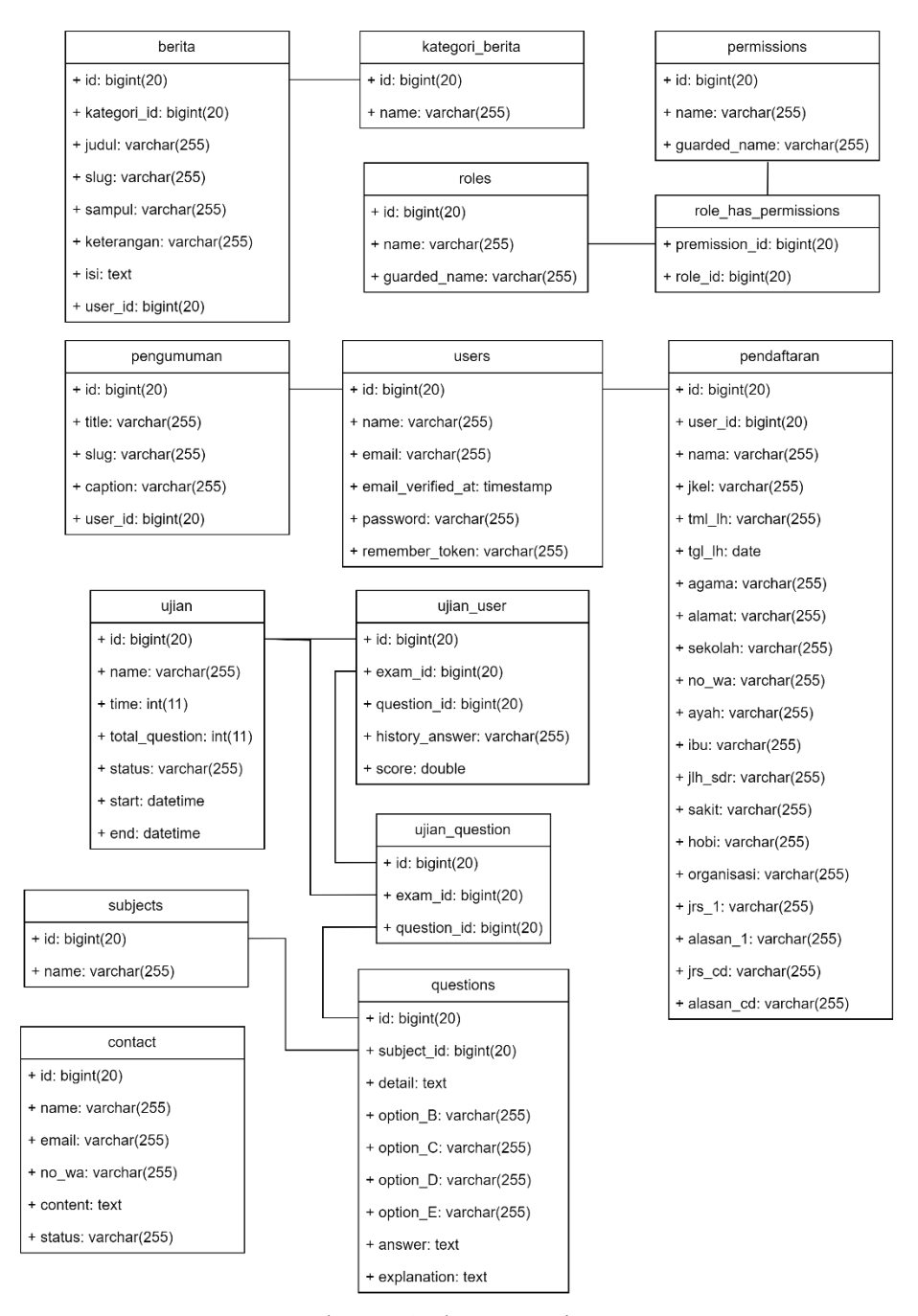

Gambar 3. 4 Skema Basis Data

# 3.4 Rancangan Eksperimen

*Interface* yang digunakan sebagai sarana komunikasi antar pengguna dengan sistem informasi yang dibuat sebagai berikut.

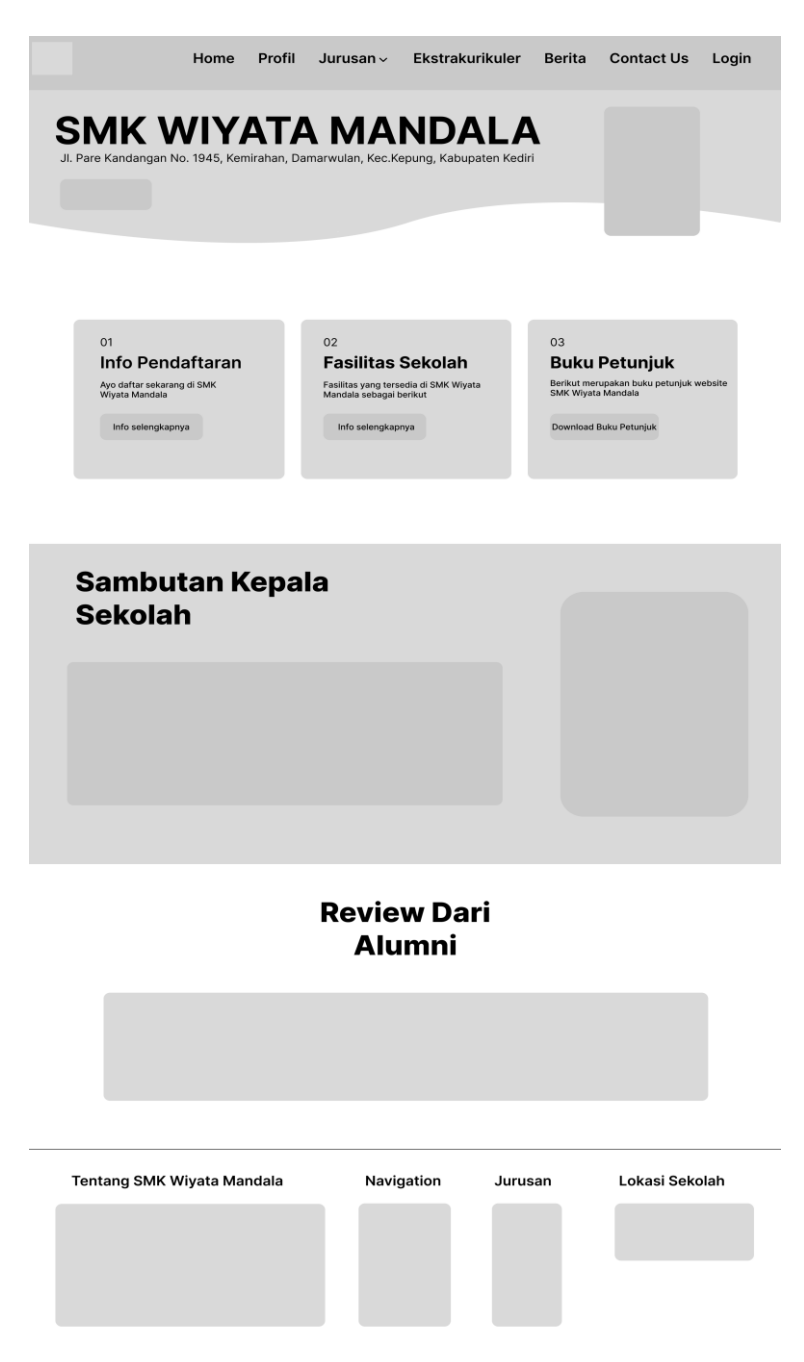

Gambar 3. 5 Rancangan Halaman Home

Gambar 3.5, merupakan *design* rancangan halaman *home* dari *website* SMK Wiyata Mandala. Pada halaman ini terdapat informasi mengenai pendaftaran, fasilitas sekolah, dan manual *book* penggunaan *website*.

|               | Home       | Profil                       | Jurusan ~                 | Ekstrakurikul              | er Berita                      | Contact Us  | Login |
|---------------|------------|------------------------------|---------------------------|----------------------------|--------------------------------|-------------|-------|
|               | Info       | D <b>rm</b><br>Irikut merupa | asi F<br>akan informasi p | Penda<br>Pendaftaran SMK V | <b>ftara</b><br>Viyata Mandala | n           |       |
| Langkah Mela  | kukan P    | Pendafta                     | ran                       |                            |                                |             |       |
|               |            |                              |                           |                            |                                |             |       |
|               |            |                              |                           |                            |                                |             |       |
|               |            |                              |                           |                            |                                |             |       |
|               |            |                              |                           |                            |                                |             |       |
|               |            |                              |                           |                            |                                |             |       |
| Tentang SMK W | 'iyata Mar | ndala                        | Navig                     | jation Ju                  | urusan                         | Lokasi Seko | lah   |
|               |            |                              |                           |                            |                                |             |       |

Gambar 3. 6 Rancangan Halaman Pendaftaran

Gambar 3.6, merupakan *design* rancangan halaman *pendaftaran* dari *website* SMK Wiyata Mandala. Pada halaman ini terdapat informasi mengenai syarat-syarat yang di perlukan untuk mendaftar dan terdapat juga langkah-langkah untuk melakukan pendaftaran.

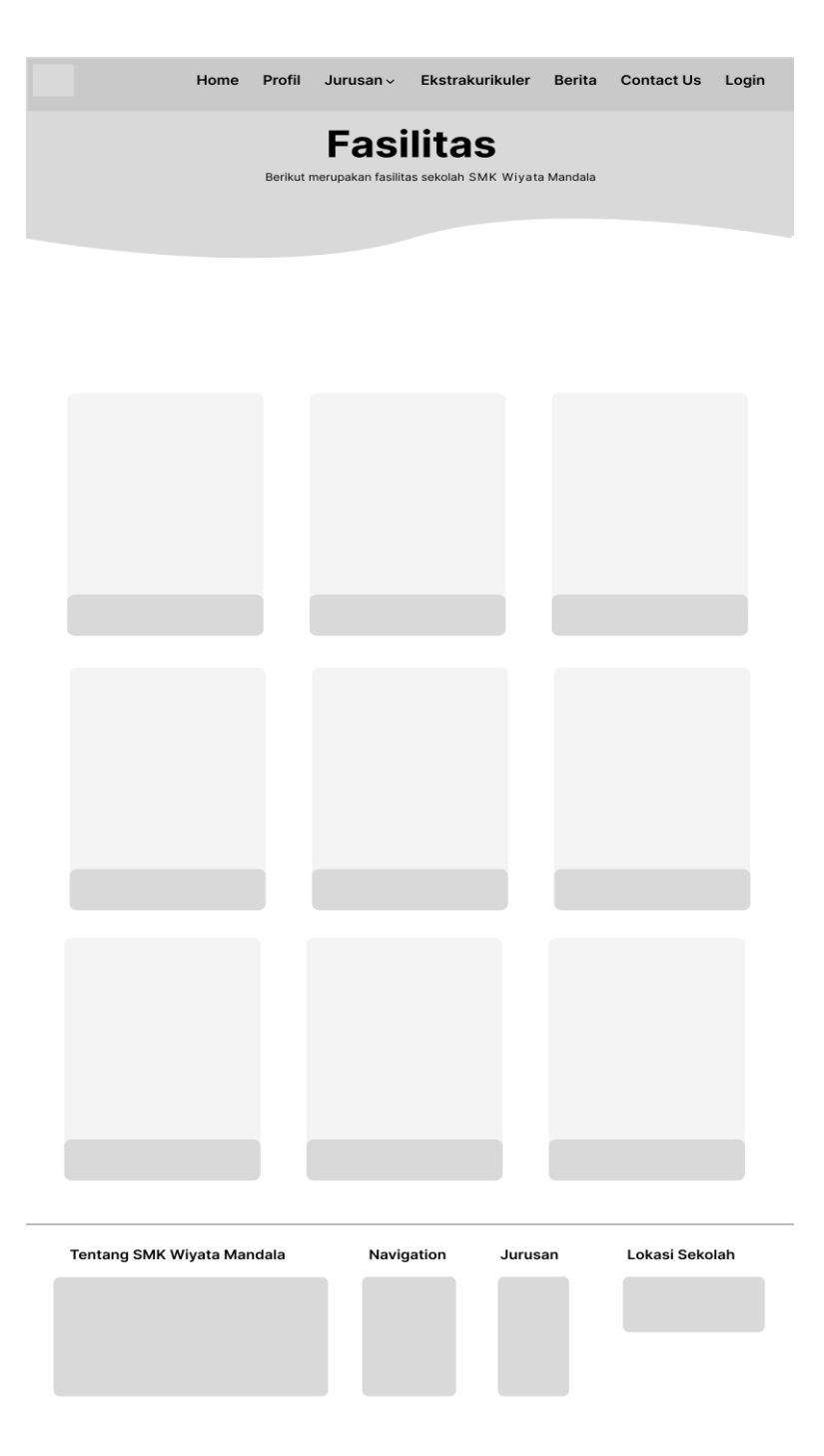

Gambar 3. 7 Rancangan Halaman Fasilitas

Gambar 3.7, merupakan *design* rancangan halaman fasilitas sekolah. Pada halaman ini menampilkan fasilitas apa saja yang dimiliki oleh SMK Wiyata Mandala.

|                | Home     | Profil | Jurusan ~                     | Ekstraku | irikuler E         | Berita ( | Contact Us   | Login |
|----------------|----------|--------|-------------------------------|----------|--------------------|----------|--------------|-------|
|                |          | PI     | <b>COFII</b><br>merupakan pro | Sek(     | Olah<br>Wiyata Man | ndala    |              |       |
| SMK WIYATA N   | MANDA    | LA     |                               |          |                    |          |              |       |
|                |          |        |                               |          |                    |          |              |       |
| Visi Sekolah   |          |        |                               | Mis      | ii Sekolah         | 1        |              |       |
| Identitas Sek  | olah     |        |                               | 1        |                    |          |              |       |
|                |          |        |                               |          |                    |          |              |       |
|                |          |        |                               |          |                    |          |              |       |
| Tentang SMK Wi | yata Man | dala   | Navi                          | gation   | Jurusan            |          | Lokasi Sekol | ah    |

Gambar 3. 8 Rancangan Halaman Profile

Gambar 3.8, merupakan *design* rancangan *profile* yang berisi informasi mengenai sekolah, visi misi dan identitas sekolah.

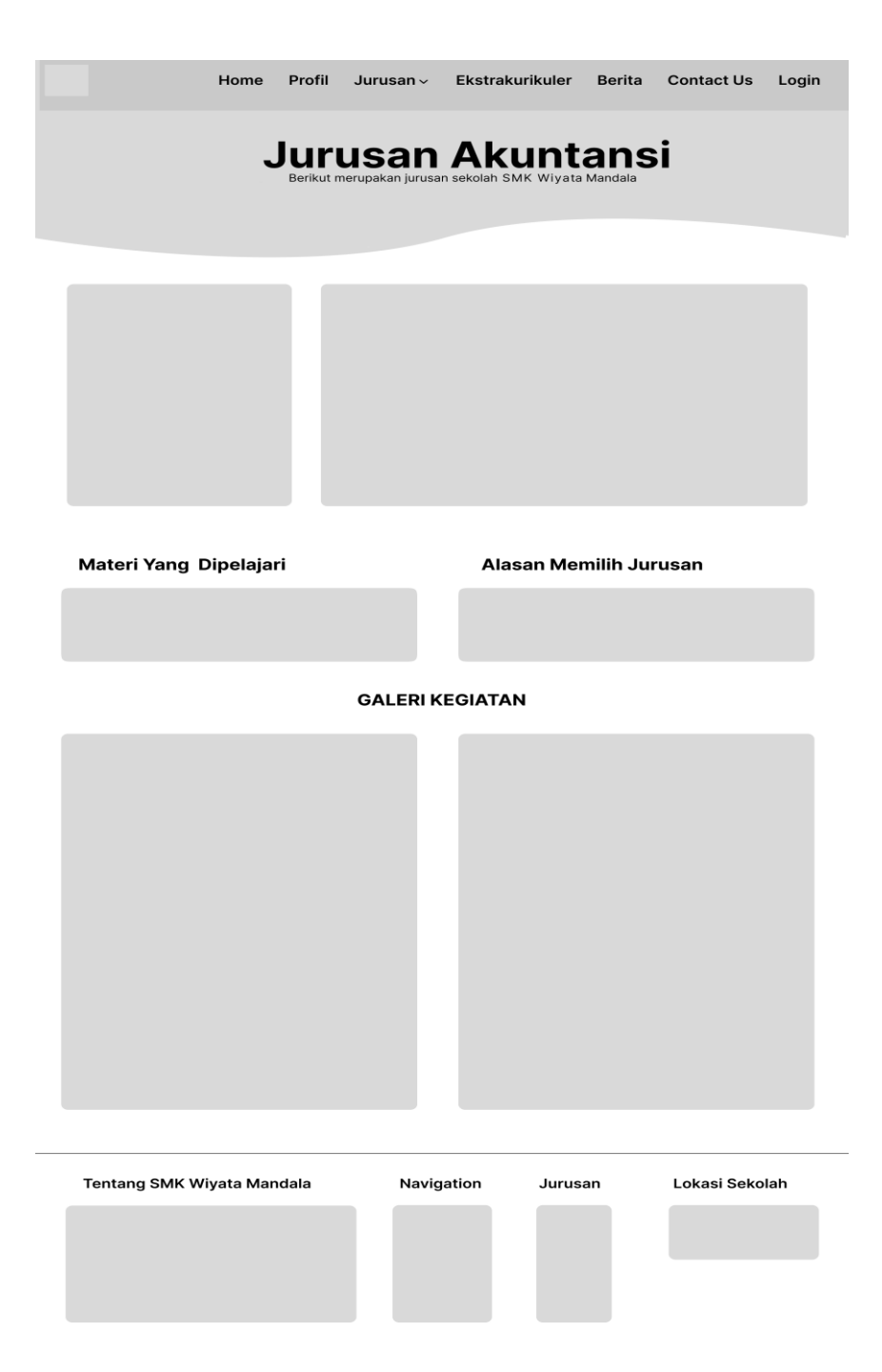

Gambar 3. 9 Rancangan Halaman Jurusan

Gambar 3.9, merupakan salah satu *design* rancangan halaman jurusan yang berisi informasi mengenai jurusan, materi yang dipelajari, alasan untuk memperkuat kenapa harus memilih jurusan tersebut dan juga terdapat galeri kegiatan yang berhubungan dengan jurusan tersebut, seperti praktikum, pembelajaran dan kegiatan jurusan.

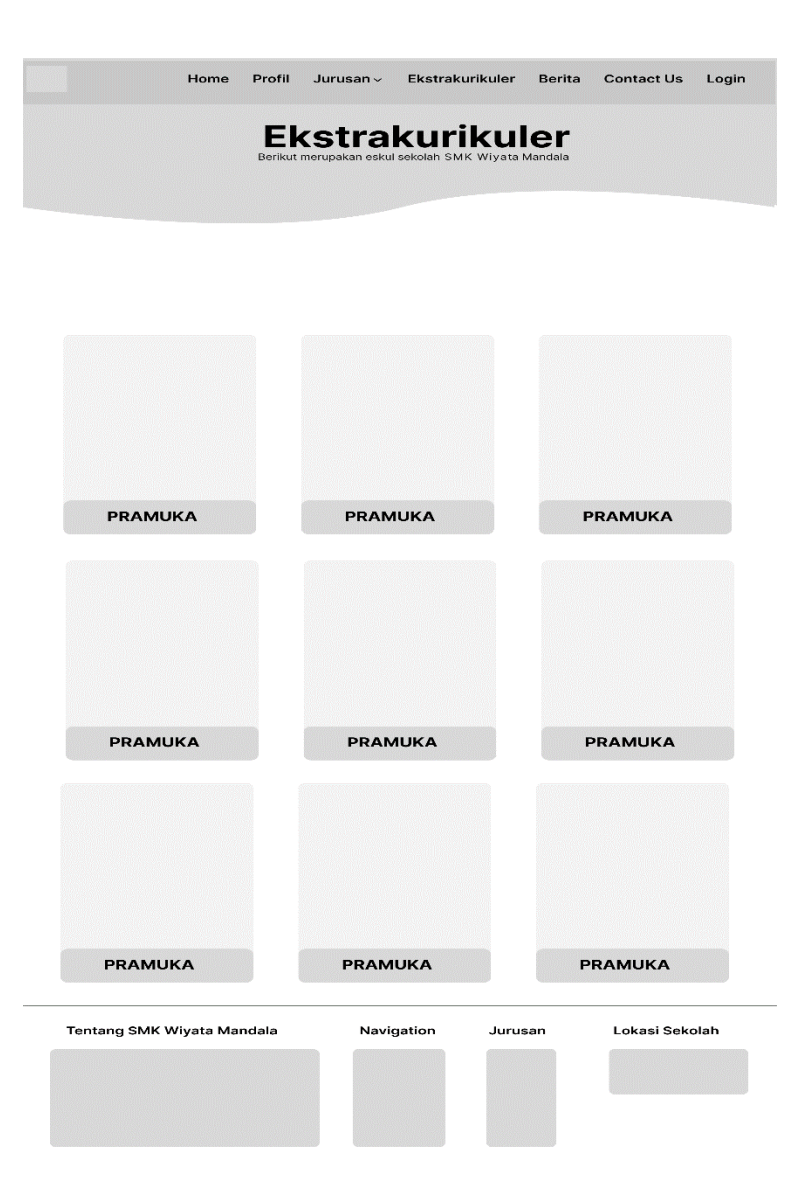

Gambar 3. 10 Rancangan Halaman Ekstrakurikuler

Gambar 3.10, merupakan desain halaman ekstrakurikuler yang menampilkan informasi mengenai berbagai kegiatan ekstrakurikuler yang tersedia di SMK Wiyata Mandala.

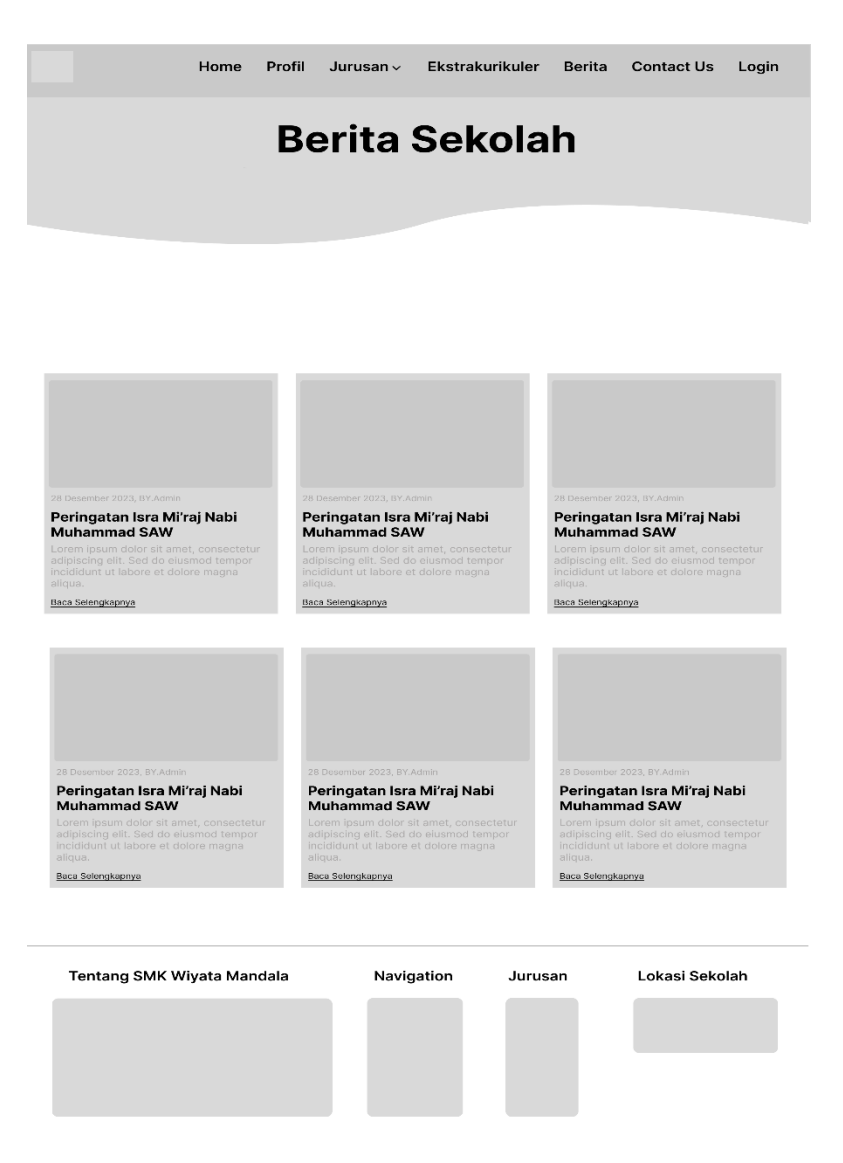

Gambar 3. 11 Rancangan Halaman Berita

Gambar 3.11, merupakan halaman berita, di halaman ini akan menampikan mengenai berita atau kegiatan di SMK Wiyata Mandala. Pada halaman ini menampilkan tanggal *update* berita, informasi singkat mengenai berita tersebut dan terdapat juga *link* baca selengkapnya.

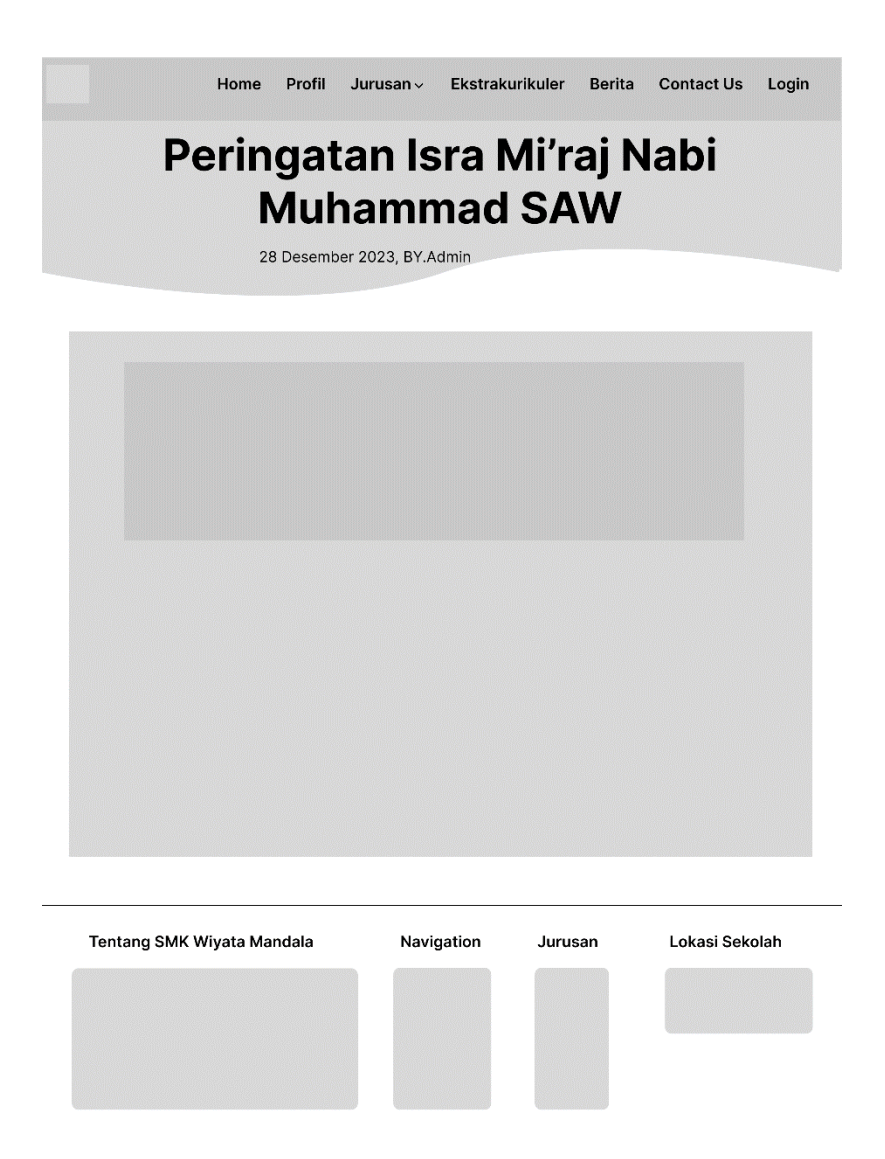

Gambar 3. 12 Rancangan Halaman Single Page

Gambar 3.12, merupakan halaman *single page* yang akan menampilkan detail lengkap mengenai berita di SMK Wiyata Mandala. Halaman ini dirancang untuk memberikan informasi secara komprehensif terkait dengan berita yang sedang dimuat.

| Home | Profil     | Jurusan ~         | Ekstrakurikuler       | Berita | Contact Us | Login |
|------|------------|-------------------|-----------------------|--------|------------|-------|
|      | C          | Conta             | ict Us                |        |            |       |
| Hu   | ıbungi kam | i untuk pertanyaa | n atau bantuan tambah | an.    |            |       |

#### **Contact Form**

Silakan gunakan formulir kontak di bawah ini untuk mengirim pertanyaan atau memberikan umpan balik. Mohon masukkan nama, email, nomor WhatsApp yang aktif, dan isi dari saran atau pertanyaan Anda. Kami akan dengan senang hati membantu Anda!

| NAMA                  | EMAIL          |            |         |                |
|-----------------------|----------------|------------|---------|----------------|
| Masukkan Nama         | Masukkan Emai  |            |         |                |
| NOMOR WHATSAPP        |                |            |         |                |
| Masukkan Nomor Whats  | app Yang Aktif |            |         |                |
| PESAN                 |                |            |         |                |
| Masukkan Pesan Atau S | aran Anda      |            |         |                |
|                       |                |            |         |                |
|                       |                |            |         |                |
|                       |                |            |         |                |
|                       |                |            |         |                |
|                       |                |            |         |                |
| Kirim                 |                |            |         |                |
|                       |                |            |         |                |
|                       |                |            |         |                |
| entang SMK Wiyata     | Mandala        | Navigation | Jurusan | Lokasi Sekolah |
|                       |                | _          |         |                |
|                       |                |            |         |                |
|                       |                |            |         |                |
|                       |                |            |         |                |
|                       |                |            |         |                |

Gambar 3. 13 Rancangan Halaman Contact Us

Gambar 3.13, adalah halaman *contact us* Pada halaman ini, *user* dapat mengirimkan kritik, saran, dan pertanyaan kepada *admin*. Untuk melakukannya, *user* diharuskan mengisi formulir dengan menyertakan nama, *email*, nomor *WhatsApp*, dan pesan yang ingin dikirim kepada *admin*. Pesan yang dikirim oleh *user* akan diterima oleh *admin* melalui *WhatsApp*.

| Login                                                       |  |
|-------------------------------------------------------------|--|
| Email                                                       |  |
| Masukkan Alamat Email                                       |  |
| Password                                                    |  |
| Masukkan Password                                           |  |
| Remember Me                                                 |  |
|                                                             |  |
| Belum punya akun? Register<br>Lupa password? Reset Password |  |

Gambar 3. 14 Rancangan Halaman Login User

Gambar 3.14, merupakan halaman *login*. dimana ketika *user* ingin masuk kedalam *dashboard* dan sudah memiliki akun, maka harus melakukan *login* terlebih dahulu. Pada halaman ini *user* diminta untuk memasukkan *email* dan *password*.

| Register                |
|-------------------------|
| Nama User               |
| Masukkan Nama Lengkap   |
| Email                   |
| Masukkan Alamat Email   |
| Password                |
| Masukkan Password       |
| Konfirmasi Password     |
| Masukkan Password       |
|                         |
| Sudah punya akun? Login |

Gambar 3. 15 Rancangan Halaman Register User

Gambar 3.15, merupakan halaman *register*. dimana ketika *user* ingin masuk kedalam *dashboard* dan belum memiliki akun, maka harus melakukan *register* terlebih dahulu. Pada halaman ini *user* diminta untuk memasukkan nama lengkap, *email, password* dan konfirmasi *password*.

| SMK WIYATA MANDALA | -                       | Hi, User |
|--------------------|-------------------------|----------|
| MAIN MENU          |                         |          |
| Dashboard          | Dashboard               |          |
| Pengumuman         | UJIAN PENGUMUMAN<br>O 2 |          |
| Pendaftaran        |                         |          |
| UJIAN              |                         |          |
|                    |                         |          |
|                    |                         |          |
|                    |                         |          |
|                    |                         |          |
|                    |                         |          |
|                    |                         |          |
|                    |                         |          |

Gambar 3. 16 Rancangan Dashboard User

Gambar 3.16, adalah halaman *dashboard*, di mana tampilan ini menampilkan jumlah isi setiap menu. Sebagai contoh, jika terdapat angka 2 di *card* pengumuman, itu menunjukkan bahwa ada 2 pengumuman.

| SMK WIYATA MANDALA | -          | Hi, User |
|--------------------|------------|----------|
| Dashboard          | Pengumuman |          |
| Pengumuman         |            |          |
| Pendaftaran        |            |          |
| Ujian              |            |          |
|                    |            |          |
|                    |            |          |
|                    |            |          |
|                    |            |          |
|                    |            |          |
|                    |            |          |

Gambar 3. 17 Rancangan Halaman Pengumuman User

Gambar 3.17, adalah halaman pengumuman, pada halaman ini akan menampilkan mengenai pengumuman yang dibuat oleh *admin*.

| SMK WIYATA MANDALA | -                                  | Hi, User |
|--------------------|------------------------------------|----------|
| Dashboard          | PPDB                               |          |
| Pengumuman         | Pendaftaran Siswa                  |          |
| Pendaftaran        | Nama                               |          |
| Ujian              | Masukkan nama lengkap              |          |
|                    | Jenis Kelamin                      |          |
|                    | Laki-laki                          | ▼        |
|                    | Tempat Lahir                       |          |
|                    | Masukkan nama lengkap tempat lahir |          |
|                    | Tanggal Lahir                      |          |
|                    |                                    |          |
|                    | Agama                              |          |
|                    | Islam                              |          |
|                    | Kirim Reset                        |          |

Gambar 3. 18 Rancangan Halaman Pendaftaran User

Gambar 3.18, adalah halaman pendaftaran, dimana ketika *user* belum pernah melakukan pendaftaran maka ketika menu pendaftaran di klik akan disajikan sebuah *form* pendaftaran dan jika sudah pernah melakukan pendaftaran maka ketika di klik menu mendaftaran maka akan disajikan *form* berisi data diri yang sudah pernah didaftarakan dan *user* dapat mengedit apabila ada yag salah.

| SMK WIYATA MANDALA | Hi, User                                                  |
|--------------------|-----------------------------------------------------------|
| Dashboard          | Ujian                                                     |
| Pengumuman         | Ujian                                                     |
| Pendaftaran        | NO. NAMA WAKTU JUMLAH PERTANYAAN NILAI MULAI SELESAI AKSI |
| Ujian              |                                                           |
|                    |                                                           |
|                    |                                                           |
|                    |                                                           |

Gambar 3. 19 Rancangan Halaman Ujian

Gambar 3.19, adalah halaman ujian, dimana halaman ini nantinya yang akan digunakan untuk masuk kedalam tes penjurusan.

| Log | lin                           |
|-----|-------------------------------|
| Ema | ail                           |
| Μ   | asukkan Alamat Email          |
| Pas | sword                         |
| Μ   | asukkan Password              |
|     | Remember Me                   |
|     |                               |
|     | Belum punya akun? Register    |
|     | Lupa password? Reset Password |

Gambar 3. 20 Rancangan Halaman Login Admin

Gambar 3.20, merupakan halaman *login*. dimana ketika *admin* ingin masuk kedalam *dashboard*, maka harus melakukan *login* terlebih dahulu. Pada halaman ini *admin* diminta untuk memasukkan *email* dan *password*.

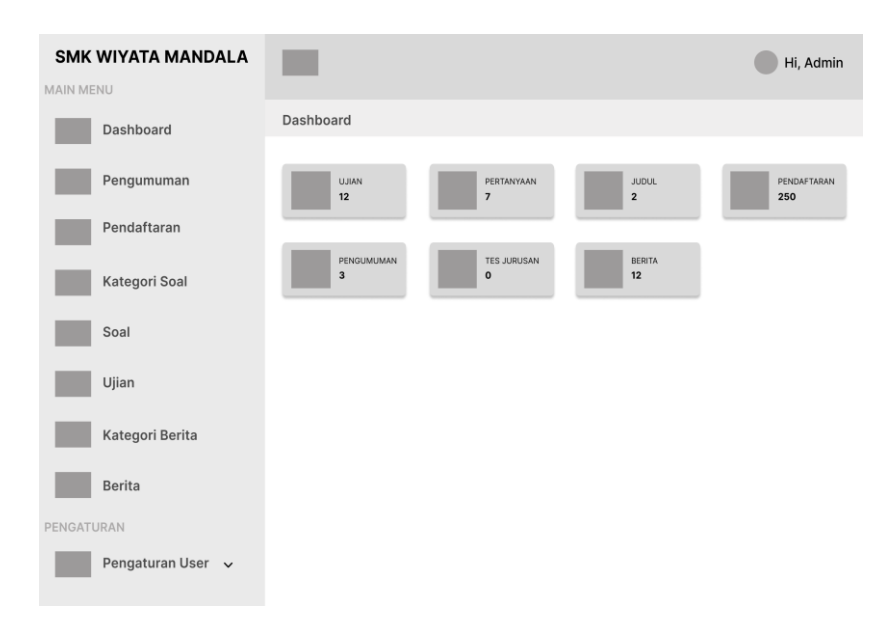

Gambar 3. 21 Rancangan Dashboard Admin

Gambar 3.21, adalah halaman *dashboard*, di mana tampilan ini menampilkan jumlah isi setiap menu. Sebagai contoh, jika terdapat angka 2 di *card* pengumuman, itu menunjukkan bahwa ada 2 pengumuman.

| SMK WIYATA MANDALA |              |          |        |                  | Hi, Admin |
|--------------------|--------------|----------|--------|------------------|-----------|
| Dashboard          | Kontak Masuk |          |        |                  |           |
| Pengumuman         | Daftar Pesan |          |        |                  |           |
| Pendaftaran        | Nama         | Nomor Wa | Status | Waktu Pengiriman | Aksi      |
| Kategori Soal      |              |          |        |                  |           |
| Soal               |              |          |        |                  |           |
| Ujian              |              |          |        |                  |           |
| Kategori Berita    |              |          |        |                  |           |
| Berita             |              |          |        |                  |           |
| PENGATURAN         |              |          |        |                  |           |
| Pengaturan User 🗸  |              |          |        |                  |           |

Gambar 3. 22 Rancangan Halaman Kontak Masuk

Gambar 3.22, adalah halaman kontak masuk, di mana tampilan ini menampilkan daftar pesan yang dikirim *user* melalui *contact us*. Pada halaman ini *admin* dapat membalas pesan melalui *Whatsapp* atau *Email*.

| SMK WIYATA MANDALA |                                      | Hi, Admin |
|--------------------|--------------------------------------|-----------|
| Dashboard          | Pengumuman                           |           |
| Pengumuman         | ? Tambah Pengumuman                  |           |
| Pendaftaran        | JUDUL                                |           |
| Kategori Soal      | Masukkan Title Pengumuman PENGUMUMAN |           |
| Soal               | Masukkan Isi Pengumuman              |           |
| Ujian              | Kirim Reset                          |           |
| Kategori Berita    | 2 Веляницинал                        |           |
| Berita             | : rengununan                         |           |
| PENGATURAN         | NO. JUDUL PENGUMUMAN                 | AKSI      |
| Pengaturan User 🗸  |                                      |           |
|                    |                                      |           |
|                    |                                      |           |

Gambar 3. 23 Rancangan Halaman Pengumuman Admin

Gambar 3.23, adalah halaman pengumuman, pada halaman ini *admin* dapat mengelola pengumuman yang dapat dilihat oleh *user*. Untuk menambahkan pengumuman *admin* diharuskan mengisi *title* dan isi dari pengumuman.

| SMK WIYATA MANDALA |              |                      |               | Hi, Admin    |
|--------------------|--------------|----------------------|---------------|--------------|
| Dashboard          | Pendaftaran  |                      |               |              |
| Pengumuman         | ? Pendaftara | n Peserta Didik Baru | ? Export      |              |
| Pendaftaran        | NO.          | Nama                 | Jenis Kelamin | Tempat Lahir |
| Kategori Soal      |              |                      |               |              |
| Soal               |              |                      |               |              |
| Ujian              |              |                      |               |              |
| Kategori Berita    |              |                      |               |              |
| Berita             |              |                      |               |              |
| PENGATURAN         |              |                      |               |              |
| Pengaturan User 🗸  |              |                      |               |              |

Gambar 3. 24 Rancangan Halaman Pendaftaran Admin

Gambar 3.24, adalah halaman pendaftaran. Pada halaman ini, akan ditampilkan data diri dari calon siswa yang melakukan pendaftaran. Pada halaman

ini *admin* tidak dapat menambahkan, mengedit, atau menghapus data calon siswa. Namun, *admin* hanya dapat melihat dan mencetak data ke dalam format *Excel*.

| SMK WIYATA MANDALA | •             |               |      | Hi, Admin |
|--------------------|---------------|---------------|------|-----------|
| Dashboard          | Kategori Soal |               |      |           |
| Pengumuman         | ? Tambah Ka   | tegori Soal   |      |           |
| Pendaftaran        | NAMA          |               |      |           |
| Kategori Soal      | Masukkan I    | Nama Kategori |      |           |
| Soal               | Simpan        | Reset         |      |           |
| Ujian              | Kategori Soa  | 4             |      |           |
| Kategori Berita    | NO.           | ID            | Nama | AKSI      |
| Berita             |               |               |      |           |
| PENGATURAN         |               |               |      |           |
| Pengaturan User 🗸  |               |               |      |           |

Gambar 3. 25 Rancangan Halaman Kategori Soal

Gambar 3.25, adalah halaman kategori soal. Pada halaman ini, dapat menambahkan kategori soal dengan mengisi nama dari soal ujian yang akan ditambahkan.

| SMK WIYATA MANDALA |             |        |        | Hi, Admin |
|--------------------|-------------|--------|--------|-----------|
| MAIN MENU          |             |        |        |           |
| Dashboard          | Soal        |        |        |           |
| Pengumuman         | Daftar Soal | Import |        |           |
| Pendaftaran        | NO.         | Judul  | Detail | Lampiran  |
| Kategori Soal      |             |        |        |           |
| Soal               |             |        |        |           |
| Ujian              |             |        |        |           |
| Kategori Berita    |             |        |        |           |
| Berita             |             |        |        |           |
| PENGATURAN         |             |        |        |           |
| Pengaturan User 🗸  |             |        |        |           |

Gambar 3. 26 Rancangan Halaman Soal

Gambar 3.26, adalah halaman soal ujian. Pada halaman ini, admin dapat menambahkan soal yang akan digunakan untuk tes penjurusan. Selain itu, pada

halaman ini juga terdapat fitur *import* untuk menambahakan soal ujian secara otomatis.

|                   | -               |                   |             | Hi, Admin  |
|-------------------|-----------------|-------------------|-------------|------------|
| Dashboard         | Ujian           |                   |             |            |
| Pengumuman        | Dafar Ujian   L | ihat Daftar Ujian |             |            |
| Pendaftaran       | NO.             | Nama              | Waktu Ujian | Total Soal |
| Kategori Soal     |                 |                   |             |            |
| Soal              |                 |                   |             |            |
| Ujian             |                 |                   |             |            |
| Kategori Berita   |                 |                   |             |            |
| Berita            |                 |                   |             |            |
| PENGATURAN        |                 |                   |             |            |
| Pengaturan User 🗸 |                 |                   |             |            |

Gambar 3. 27 Rancangan Halaman Ujian Admin

Gambar 3.27, adalah halaman *ujian*. Pada halaman ini, dapat menambahkan ujian untuk tes penjurusan.

| SMK WIYATA MANDALA |                 |                |      | Hi, Admin |
|--------------------|-----------------|----------------|------|-----------|
| Dashboard          | Kategori Berita |                |      |           |
| Pengumuman         | ? Tambah Ka     | ategori Berita |      |           |
| Pendaftaran        | NAMA            |                |      |           |
| Kategori Soal      | Masukkan        | Nama Kategori  |      |           |
| Soal               | Simpan          | Reset          |      |           |
| Ujian              | Kategori Ber    | ita            |      |           |
| Kategori Berita    | NO.             | ID             | Nama | AKSI      |
| Berita             |                 |                |      |           |
| PENGATURAN         |                 |                |      |           |
| Pengaturan User 🗸  |                 |                |      |           |

Gambar 3. 28 Rancangan Halaman Kategori Berita

Gambar 3.28, adalah halaman kategori berita. Pada halaman ini, *admin* dapat menambahkan kategori dari berita dengan mengisi nama kategori berita yang akan dibuat.

| SMK WIYATA MANDALA | -                               | Hi, Admin |  |  |  |  |
|--------------------|---------------------------------|-----------|--|--|--|--|
| Dashboard          | Berita                          |           |  |  |  |  |
| Pengumuman         | ? Tambah Berita                 |           |  |  |  |  |
| Pendaftaran        | JUDUL BERITA                    |           |  |  |  |  |
| Kategori Soal      | Masukkan Title Berita DESKRIPSI |           |  |  |  |  |
| Soal               | Masukkan Deskripsi Berita       |           |  |  |  |  |
| Ujian              | ISI BERITA                      |           |  |  |  |  |
| Kategori Berita    | CKEDITOR                        |           |  |  |  |  |
| Berita             | Masukkan Isi Berita             |           |  |  |  |  |
| PENGATURAN         | FOTO SAMPUL                     |           |  |  |  |  |
| Pengaturan User 🗸  | Choose File No File Chosen      |           |  |  |  |  |
|                    | Kirim Reset                     |           |  |  |  |  |
|                    | ? Berita                        |           |  |  |  |  |
|                    | NO. JUDUL FOTO SAMPUL           | DESKRIPSI |  |  |  |  |
|                    |                                 |           |  |  |  |  |
|                    |                                 |           |  |  |  |  |
|                    |                                 |           |  |  |  |  |

Gambar 3. 29 Rancangan Halaman Berita Admin

Gambar 3.29, adalah halaman berita. Pada halaman ini, dapat menambahkan berita dengan mengisi judul berita, deskripsi singkat mengenai berita, isi berita dan mengisi foto sampul berita.

| SMK WIYATA MANDALA |             |                 |           | Hi, Admin |
|--------------------|-------------|-----------------|-----------|-----------|
| Dashboard          | Role        |                 |           |           |
| Pengumuman         | ? Role      |                 |           |           |
| Pendaftaran        | cari berdas | arkan nama role |           | CARI      |
| Kategori Soal      | NO.         | Nama Role       | Hak Akses | AKSI      |
| Soal               |             |                 |           |           |
| Ujian              |             |                 |           |           |
| Kategori Berita    |             |                 |           |           |
| Berita             |             |                 |           |           |
| PENGATURAN         |             |                 |           |           |
| Pengaturan User 🗸  |             |                 |           |           |

Gambar 3. 30 Rancangan Halaman Role Admin

Gambar 3.26, adalah halaman *role*. Halaman ini berfungsi untuk mengelola akses pengguna terhadap berbagai halaman. *Admin* diharuskan memasukkan nama *role*, dan akan ada hak akses yang harus dicentang oleh *admin* untuk menunjukkan bahwa pengguna memiliki izin mengakses halaman tersebut.

| SMK WIYATA MANDALA |             |                  |            | Hi, Admin |
|--------------------|-------------|------------------|------------|-----------|
| Dashboard          | Hak Akses   |                  |            |           |
| Pengumuman         | Hak Akses   |                  |            |           |
| Pendaftaran        | cari berdas | arkan nama akses |            | CARI      |
| Kategori Soal      | NO.         | NAMA HAK AKSES   | KETERANGAN | AKSI      |
| Soal               |             |                  |            |           |
| Ujian              |             |                  |            |           |
| Kategori Berita    |             |                  |            |           |
| Berita             |             |                  |            |           |
| Pengaturan User 🗸  |             |                  |            |           |

Gambar 3. 31 Rancangan Halaman Hak Akses Admin

Gambar 3.31, adalah halaman hak akses. Halaman ini berfungsi sebagai antarmuka untuk mengelola izin atau hak akses yang diberikan kepada calon peserta didik/wali. Pada halaman ini, *admin* dapat menentukan apa yang diizinkan atau tidak diizinkan bagi setiap *role* dalam mengakses *fitur* atau bagian tertentu dari aplikasi.

| SMK WIYATA MANDALA |                            |           |      | Hi, Admin |
|--------------------|----------------------------|-----------|------|-----------|
| Dashboard          | User                       |           |      |           |
| Pengumuman         | User                       |           |      |           |
| Pendaftaran        | cari berdasarkan nama user |           |      | CARI      |
| Kategori Soal      | NO.                        | NAMA USER | ROLE | AKSI      |
| Soal               |                            |           |      |           |
| Ujian              |                            |           |      |           |
| Kategori Berita    |                            |           |      |           |
| Berita             |                            |           |      |           |
| PENGATURAN         |                            |           |      |           |
| Pengaturan User 🗸  |                            |           |      |           |

Gambar 3. 32 Rancangan Halaman User Admin

Gambar 3.28, adalah halaman *user*, di mana *admin* dapat menambahkan, mengedit, dan menghapus *user*. *Admin* memiliki kewenangan penuh dalam mengelola informasi dan akses *user*, memastikan keefisienan dalam menjaga daftar *user* sesuai dengan perubahan kebutuhan sistem.

# 3.5 Alat Pengujian

Alat pegujian yang digunakan untuk penelitian ini adalah:

- 1. Laptop dengan *RAM* 2 GB dan 64 bit
- 2. Processor yang digunakan Intel Celeron CPU N3160
- 3. Jaringan internet

# 3.6 Rancangan Uji Validitas Dan Reliabilitas

Pertanyaan uji validitas dan reliabilitas disimpulkan sebagai berikut:

- X1 = Apakah anda setuju bahwa anda mudah menemukan informasi yang anda butuhkan dalam *website* ini?
- X2 = Apakah anda merasa *website* ini cukup *responsive* dan dapat diakses dengan baik dari berbagai perangkat?
- 3. X3 = Apakah fitur pencarian diwebsite ini membantu anda menemukan informasi dengan cepat dan akurat?
- 4. X4 = Apakah anda setuju prosedur pendafataran yang tertera di*website* ini jelas dan mudah dipahami?
- 5. X5 = Apakah konten di*website* ini tersusun dengan baik dan mudah dipahami?
- 6. X6 = Apakah anda merasa *website* ini memberikan cukup informasi tentang kebijakan dan aturan tentang PPDB?
- X7 = Apakah anda merasa sistem pendaftaran *online* diwebsite ini, mempermudah proses pendaftaran?
- 8. X8 = Apakah Anda merasa terbantu dengan adanya *testimoni* atau cerita sukses dari alumni sekolah yang terdapat di *website* PPDB?
- 9. X9 = Apakah menurut Anda informasi kontak sekolah atau petugas yang dapat dihubungi untuk mendapatkan bantuan tambahan mengenai proses PPDB mudah diakses?
- 10. X10 = Apakah Anda setuju bahwa informasi mengenai ketersediaan fasilitas dan sumber daya di sekolah yang tercantum di *website* PPDB sudah lengkap?
- 11. X11 = Apakah Anda setuju bahwa informasi yang disediakan di website PPDB mengenai kriteria seleksi dan penilaian untuk masuk ke sekolah yang diinginkan sudah cukup jelas?
- 12. X12 = Apakah Anda setuju bahwa informasi mengenai syarat dan dokumentasi yang diperlukan untuk pendaftaran di *website* PPDB telah disajikan secara lengkap dan mudah dipahami?

Hasil pengujian kuesioner dilakukan dengan data uji yang didapat sebanyak 40 sampel dan 12 pertanyaan. Pengujian dilakukan dengan menyebarkan *kuesioner* kepada *user* yang melihat *demo Website* PPDB Dan Informasi Sekolah SMK Wiyata Mandala.

Skala *Likert* digunakan sebagai penilaian *kuesioner* dengan bobot jawaban diberi nilai 1-5(Sugiyono, 2013).

- 1 Responden yang menjawab sangat setuju (5)
- 2 Responden yang menjawab setuju (4)
- 3 Responden yang menjawab cukup setuju (3)
- 4 Responden yang menjawab kurang setuju (2)
- 5 Responden yang menjawab tidak setuju (1)

#### 3.7 Bahan Pengujian

Bahan yang digunakan untuk penelitian ini adalah:

- 1. Data Siswa
- 2. Data Soal
- 3. Data Pengumuman
- 4. Data Berita
- 5. Data Ujian

#### 3.8 Lingkungan Pengujian

Likungan pengujian dalam penelitian ini dilaksanakan di SMK Wiyata Mandala yang berlokasi di Jl. Pare Kandangan No.10, Damarwulan, Kepung, Kediri. Pengujian sendiri dilakukan pada tanggal 27 April 2023 pada jam 08:21, Pengujian ini dilakukan oleh Bapak Agus Yuliono, S.Kom., selaku Waka Kesiswaan dan Ibu Binti Mualimah selaku *staff* TU beserta 38 siswa yang bersekolah di SMK Wiyata Mandala.

#### **3.9 Benang Merah Penelitian Ilmiah**

Proses penyampaian informasi, PPDB, dan tes penjurusan di SMK Wiyata Mandala masih mengandalkan metode manual. Informasi diteruskan melalui media cetak, seperti brosur, dan calon peserta didik diwajibkan hadir langsung ke sekolah untuk mendaftar secara *offline* dan menjalani tes penjurusan yang juga dilakukan secara *offline*. Hal ini kurang efektif, terutama mengingat jumlah calon siswa yang mendaftar cukup besar. Dengan demikian, waktu yang dibutuhkan oleh calon siswa untuk proses pendaftaran dan tes, serta waktu yang dibutuhkan oleh *staff* TU untuk melakukan rekapan data, menjadi semakin memakan waktu.

Maka, diciptakannya *website* resmi sekolah yang dapat menyampaikan informasi sekaligus terintegrasi dengan PPDB serta menyelenggarakan tes penjurusan *online*. Dengan adanya *website* resmi sekolah ini, calon siswa tidak perlu lagi menghabiskan waktu untuk datang langsung ke sekolah guna mendaftar dan mengikuti tes penjurusan.

## **BAB IV**

# PENGUJIAN DAN HASIL

# 4.1 Hasil Tampilan Website

Berikut adalah tampilan antarmuka pengguna dari *Website* Resmi Penerimaan Peserta Didik Baru (PPDB) dan Informasi Sekolah SMK Wiyata Mandala.

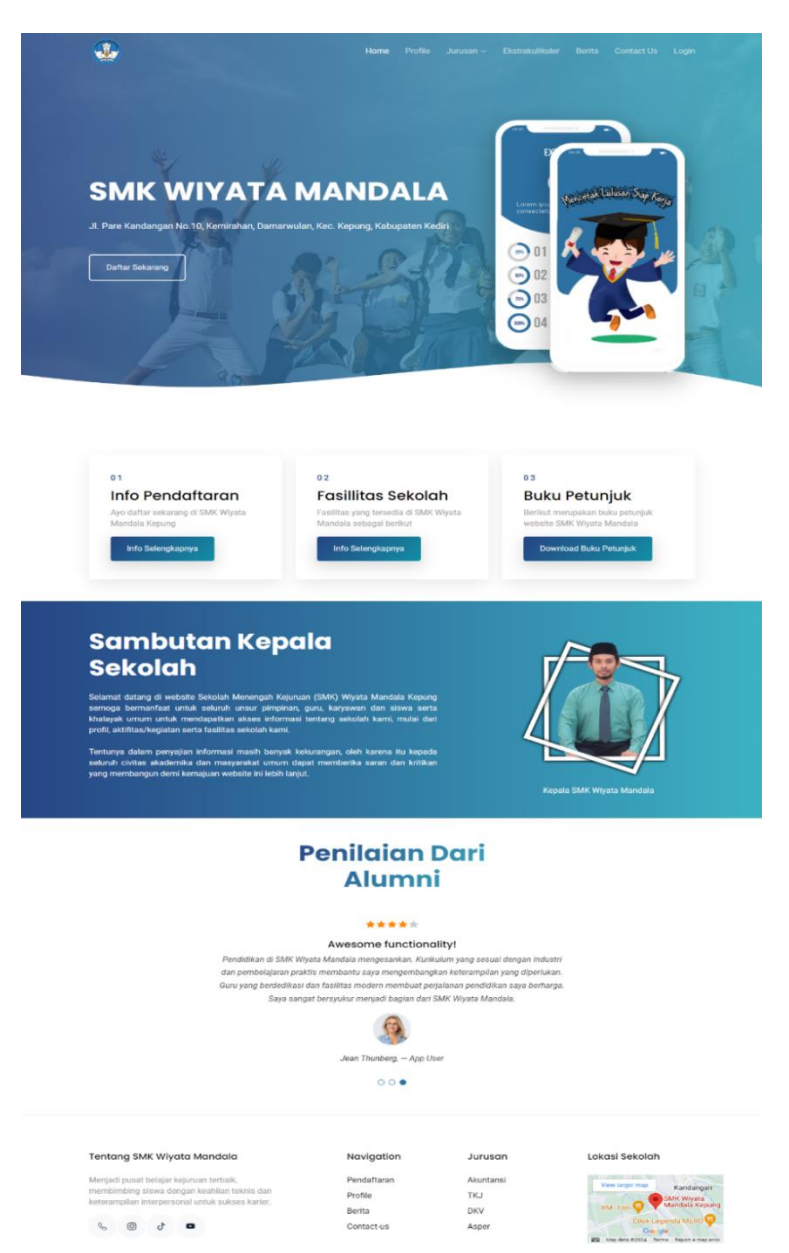

Gambar 4. 1 Halaman Home

Pada Gambar 4.1, terlihat halaman utama dari *website* SMK Wiyata Mandala. Di halaman ini, dapat ditemukan informasi mengenai nama sekolah dan alamat. Terdapat juga tombol "Daftar Sekarang" yang, ketika diklik, akan membawa ke halaman informasi pendaftaran. Selanjutnya, terdapat tiga *card*. *Card* pertama berisi informasi pendaftaran, dan jika mengklik tombol "Info Selengkapnya" pada *card* tersebut, akan diarahkan ke halaman informasi pendaftaran. *Card* kedua berisi informasi tentang fasilitas sekolah, dan dengan mengklik tombol "Info Selengkapnya," dapat masuk ke halaman fasilitas sekolah. *Card* terakhir berisi petunjuk pengguna, dan mengkliknya akan mengunduh dokumen panduan penggunaan *website*.

Halaman ini juga menyajikan sambutan dari kepala sekolah, serta ulasan dari beberapa alumni mengenai SMK Wiyata Mandala. Di bagian *footer*, terdapat informasi singkat tentang SMK Wiyata Mandala dan beberapa ikon seperti *contact*, *Instagram*, *TikTok*, dan *YouTube*. Setiap ikon dapat diklik dan akan membawa ke halaman yang sesuai. Juga terdapat beberapa *navigasi* dan peta lokasi sekolah.

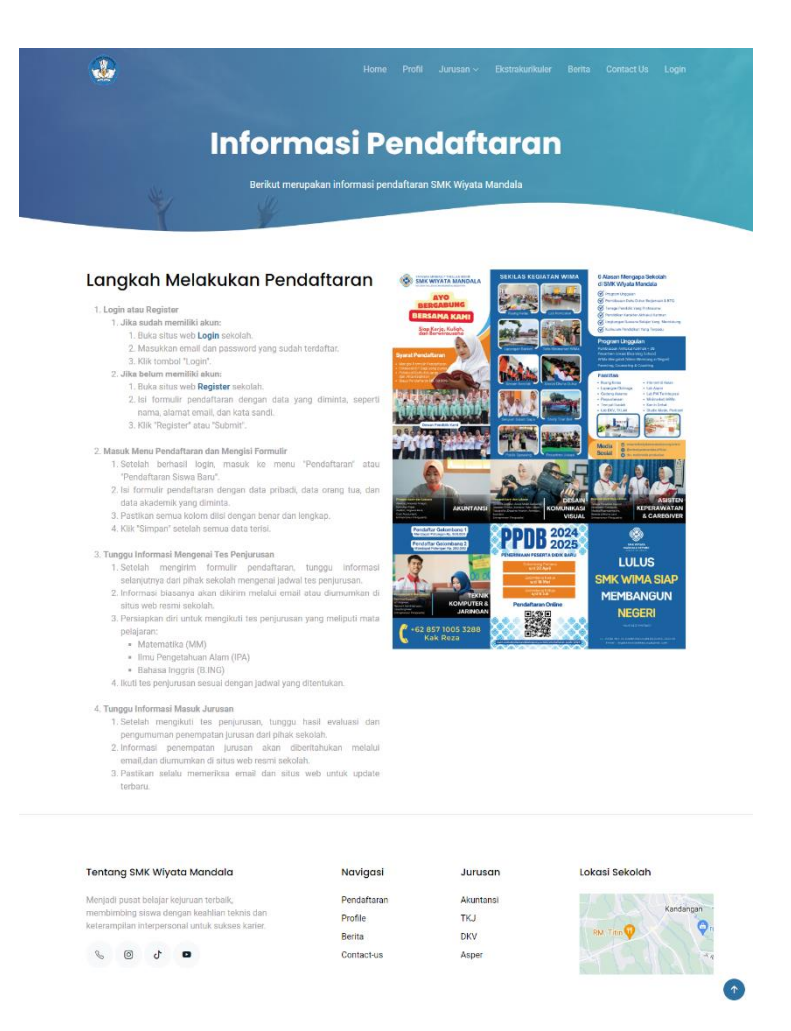

Gambar 4. 2 Halaman Pendaftaran

Pada Gambar 4.2, terlihat halaman informasi pendaftaran dari *website* SMK Wiyata Mandala. Di halaman ini, terdapat informasi mengenai persyaratan yang harus dipenuhi untuk melakukan pendaftaran, beserta *link* pendaftaran yang dapat diakses dengan mengkliknya akan dibawa ke formulir pendaftaran. Selain itu, terdapat langkah-langkah yang jelas untuk memudahkan proses pendaftaran.

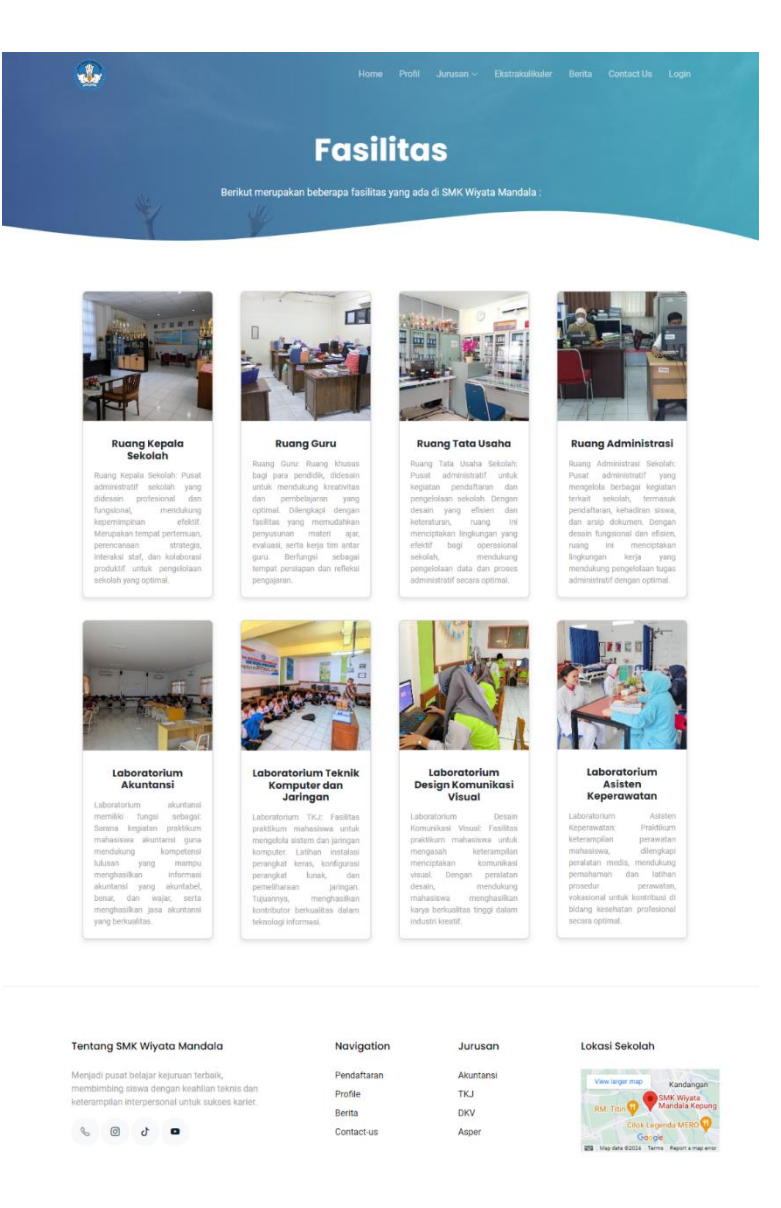

Gambar 4. 3 Halaman Fasilitas

Pada Gambar 4.3, terlihat halaman fasilitas dari *website* SMK Wiyata Mandala. Di halaman ini, terdapat informasi mengenai fasilitas apa saja yang disediakan oleh SMK Wiyata Mandala.

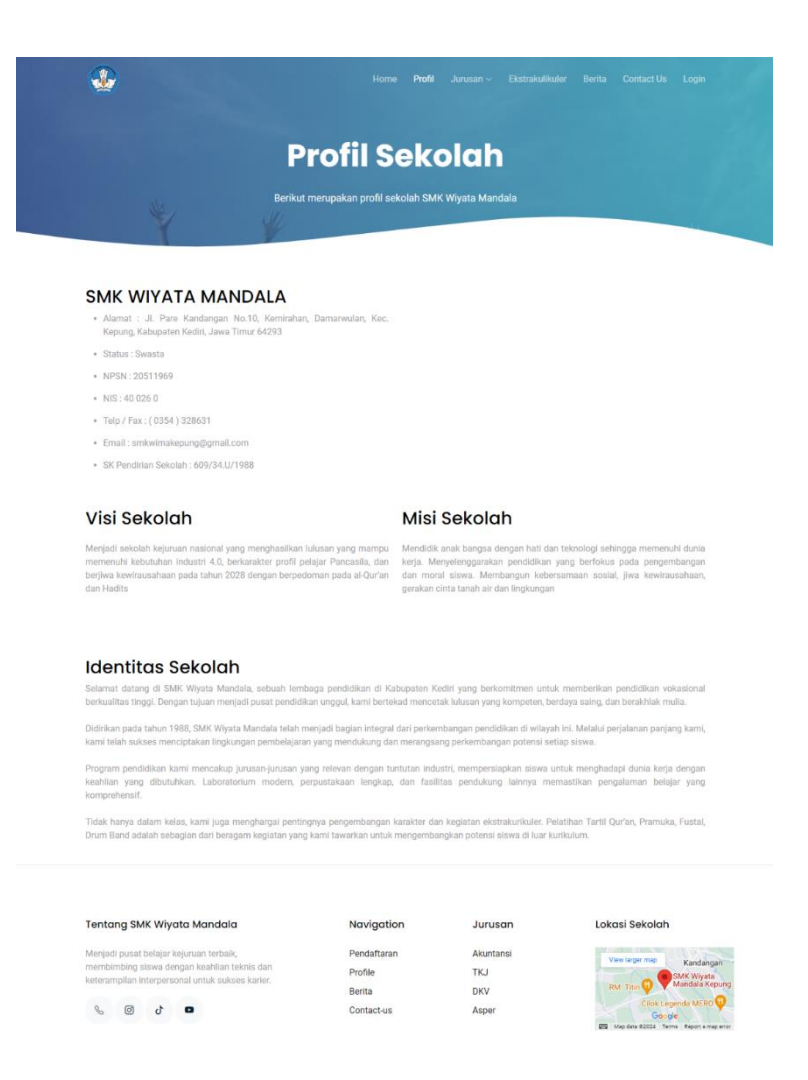

#### Gambar 4. 4 Halaman Profil

Pada Gambar 4.4, terlihat halaman profil dari *website* SMK Wiyata Mandala. Di halaman ini, tersedia informasi tentang sekolah, serta visi dan misi sekolah yang juga dapat diakses. .

## Akuntansi dan Keuangan Lembaga

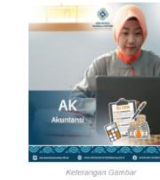

#### Mengenal Lebih Dekat Jurusan Akuntansi Keuangan

#### Alasan Memilih Jurusan Akuntansi Keuangan Materi Yang Dipelajari

#### Galeri Kegiatan

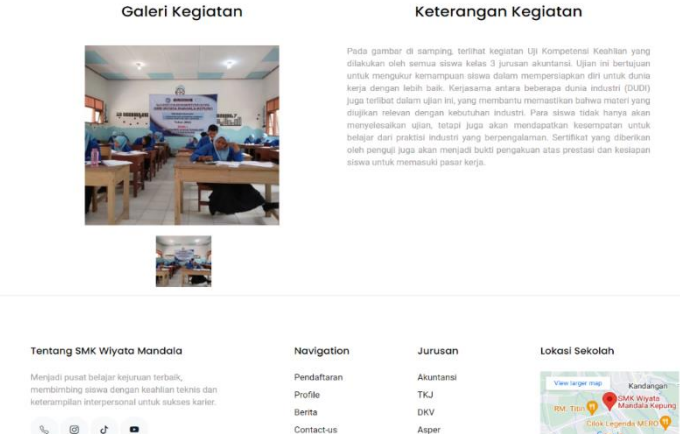

#### Gambar 4. 5 Halama Jurusan Akuntansi

Pada Gambar 4.5, terlihat halaman jurusan Akuntansi dari website SMK Wiyata Mandala. Di halaman ini, disajikan informasi komprehensif mengenai jurusan Akuntansi, termasuk alasan memilih jurusan ini, materi yang dipelajari, dan galeri kegiatan. Galeri kegiatan ini mencakup berbagai kegiatan yang pernah dilakukan oleh jurusan Akuntansi, lengkap dengan keterangan untuk masing-masing gambar, menjelaskan apa yang terjadi dalam setiap kegiatan.

÷

# Teknik Komputer Jaringan

t merupakan profile jurusan Teknik Komputer Ja

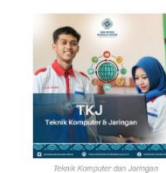

Mengenal Lebih Dekat Jurusan Teknik Komputer Jaringan

usan texini Komputer dan Jamgan (1xJ) adalah salah satu bidang sudi yang mendalami teknologi intormasi Komunkiasi. Dalam konteks pendilikan tinggi jurisan ini menjadi pilihan yang menarik bagi individu yang tertarik am bidang teknologi komputer, jaringan, dan sistem informasi.

a intrinya, jurusan TKJ mengujarkan prinsip prinsip yang diperkukan untuk menjadi seorang profesional di dunia Golgi. Siswa belagiar ternang pennongan, pengebangan, intatalasi, dan pemeliharana sistem komputer serta gan. Mereka juga diajarkan cara mengelala dan mengamankan data serta informasi di lingkungan digital.

usan r.N.; mempersiapikan individu untuk memanami dan mengimpiementasikan teknologi intormasi dalah bagal konteka, mulai dari bisnis hingga Industri. Dengan perkembangan teknologi yang pesat, jurusan ir nawarikan peluang karit yang dinamis dan terus berkembang.

Sistem Operasi : Menyelami b

#### Alasan Memilih Jurusan Teknik Komputer Jaringan

Ada beberapa alasan mengapa seseorang memilih untuk mengejar pendidikan di bidang Teknik Komputer Jaringan:

. Relevansi dengan Industri : Jurusan ini memberikan keterampilan

sangat relevan dengan kebutuhan industri teknologi informasi. Peluang Karir yang Luas : Lulusan TKJ memiliki peluang karir di berbaga industri, termasuk sebagai teknisi jaringan, administrator sistem, pengembang perangkat lunak, dan spesialis keamanan distances.

 Kontribusi pada Transformasi Digital : Ilmu yang dipelajari dalam jurusan ini memungkinkan lulusannya untuk berkontribusi pada transformasi digital di berbagai sektor, membawa perubahan positif melalui tehnologi.

Permintaan Tinggi di Pasar Kerja : Profesi dalam bidang teknolo informasi selalu diminati, sehingga lulusan TKJ memiliki kesempata besar untuk diterima di dunia keria.

#### Galeri Kegiatan

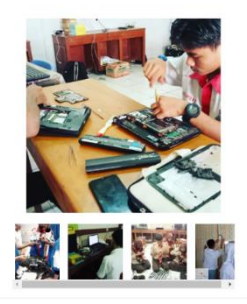

## Teknologi Web : Memahami pengembangan aplikasi web, desair antarmuka pengguna, dan teknologi web terkimi.

Materi Yang Dipelajari

#### Keterangan Kegiatan

Pada gambar yang terlihat di sampring, terlihat silwa Program Kashila bringi Komputer dan Jungan (TK), soladin silati malsukan praktikam bongkar pasang taptopi. Koglatan praktikam hi didesaria dengan tujuan undu mengatah dan metalih pemaharana silwa dalam menangani berbaga permasalahan trubileshooting yang sering timbu pada kapito dari komputer padiam prose mi, asiwa tidak hanya belati tertu, tetapi jang mendipatka pengalaman prakti yang berharga dalam mengdentifikasi, menganalisa na menyeleakalam canalah tetaki yang uningki muruch. Patalium sepert pang herean dengan dania karja di bidang tetonogi tetonogi nangan feleran dengan dania karja di bidang tetonogi dania, sehenga meresia dapi keha sapa mathi.

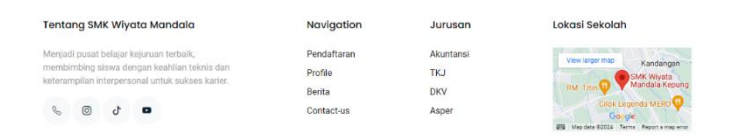

#### Gambar 4. 6 Halaman Jurusan Teknik Komputer Jaringan

Pada Gambar 4.6, terlihat halaman jurusan Teknik Komputer dan Jaringan dari *website* SMK Wiyata Mandala. Di halaman ini, disajikan informasi *komprehensif* mengenai jurusan Teknik Komputer dan Jaringan, termasuk alasan memilih jurusan ini, materi yang dipelajari, dan galeri kegiatan. Galeri kegiatan ini mencakup berbagai kegiatan yang pernah dilakukan oleh jurusan Teknik Komputer dan Jaringan, lengkap dengan keterangan untuk

#### masing-masing gambar, menjelaskan apa yang terjadi dalam setiap kegiatan.

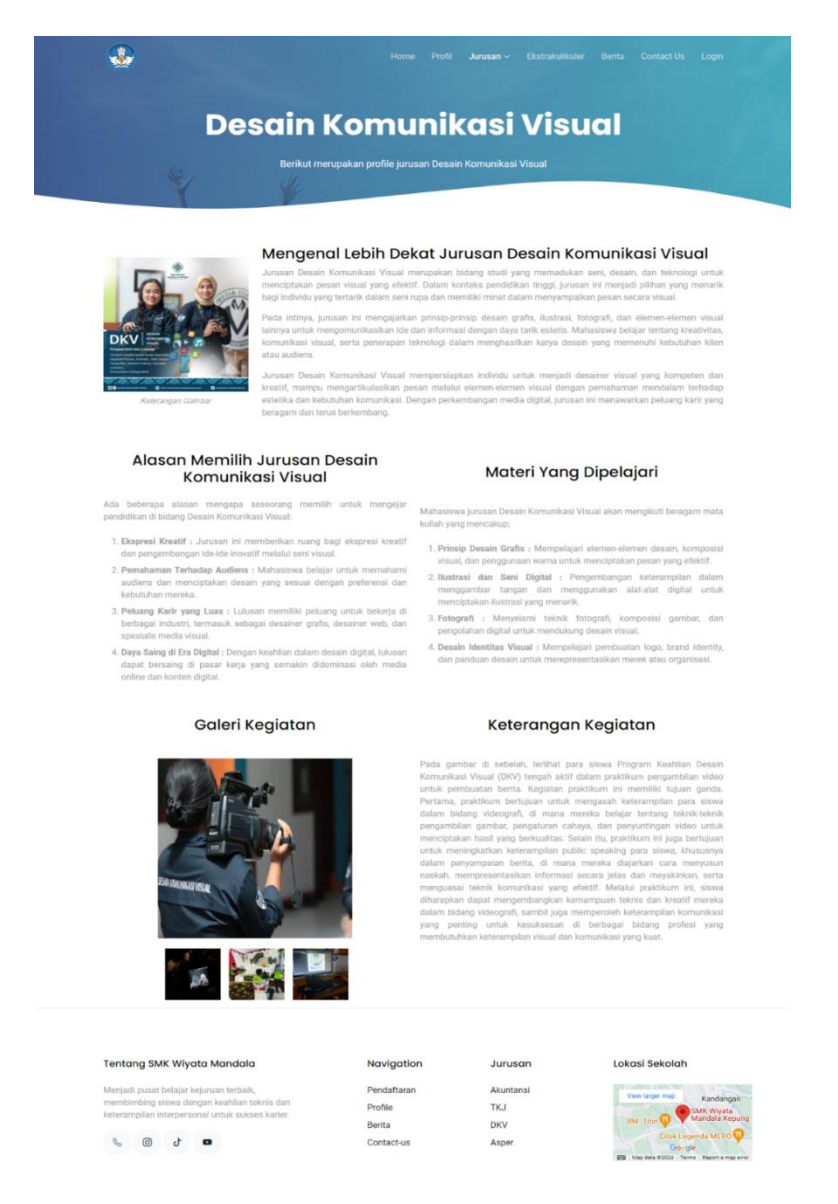

Gambar 4. 7 Halaman Jurusan Design Komunikasi Visual

Pada Gambar 4.7, terlihat halaman jurusan *Design* Komunikasi Visual dari *website* SMK Wiyata Mandala. Di halaman ini, disajikan informasi *komprehensif* mengenai jurusan *Design* Komunikasi Visual, termasuk alasan memilih jurusan ini, materi yang dipelajari, dan galeri kegiatan. Galeri kegiatan ini mencakup berbagai kegiatan yang pernah dilakukan oleh jurusan *Design* Komunikasi Visual, lengkap dengan keterangan untuk masing-masing gambar,

#### menjelaskan apa yang terjadi dalam setiap kegiatan.

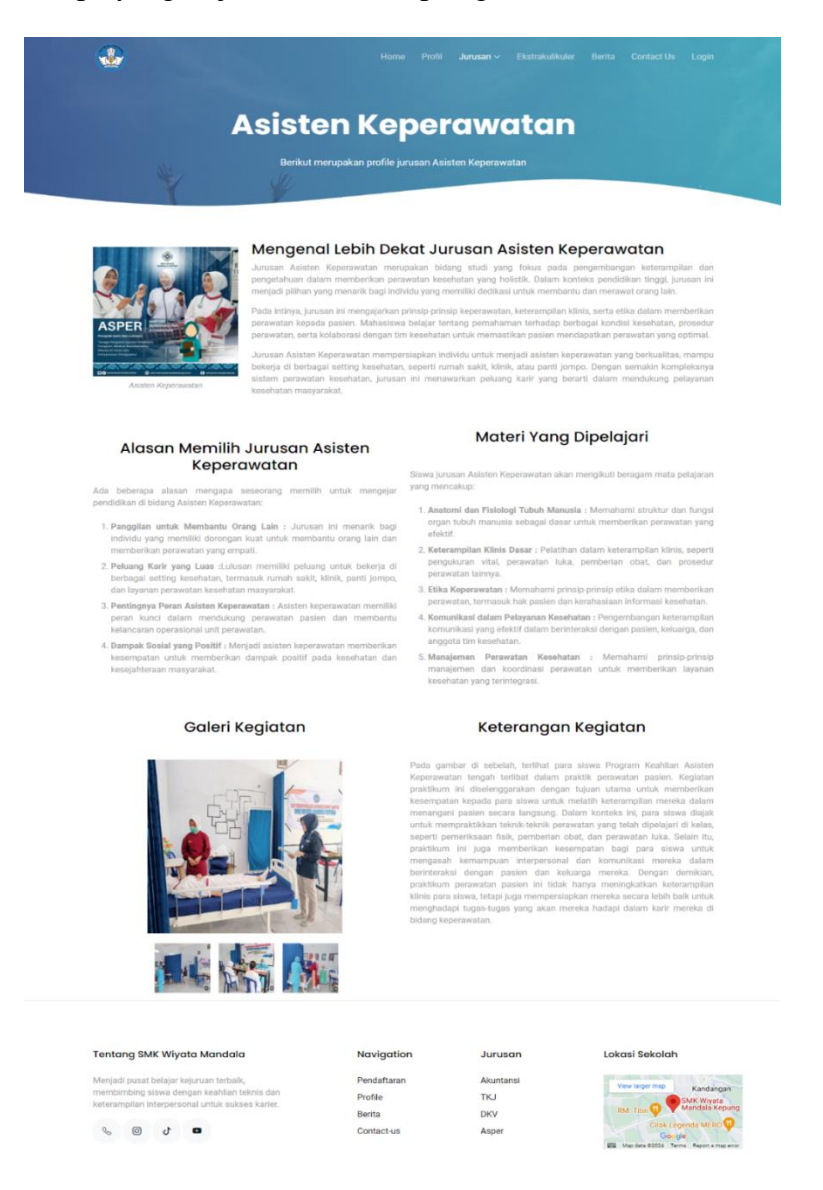

Gambar 4. 8 Halaman Jurusan Asisten Keperawatan

Pada Gambar 4.8, terlihat halaman jurusan *Design* Komunikasi Visual dari *website* SMK Wiyata Mandala. Di halaman ini, disajikan informasi *komprehensif* mengenai jurusan *Design* Komunikasi Visual, termasuk alasan memilih jurusan ini, materi yang dipelajari, dan galeri kegiatan. Galeri kegiatan ini mencakup berbagai kegiatan yang pernah dilakukan oleh jurusan *Design* Komunikasi Visual, lengkap dengan keterangan untuk masing-masing gambar, menjelaskan apa yang terjadi dalam setiap kegiatan.

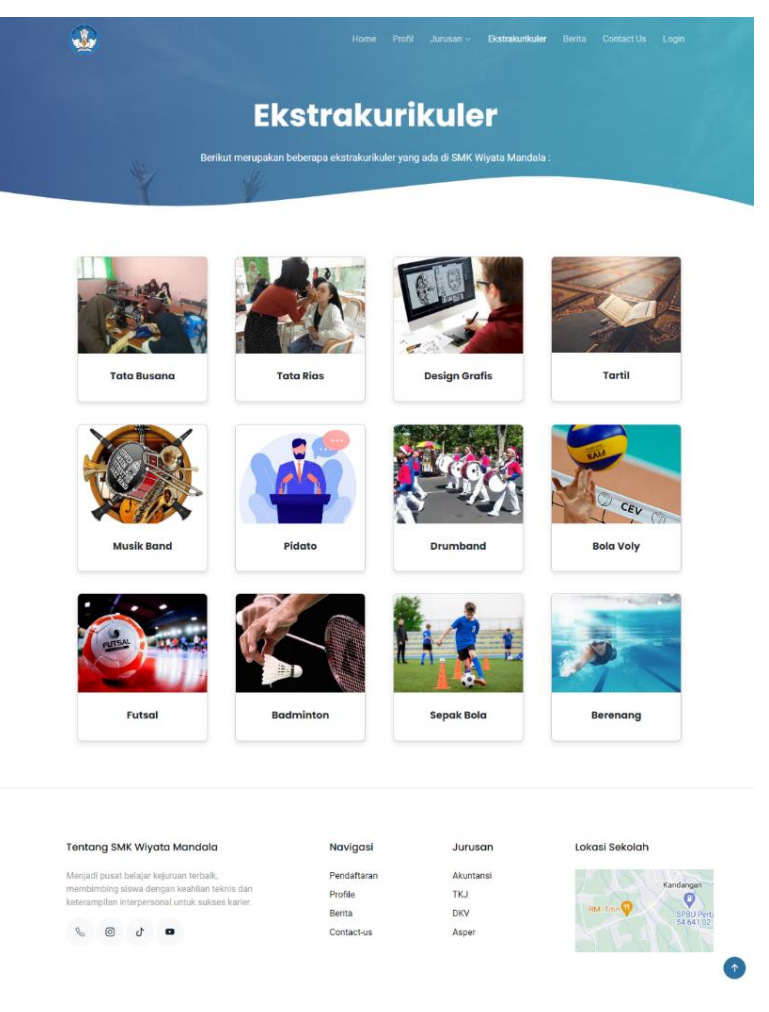

Gambar 4. 9 Halaman Ekstrakurikuler

Gambar 4.9, terlihat halaman ekstrakurikuler dari *website* SMK Wiyata Mandala. Di halaman ini, disajikan informasi mengenai ekstrakurikuler apa saja yang ada di SMK Wiyata Mandala.

# . **Berita Sekolah** di SMM TKJ J

### Gambar 4. 10 Halaman Berita

Pada Gambar 4.10, tampak halaman berita dari *website* SMK Wiyata Mandala. Di halaman ini, pengguna dapat menemukan berita dan informasi terkini seputar kegiatan dan perkembangan di sekolah. Artikel-artikel informatif disajikan untuk memberikan wawasan mengenai prestasi siswa, acara-acara khusus, serta pengumuman penting berkaitan dengan penerimaan peserta didik baru. Wima Sahur On the Road: Berkah Saat Malam

DAFTAR KATEGOR

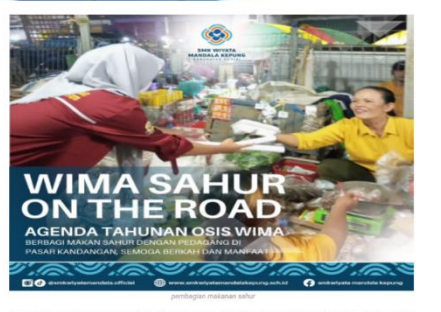

1

Setap tahun, semangat berbagi dan kepekulian memerunibi balan Ramadan di seontron regeri. Namur, di tengah gemerukan kegiatan angi, astu kegiatan kitusua menonja, mengdaharkan kilasun harapan dan keceriana yang bar biasa. Ia dastah "Wina Sahur On the Road" sebuah acara yang tahih merjadi apenda tahunan yang ditunggo-tunggu, dipersembahkan oleh Organisasi Siewa Intra Sekolah (OSIS) SMK Wiyata Mandaia.

"Wima Sahur On the Road" bukan hanya sekadar sahur bersama, tetapi lebih dari ttu. Acara ini adalah bentuk nyata dari semangat sosial dan kepedulian yang mengalir dari hati para siswa SMK Wiyata Mandala. ID bawah landi; gelegi yang terhampar, mereka berkumpul untuk mempersiapkan segala sesuatunya dengan peruh antusiasme.

Sebagi pagi mulai meangkak naik, tim 'Wima Sabur On the Road' beniap-siap dengan semangat yang membara. Merakan membawa balari kahangatan sahur, tersenyum dalam kecelana, dan pemuh tekad untuk menyebarkan kebahagkan kepada sesama. Mobil-mobili pun dipersilapkan dengan peruh kasih sayang, diperuhi oleh makanan kezat dan minuman segar yang siap untuk disebarkan ke sudui-sudui kota.

Tidak terbatis pada satu lokasi, tim "Wina Sahur Gn the Road" menjelajah berbaga wilayah di sekiti mereka. Mereka menyusuri jalan-jalan kota dengan penuh semangat, siap untuk menemul siapa pu gang membutukan. Dadi sudut gang sempit hingga perumahan yang jauh, tidak ada tempat yan terlupakan oleh kebaikan hati mereka.

Setap sajan yang mereka bagikan adalah lebih dari sekadar makanan. Ia adalah harapan bagi mereka yang terupakan, cakaya bagi mereka yang kebilangan, dan kehangatan bagi mereka yang merasa sepi Tidak ada yang terupakan diek kebalkan mereka, dan setap senyum yang mereka terimi adalah ganjaran terindah bagi kerja keras mereka.

karai ni tidak hanya tentang memberi, tetapi juga tentang membangun kedekatan dan kebersamaan. Di balik setiap hidangan yang disajikan, terdapat kehangatan persaudaraan dan rasa saling menghargai. Wima Sahur Ofm Kenda" dalah cerimi dari semangat Ramadhan yang sejait, yang mengajarkan kita semua untuk berbagi dan peduli kepada sesama.

Jieh karena itu, di tahun ini dan seletnusnya, mari bergabung bersama "Wina Sahur On the Road," Mari iti asambut bulan suci dengan tangan terbuka dan hati yang lapang, siap untuk menyebarkan kebaikan isan cinta kepada mereka yang membutuhkan. Karena dengan bersama, kita dapat mewujudkan berkah ang lebih beat, itdak hanya bagi diri kita sendiri, totapi juga bagi dunia di sekitar kita.

| Tentang SMK Wiyata Mandala                                                                      |             |                            | Navigasi    | Jurusan   | Lokasi Sekolah                          |  |
|-------------------------------------------------------------------------------------------------|-------------|----------------------------|-------------|-----------|-----------------------------------------|--|
| Menjadi pus                                                                                     | sat belajat | kejuruan terbaik,          | Pendaftaran | Akuntansi | 100000000000000000000000000000000000000 |  |
| nembimbing siswa dengan keahlian teknis dan<br>keterampilan interpersorial untuk sukses karier. |             | engan keahlian teknis dan  | Profile     | TKJ       | Kandangan                               |  |
|                                                                                                 |             | sonal untuk sokses karler. | Berita      | DKV       | RM Tran P                               |  |
| 6 0                                                                                             | 5 0         | 0                          | Contact-us  | Asper     | 54,641 02                               |  |
|                                                                                                 |             |                            |             |           |                                         |  |

Gambar 4. 11 Halaman Single Page Berita

Pada Gambar 4.11, terlihat halaman *single page* berita dari *website* SMK Wiyata Mandala. Halaman ini dirancang untuk memberikan informasi lebih lengkap mengenai berita tertentu yang dipilih oleh pengguna. Di bagian kanan, terdapat fitur pencarian (*search*) dan kategori berita. Kategori berita terdiri dari tiga bagian: berita sekolah, prestasi siswa, dan kesiswaan. Berita sekolah mencakup informasi tentang kegiatan peringatan maulid nabi di sekolah, acara pentas seni, dan kegiatan lain yang berkaitan dengan sekolah. Kategori prestasi siswa memberikan informasi mengenai prestasi yang dicapai oleh siswa dan siswi SMK Wiyata Mandala. Sedangkan kategori kesiswaan memberikan informasi tentang pendaftaran, ujian, promosi sekolah, dan lain sebagainya. Jika pengguna memilih salah satu kategori atau mencari berita menggunakan fitur pencarian, maka hasilnya akan ditampilkan berdasarkan kata kunci yang dicari. Dengan tata letak yang sederhana dan fokus pada satu berita, pengguna dapat dengan mudah membaca dan memahami seluruh konten berita tanpa gangguan.

| Berku                                                                                  | merupakan berita mengenai seko                                                                                                    | plah SMK Wiyata Manda                                                                                          | la                                                                                                    |
|----------------------------------------------------------------------------------------|----------------------------------------------------------------------------------------------------|----------------------------------------------------------------------------------------------------|----------------------------------------------------------------------------------------------------|
|                                                                                        |                                                                                                    |                                                                                                    |                                                                                                    |
| WIMA SAHUB<br>DETAIL AND AND THE THE AND AND AND AND AND AND AND AND AND AND           | Construction of the second second secon | di Madri<br>Agang mendara<br>den pernebara<br>den pernebara<br>den pernebara<br>den pernebara<br>den pernebara | A service and the service of the service of the ser |
| kegualan Akulua meronor, menghadinan kalua<br>Interpan dan kecan.<br>Baca Selengkapnya | oleh slawa, guru, dan staf<br>Baca Selengkapnya                                                                                                    | sorota<br>Baca                                                                                                 | n utama bagi seL.<br>Selengkapnya                                                                                                    |
| leguala Adula Internet, Internet, Internet, Sala                                       | oleh eswa, guru, dan stat<br>Baca Selengkapnya<br>Novigosi                                                                                                    | Juruson                                                                                                    | n utama bagi ant<br>Salengkapnya<br>Lokosi Sekolah                                                                                                    |

Gambar 4. 12 Halaman Kategori Berita

Pada Gambar 4.12, terlihat halaman berita yang menampilkan konten berdasarkan kategori atau kata kunci pencarian (*search*). Halaman ini hanya menampilkan berita sesuai dengan kategori yang dipilih atau kata kunci yang dimasukkan ke dalam pencarian, dari *website* SMK Wiyata Mandala. Desain halaman ini bertujuan untuk memberikan informasi yang lebih lengkap mengenai berita tertentu yang dipilih oleh pengguna.

| <b>.</b>                                                                 |                                                      |                                                              |                                           |                                                               |
|--------------------------------------------------------------------------|------------------------------------------------------|--------------------------------------------------------------|-------------------------------------------|---------------------------------------------------------------|
|                                                                          |                                                      | Contact                                                      | Us                                        |                                                               |
|                                                                          | Hubungi k                                            | ami untuk bantuan atau per                                   | tanyaan tambahan                          |                                                               |
| Y                                                                        | Y                                                    |                                                              |                                           |                                                               |
|                                                                          |                                                      |                                                              |                                           |                                                               |
| Formulir Hubur                                                           | ngi Kami                                             |                                                              |                                           |                                                               |
| Silakan gunakan formulir kontak o<br>yang aktif, dan isi dari saran atau | di bawah ini untuk mengir<br>pertanyaan Anda, Kami a | im pertanyaan atau memberiki<br>ikan dengan senang hati memb | en umpan balik. Mohon masuk<br>entu Anda! | kan nama, email, nomor WhatsApp                               |
| Nama                                                                     | Fmail                                                |                                                              | Alamat                                    |                                                               |
| masukkan Nama Lengkap                                                    | Masukkan Alam                                        | at Email                                                     | JI. Pare Kan<br>Damarwular                | dangan No. 10, Kemirahan,<br>1, Kec. Kepung, Kabupaten Kediri |
| No. WhatsApp                                                             |                                                      |                                                              | no_wa<br>0835-328-63                      |                                                               |
| Masukkan Nomor Whatsapp Ya                                               | ng AKtif                                             |                                                              | Email                                     |                                                               |
| Pesan                                                                    |                                                      |                                                              | smkwiyatan                                | handala@gmail.com                                             |
| Masukkan Pesan Kamu                                                      |                                                      |                                                              |                                           |                                                               |
|                                                                          |                                                      |                                                              |                                           |                                                               |
|                                                                          |                                                      |                                                              |                                           |                                                               |
|                                                                          |                                                      | 4                                                            |                                           |                                                               |
| Kirim Pesan                                                              |                                                      |                                                              |                                           |                                                               |
|                                                                          |                                                      |                                                              |                                           |                                                               |
|                                                                          |                                                      |                                                              |                                           |                                                               |
| Tentana SMK Wiyata Man                                                   | dala                                                 | Navigation                                                   | lurusan                                   | Lokasi Sekolah                                                |
| Torreading office my act Mark                                            |                                                      | Desistence                                                   | Juntouri                                  | LOKGI JOKOGIT                                                 |
| menjadi pusat belajar kejuruan ter<br>membimbing siswa dengan keahl      | ian teknis dan                                       | Pendaftaran<br>Profile                                       | Akuntansi<br>TKJ                          | View larger map Kandange                                      |
|                                                                          |                                                      |                                                              | 1.000                                     | SMK Wiyata                                                    |
| keteramplian interpersonal untuk                                         | sukses karler.                                       | Berita                                                       | DKV                                       | RM Titin 😲 💙 Mandala Kep                                      |

Gambar 4. 13 Halaman Contact Us

Pada Gambar 4.13, terlihat halaman *contact us* dari *website* SMK Wiyata Mandala. Halaman ini dirancang untuk mempermudah interaksi pengguna dengan sekolah. Di sini, pengguna diminta untuk mengisi formulir yang telah disediakan. Formulir ini mencakup kolom-kolom yang harus diisi, seperti nama, alamat *email*, nomor *WhatsApp*, dan pesan yang ingin dikirimkan ke sekolah.

| Logir | 1                             |
|-------|-------------------------------|
| Email |                               |
| Ma    | sukkan Alamat Email           |
| Passw | rord                          |
| Ma    | sukkan Password               |
| R     | emember Me                    |
|       | Login                         |
|       | Belum punya akun? Register    |
|       | Lupa password? Reset Password |

Gambar 4. 14 Halaman Login

Pada Gambar 4.14, terlihat halaman *login* pengguna dari *website* SMK Wiyata Mandala. Halaman ini didesain untuk memfasilitasi proses *login* bagi pengguna yang telah memiliki akun di situs *web* sekolah. Di sini, pengguna diminta untuk memasukkan informasi *login*, seperti *email* dan *password*, guna mengakses berbagai fitur terkait akun pengguna.

Halaman ini juga menyediakan beberapa pilihan tambahan untuk kenyamanan pengguna. Jika pengguna belum memiliki akun, mereka dapat menekan *link* "*Register*" untuk membuat akun baru. Selain itu, jika pengguna lupa *password*, terdapat opsi untuk meresetnya dengan menekan *link* "Lupa *Password*". Dengan adanya opsi-opsi tersebut, diharapkan pengguna dapat dengan mudah mengelola akun dan mendapatkan akses ke layanan yang disediakan oleh SMK Wiyata Mandala.

| Registe |                         |  |
|---------|-------------------------|--|
| NAMA US | ER                      |  |
| Masuk   | kan Nama User           |  |
| EMAIL   |                         |  |
| Masuk   | kan Email               |  |
| PASSWOI | RD                      |  |
| Masuk   | kan Password            |  |
| KONFIRM | ASI PASSWORD            |  |
| Masuk   | kan Konfirmasi Password |  |
|         | Register                |  |
|         | Sudah punya akun? Login |  |
|         |                         |  |

Gambar 4. 15 Halaman Register User

Pada Gambar 4.15, terlihat halaman registrasi dari *website* SMK Wiyata Mandala. Halaman ini didesain untuk memudahkan pengguna yang belum memiliki akun untuk membuat akun baru di situs *web* sekolah. Di sini, pengguna diminta untuk mengisi formulir registrasi dengan informasi yang diperlukan, seperti nama *user*, alamat *email*, *password*, dan konfirmasi *password*.

Desain pada halaman *register* ini didesain bersih dan intuitif diharapkan memberikan pengalaman positif bagi pengguna yang ingin bergabung dengan SMK Wiyata Mandala melalui pendaftaran di situs *web* ini.

| Email<br>Masukkan Alamat Email |  |
|--------------------------------|--|
| Masukkan Alamat Email          |  |
|                                |  |
| Kirim Link Reset Password      |  |
| Sudah ingat password? Login    |  |

Gambar 4. 16 Halaman Lupa Password

Pada Gambar 4.16, terlihat halaman *reset password* dari *website* SMK Wiyata Mandala. Halaman ini didesain untuk memfasilitasi pengguna yang lupa *password* untuk meresetnya. Di halaman ini, pengguna diminta untuk memasukkan alamat *email* terkait akun mereka. Setelah itu, sistem akan mengirimkan panduan atau tautan *reset password* ke alamat *email* tersebut.

Halaman *reset password* ini bertujuan memberikan pengalaman yang cepat dan mudah bagi pengguna yang mengalami kesulitan mengakses akun mereka. Desain yang sederhana dan fokus pada langkah-langkah yang diperlukan diharapkan dapat membantu pengguna mengatasi masalah lupa *password* dengan efisien.

|            | ← Reply ← F                                                                                                    | Reply all $ ightarrow$ Forward | 🖃 Archive                       | 🔟 Delete        | 💽             | Try the new Outlook |
|------------|----------------------------------------------------------------------------------------------------|--------------------------------|---------------------------------|-----------------|---------------|---------------------|
| E          | Example <irfanadiprase< th=""><th>tyo27@gmail.com&gt;</th><th></th><th></th><th></th><th></th></irfanadiprase<> | tyo27@gmail.com>               |                                 |                 |               |                     |
| To: irfana | diprasetyo27@gmail.com                                                                                          |                                |                                 |                 |               |                     |
|            |                                                                                                    |                                | 19                              |                 |               |                     |
|            | Hello!                                                                                                    |                                |                                 |                 |               |                     |
|            | You are receiving this e                                                                                        | mail because we receiv         | ed a password ro<br>et Password | eset request fo | or your accou | nt.                 |
|            | This password reset linl                                                                                        | k will expire in 60 minut      | es.                             |                 |               |                     |
|            | If you did not request a                                                                                        | password reset, no fur         | ther action is rea              | quired.         |               |                     |
|            | Regards,                                                                                                    |                                |                                 |                 |               |                     |

Gambar 4. 17 Email Reset Password

Pada Gambar 4.17, terlihat *email* konfirmasi *reset password* dari SMK Wiyata Mandala. Setelah berhasil mengirimkan *link reset password*, pengguna akan menerima *email* notifikasi ini. Dalam *email* tersebut, terdapat tombol "*Reset Password*" yang dapat di-klik oleh pengguna. Setelah menekan tombol tersebut, pengguna akan diarahkan ke *browser* untuk melanjutkan proses *reset password*.

Dengan desain *email* konfirmasi yang jelas dan mengandung langkahlangkah yang diperlukan, diharapkan pengguna dapat dengan mudah dan aman melakukan *reset password* setelah menerima *email* ini.

| Reset Password   |                             |  |
|------------------|-----------------------------|--|
| E-Mail Address   | rfanadiprasetyo27@gmail.com |  |
| Password         |                             |  |
| Confirm Password |                             |  |
|                  | Reset Password              |  |

Gambar 4. 18 Form Reset Password

Pada Gambar 4.18, terlihat *form reset password* dari SMK Wiyata Mandala. Setelah mengklik tombol *reset password* pada *email konfirmasi*, pengguna akan diarahkan kembali ke *browser* dan diminta untuk mengisi *password* baru beserta konfirmasi *password*.

*Form* ini dirancang untuk memastikan keamanan dan kenyamanan pengguna selama proses penggantian *password*. Pengguna diminta untuk memasukkan *password* baru dan mengonfirmasikan kembali *password* tersebut. Dengan desain yang jelas dan sederhana, diharapkan pengguna dapat dengan mudah menyelesaikan proses ini tanpa kesulitan. Proses ini bertujuan untuk memberikan kontrol penuh kepada pengguna terhadap keamanan akun mereka di SMK Wiyata Mandala.

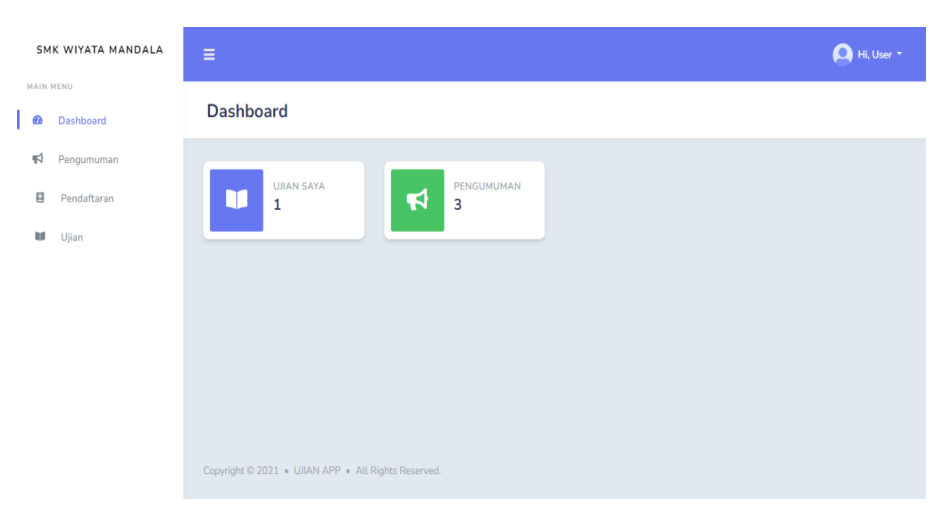

Gambar 4. 19 Halaman Dashboard User

Pada Gambar 4.19, terlihat *dashboard* pengguna setelah berhasil *login* di *website* SMK Wiyata Mandala. *Dashboard* ini menyajikan informasi singkat mengenai jumlah ujian dan pengumuman yang tersedia. Dengan tata letak yang sederhana, pengguna dapat dengan cepat mendapatkan gambaran tentang status terkini terkait ujian dan pengumuman di sekolah.

| SMK WIYATA MANDALA  | ≡ 🕒 H. User *                                                                                                    |
|---------------------|----------------------------------------------------------------------------------------------------|
| MAIN MENU Dashboard | Pengumuman                                                                                                    |
| Pengumuman          | Pelaksanaan Ujian Penjurusan                                                                                                    |
| W Ujian             | Diberitahukan kepada calon siswa baru SMK Wiyata Mandala bahwa waktu pelaksanaan ujan akan dimulai pada tanggal 5 Mei 2024. Materi ujian mencakup<br>mata pelajaran Matematika, Bahasa Indonesia, Bahasa Ingoris, serta soal terkait dengan jurusan Akuntansi, Teknik Komputer dan Jaringan, Design Komunikasi<br>Visual, dan Asisten Keperawatan. Pastikan Anda mempersiapkan diri dengan baik dan memahami materi yang akan diuji. Selamat belajar dan semoga sukses<br>dalam ujian! |
|                     | 03-03-2024 11:00:40                                                                                                    |
|                     | Penting: Lengkapi Pendaftaran Anda!                                                                                                    |
|                     |                                                                                                    |

Gambar 4. 20 Halaman Pengumuman User

Pada Gambar 4.20, terlihat halaman *dashboard* pengumuman di *website* SMK Wiyata Mandala. Halaman ini menampilkan informasi mengenai pengumuman yang dibuat oleh *admin*. Dalam tata letak ini, terdapat fitur untuk menyembunyikan dan menampilkan pengumuman. Ketika *icon* "*Hidden*" diklik, hanya judul pengumuman yang ditampilkan. Sebaliknya, ketika *icon* "*Show*" diklik, informasi detail pengumuman akan muncul. Selain itu, setiap pengumuman juga dilengkapi dengan tanggal *upload* untuk memberikan informasi mengenai kapan pengumuman dibuat.

| Dashboard   | PPDB                                                                       |                           |  |
|-------------|----------------------------------------------------------------------------|---------------------------|--|
| Dashboard   |                                                                            |                           |  |
| Pendaftaran | ✓ Pendaftaran Siswa                                                        |                           |  |
| Ujian       | Nama                                                                       |                           |  |
|             | Masukkan nama Lengkap                                                      |                           |  |
|             | Jenis Kelamin                                                              |                           |  |
|             | Laki-laki                                                                  |                           |  |
|             | Tempat Lahir                                                               | Tanggal Lahir             |  |
|             | Masukkan nama Lengkaptempat lahir                                          | mm/dd/yyyy                |  |
|             | Agama                                                                      |                           |  |
|             | Islam                                                                      |                           |  |
|             | Alamat                                                                     |                           |  |
|             | Masukkan alamat Lengkap                                                    |                           |  |
|             | Asal Sekolah                                                               |                           |  |
|             | Masukkan asal sekolah                                                      |                           |  |
|             | Nomer WA                                                                   |                           |  |
|             | Masukkan nomor whatsapp                                                    |                           |  |
|             | Nama Avab                                                                  | Nama Ibu                  |  |
|             | Masukkan nama lengkap ayah                                                 | Masukkan nama lengkap ibu |  |
|             | Jumlah Saudara                                                             |                           |  |
|             | Masukkan jumlah saudara                                                    |                           |  |
|             | Apakah Anda Punya Riwayat Penyakit?                                        |                           |  |
|             | Jika iya sebutkan penyakit apa                                             |                           |  |
|             | Hobi                                                                       |                           |  |
|             | Masukkan hobi anda                                                         |                           |  |
|             | Orașelișei Ana Vana Perrek Anda Ikuti?                                     |                           |  |
|             | Masukkan nama Lengkap                                                      |                           |  |
|             | luuran Ana Yana Anda Minati?                                               |                           |  |
|             | Akuntansi                                                                  |                           |  |
|             |                                                                            |                           |  |
|             | Apa Ausan Anda memun Jurusan Tersebut?<br>Masukkan nama Lengkap            |                           |  |
|             |                                                                            |                           |  |
|             | Akuntansi                                                                  |                           |  |
|             |                                                                            |                           |  |
|             | Aya Atasan Anga Memiun Jurusan Cadangan Tersebutz<br>Masukkan nama Lengkap |                           |  |
|             |                                                                            |                           |  |
|             | L KIRIM C RESET                                                            |                           |  |
|             |                                                                            |                           |  |

Gambar 4. 21 Halaman Form Pendaftaran

Pada Gambar 4.21, terlihat halaman pendaftaran di *website* SMK Wiyata Mandala. Jika pengguna belum pernah mendaftar atau mengisi formulir pendaftaran sebelumnya, halaman ini akan menampilkan formulir kosong yang harus diisi untuk mendaftar sebagai siswa di SMK Wiyata Mandala. Formulir ini mencakup semua informasi yang diperlukan, seperti data pribadi, alamat, informasi pendidikan sebelumnya, dan masih banyak lagi.

|   | SM         | K WIYATA MANDALA | =                                                                        |               | 🦲 Hi, User 🔹 |
|---|------------|------------------|--------------------------------------------------------------------------|---------------|--------------|
|   | MAIN )     | Dashboard        | PPDB                                                                     |               |              |
|   | <b>#</b> 1 | Pengumuman       |                                                                          |               |              |
| Ì | 8          | Pendaftaran      | \varTheta Pendaftaran Siswa                                              |               |              |
|   | iui        | Ujian            | Nama                                                                     |               |              |
|   |            |                  | irfan adi prastyo                                                        |               |              |
|   |            |                  | Jenis Kelamin                                                            |               |              |
|   |            |                  | Laki-Laki                                                                |               | •            |
|   |            |                  | Terrent I ship                                                           | Tananal Labia |              |
|   |            |                  | Kediri                                                                   | 05/27/2002    |              |
|   |            |                  |                                                                          |               |              |
|   |            |                  | Agama                                                                    |               |              |
|   |            |                  |                                                                          |               |              |
|   |            |                  | Alamat                                                                   |               |              |
|   |            |                  | Dsn. Wonorejo Ds. Kampungbaru Kec. Kepung Kab. Kediri                    |               |              |
|   |            |                  | Asal Sekolah                                                             |               |              |
|   |            |                  | SMK Wiyata Mandala                                                       |               |              |
|   |            |                  | Nomor WA                                                                 |               |              |
|   |            |                  | 085802733781                                                             |               |              |
|   |            |                  | Nama Avab                                                                | Nama Ibu      |              |
|   |            |                  | Riyono                                                                   | Sunarsih      |              |
|   |            |                  |                                                                          |               |              |
|   |            |                  | Jumtah Saudara                                                           |               |              |
|   |            |                  |                                                                          |               |              |
|   |            |                  | Apakah Anda Punya Riwayat Penyakit?                                      |               |              |
|   |            |                  | athamouutan tidak                                                        |               |              |
|   |            |                  | Hobi                                                                     |               |              |
|   |            |                  | Ngoding dan Rebahan                                                      |               |              |
|   |            |                  | Organisasi Apa Yang Pernah Anda Ikuti?                                   |               |              |
|   |            |                  | Osis                                                                     |               |              |
|   |            |                  | Jurusan Apa Yang Anda Minati?                                            |               |              |
|   |            |                  | Teknik Komputer dan Jaringan                                             |               | •            |
|   |            |                  | Apa Alasan Anda Memilih Jurusan Tersebut?                                |               |              |
|   |            |                  | Karena saya suka tkj                                                     |               |              |
|   |            |                  |                                                                          |               |              |
|   |            |                  | Pilih Jurusan Cadangan Yang Anda Minati?<br>Teknik Komputer dan Jaringan |               |              |
|   |            |                  |                                                                          |               |              |
|   |            |                  | Apa Alasan Anda Memilih Jurusan Cadangan Tersebut?                       |               |              |
|   |            |                  | pokoknya harus TKJ                                                       |               |              |
|   |            |                  | <b>₽</b> Edit                                                            |               |              |
|   |            |                  |                                                                          |               |              |
|   |            |                  |                                                                          |               |              |
|   |            |                  | Copyright © 2021 + UJIAN APP + All Rights Reserved.                      |               |              |

Gambar 4. 22 Form Pendaftaran Yang Telah Diisi

Pada Gambar 4.22, terlihat halaman pendaftaran di *website* SMK Wiyata Mandala. Jika pengguna telah melakukan pendaftaran sebelumnya, halaman ini akan menampilkan formulir pendaftaran yang sudah terisi. Hal ini menandakan bahwa pengguna sudah pernah mendaftar, dan mereka memiliki opsi untuk melakukan *update* data jika ada perubahan atau kesalahan pada informasi yang telah diisi sebelumnya.

| SMK WIYATA MANDALA | =                                                     |               | 🔔 Hi, User 🝷 |
|--------------------|-------------------------------------------------------|---------------|--------------|
| MAIN MENU          | PPDB                                                  |               |              |
| Dashboard          |                                                       |               |              |
| Pengumuman         | ✓ Edit Data Pendaftaran                               |               |              |
| 🖬 Ujian            | Nama                                                  |               |              |
|                    | irfan adi prastyo                                     |               |              |
|                    | Jenis Kelamin                                         |               |              |
|                    | Laki-laki                                             |               | •            |
|                    | Tempat Lahir                                          | Tanggal Lahir |              |
|                    | Kediri                                                | 05/27/2002    | •            |
|                    | Agama                                                 |               |              |
|                    | Islam                                                 |               | •            |
|                    | Alamat                                                |               |              |
|                    | Dsn. Wonorejo Ds. Kampungbaru Kec. Kepung Kab. Kediri |               |              |
|                    | Asal Sekolah                                          |               |              |
|                    | SMK Wiyata Mandala                                    |               |              |
|                    | Nomor WA                                              |               |              |
|                    | 085802733781                                          |               |              |
|                    | Nama Ayah                                             | Nama Ibu      |              |
|                    | Riyono                                                | Sunarsih      |              |
|                    | Jumlah Saudara                                        |               |              |
|                    | 2                                                     |               |              |
|                    | Apakah Anda Punya Riwayat Penyakit?                   |               |              |
|                    | alhamdulillah tidak                                   |               |              |
|                    | Hobi                                                  |               |              |
|                    | Ngoding dan Rebahan                                   |               |              |
|                    | Organisasi Apa Yang Pernah Anda Ikuti?                |               |              |
|                    | Osis                                                  |               |              |
|                    | Jurusan Apa Yang Anda Minati?                         |               |              |
|                    | Teknik Komputer dan Jaringan                          |               | •            |
|                    | Apa Alasan Anda Memilih Jurusan Tersebut?             |               |              |
|                    | Karena saya suka tisj                                 |               |              |
|                    | Pilih Jurusan Cadangan Yang Anda Minati?              |               |              |
|                    | Teknik Komputer dan Jaringan                          |               | •            |
|                    | Apa Alasan Anda Memilih Jurusan Cadangan Tersebut?    |               |              |
|                    | pokoknya harus TKJ                                    |               |              |
|                    |                                                       |               |              |
|                    |                                                       |               |              |
|                    |                                                       |               |              |
|                    | Copyright © 2021 • UIIAN APP • All Rights Reserved.   |               |              |
|                    |                                                       |               |              |

Gambar 4. 23 Edit Data Form Pendaftaran

Pada Gambar 4.23, terlihat halaman pengeditan formulir pendaftaran di SMK Wiyata Mandala. Halaman ini dirancang untuk memungkinkan pengguna untuk mengedit informasi pendaftaran mereka dengan mudah. Formulir ini mencakup seluruh data yang sebelumnya diisi oleh pengguna, dan memungkinkan mereka untuk mengubah atau memperbarui informasi yang diperlukan.

Desain halaman ini dimaksudkan untuk memberikan pengalaman pengguna yang mudah dipahami. Pengguna dapat dengan cepat mengidentifikasi bagian-bagian formulir yang perlu diedit dan mengisi kembali data yang benar. Dengan adanya halaman pengeditan, diharapkan pengguna dapat mengelola informasi pendaftaran mereka dengan mudah.

| SMK WIYATA MANDALA | ≡             |                    |                    |               |                     |                                    |                               | 🙆 Hi, User |
|--------------------|---------------|--------------------|--------------------|---------------|---------------------|------------------------------------|-------------------------------|------------|
| Dashboard          | Ujian         |                    |                    |               |                     |                                    |                               |            |
| Pengumuman         |               |                    |                    |               |                     |                                    |                               |            |
| Pendaftaran        | Daftar l      | Jjian              |                    |               |                     |                                    |                               |            |
| 🖬 Ujian            | NO.           | NAMA               | WAKTU<br>UJIAN     | TOTAL<br>SOAL | NILAI               | WAKTU<br>MULAI                     | WAKTU<br>SELESAI              | AKSI       |
|                    | 1             | Tes<br>Penjurusan  | 20 Menit           | 5             | Belum<br>dikerjakan | Senin, 01<br>Januari 2024<br>21:46 | Senin, 01 April<br>2024 21:46 |            |
|                    |               |                    |                    |               |                     |                                    |                               |            |
|                    |               |                    |                    |               |                     |                                    |                               |            |
|                    |               |                    |                    |               |                     |                                    |                               |            |
|                    | Copyright © 2 | 2021 • UJIAN APP • | All Rights Reserve | d.            |                     |                                    |                               |            |

Gambar 4. 24 Halaman Daftar Ujian

Pada Gambar 4.24, terdapat halaman daftar ujian yang menampilkan daftar ujian yang harus dikerjakan oleh pengguna. Tabel daftar ujian tersebut mencakup nomor, nama ujian, waktu ujian, total pertanyaan, dan nilai ujian. Jika pengguna telah mengerjakan ujian, nilai ujiannya akan ditampilkan namun, jika belum mengerjakan, akan muncul tulisan "Belum Dikerjakan." Selain itu, tabel juga mencantumkan waktu mulai ujian, waktu selesai ujian, dan opsi aksi.

| SM          | IK WIYATA MANDALA | = 9                                           | Hi, User 🝷 |
|-------------|-------------------|-----------------------------------------------|------------|
| MAIN<br>🔁   | Dashboard         | DETAIL UJIAN                                  |            |
| <b>\$</b> 1 | Pengumuman        |                                               |            |
|             | Pendaftaran       | Ujian Tes Penjurusan                          |            |
| U           | Ujian             | Durasi Ujian : 20 Menit                       |            |
|             |                   | Jumlah Soal : 5 buah                          |            |
|             |                   | Ujian Dibuka : Senin, 01 Januari 2024 21:46   |            |
|             |                   | Ujian Ditutup : Kamis, 01 Februari 2024 21:46 |            |
|             |                   |                                               | _          |
|             |                   | unan kukala dinunuk - kukalasi                |            |
|             |                   |                                               |            |

Ketika opsi aksi diklik, pengguna akan diarahkan ke menu memulai ujian.

Gambar 4. 25 Halaman Detail Ujian Tutup

Pada Gambar 4.25, terdapat halaman detail ujian yang menampilkan informasi mengenai durasi ujian, jumlah pertanyaan, tanggal pembukaan ujian, dan tanggal penutupan ujian. Selain itu, terdapat sebuah tombol berwarna merah dengan tulisan "UJIAN SUDAH DITUTUP - KEMBALI," yang menandakan bahwa ujian telah ditutup. Ketika tombol tersebut diklik, pengguna akan kembali ke halaman ujian sebelumnya.

| SM   | K WIYATA MANDALA     | ≡                                           | er 🔻 |
|------|----------------------|---------------------------------------------|------|
| MAIN | Dashboard            | DETAIL UJIAN                                |      |
| 1    | Pengumuman           | Ujian Tes Penjurusan                        |      |
|      | Pendaftaran<br>Ujian | Durasi Ulian : 20 Menit                     |      |
|      |                      | Jumlah Seat : 5 buah                        |      |
|      |                      | Ujian Dibuka : Senin, 01 Januari 2024 21:46 |      |
|      |                      | Ujan Ditutup : Senin, 01 April 2024 21:46   |      |
|      |                      | START                                       |      |

Gambar 4. 26 Halaman Detail Ujian Start

Pada Gambar 4.26, terdapat halaman detail ujian yang menampilkan informasi mengenai durasi ujian, jumlah pertanyaan, tanggal pembukaan ujian, dan tanggal penutupan ujian. Terdapat juga sebuah tombol berwarna biru dengan tulisan "*START*" yang menandakan bahwa ujian telah dibuka. Apabila tombol tersebut diklik, pengguna akan diarahkan ke soal ujian.

| SMK WIYATA MANDALA                                                                    | ≡                                                                                                    |
|---------------------------------------------------------------------------------------|----------------------------------------------------------------------------------------------------|
| 🐽 Dashboard                                                                           | PERTANYAAN                                                                                                    |
| <ul> <li>Dashbaard</li> <li>Pengunuman</li> <li>Pendattaran</li> <li>Ujian</li> </ul> | Ter Penjurusan         Sixi Wakay: 0 jan: 10 mank 36 deta         Soid No. 1         Pada satu wilayah akan dihumi oleh beberapa etnik. Hal itu akan membuat terjadinya integrasi budaya sehingga menghasilkan budaya baru. Makna istilah integrasi dalam kalimat tersebut adalah         NO         Pikih sada satu jawaban dibawah int: <td< th=""></td<> |
|                                                                                       | Copyright © 2021 + UIAN APP + All Rights Reserved.                                                                                                    |

Gambar 4. 27 Halaman Soal Ujian

Pada Gambar 4.27, terdapat halaman soal ujian di mana pengguna diminta untuk mengerjakan ujian. Di bagian atas halaman, terdapat indikator waktu pengerjaan ujian yang terus berkurang, dan jika waktu habis, jawaban akan tersimpan secara otomatis. Soal ujian dilengkapi dengan pilihan A, B, C, D, dan E yang dapat dipilih oleh pengguna. Di bagian bawah halaman, terdapat tautan/*link* ke halaman berikutnya yang dapat diakses dengan mengkliknya, untuk melanjutkan ke soal ujian selanjutnya.

| SMK WIYATA MANDALA | =                                                                                                    | 🕒 Hi, User 🝷 |
|--------------------|----------------------------------------------------------------------------------------------------|--------------|
| Dashboard          | PERTANYAAN                                                                                                    |              |
| 📢 Pengumuman       |                                                                                                    |              |
| Pendaftaran        | Tes Penjurusan<br>Sisa Waktu: Ojam 5 menit 6 detā                                                                                                    |              |
| ME Ujan            | Soat No. 5<br>Saat komputer dinyalakan akan munculbunyi beep 1 kali panjang dan 3 kali pondek maka terdapat masalah pada pemasangan kompnen<br>NO<br>PRD saalah satu jawaban dibawah Int:<br>A. VGA card<br>D. RAM<br>C. Proseser<br>D. Pewer Skepty<br>E. Metherboard |              |
|                    | + 1 2 3 4 5 +                                                                                                    |              |
|                    | Submit                                                                                                    |              |
|                    | Copyright © 2021 + UBAN APP + All Rights Reserved.                                                                                                    |              |

Gambar 4. 28 Halaman Terakhir Soal Ujian

Pada Gambar 4.28, ini adalah halaman terakhir dari soal ujian. Pada bagian akhir ini, terdapat tombol "*Submit*" yang berfungsi untuk menyimpan jawaban dari ujian yang telah dikerjakan oleh pengguna. Dengan mengklik tombol ini, pengguna dapat mengirimkan jawaban mereka untuk diproses lebih lanjut.

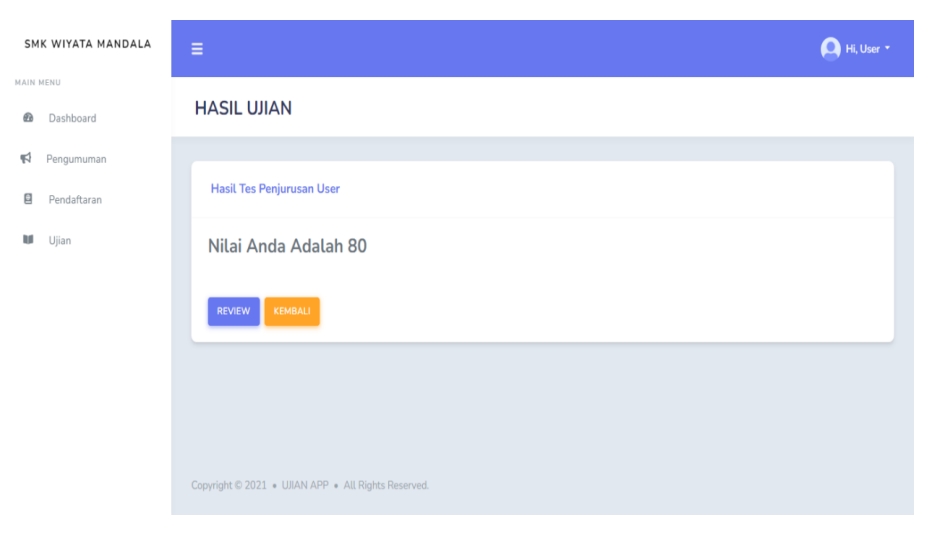

Gambar 4. 29 Halaman Hasil Ujian

Pada Gambar 4.29, ini adalah halaman hasil ujian. Jika pengguna telah menekan tombol "*Submit*" atau waktu ujian telah habis tanpa menekan tombol "*Submit*", maka mereka akan diarahkan ke halaman ini. Pada halaman ini,

terdapat informasi mengenai nama ujian dan nama peserta ujian, serta nilai yang diperoleh dari ujian tersebut. Di bagian bawah halaman, terdapat tombol "*Review*" dan "Kembali". Ketika tombol "Kembali" ditekan, pengguna akan diarahkan kembali ke halaman daftar ujian. Sedangkan jika tombol "*Review*" ditekan, pengguna akan diarahkan ke halaman *review* ujian yang baru saja dikerjakan.

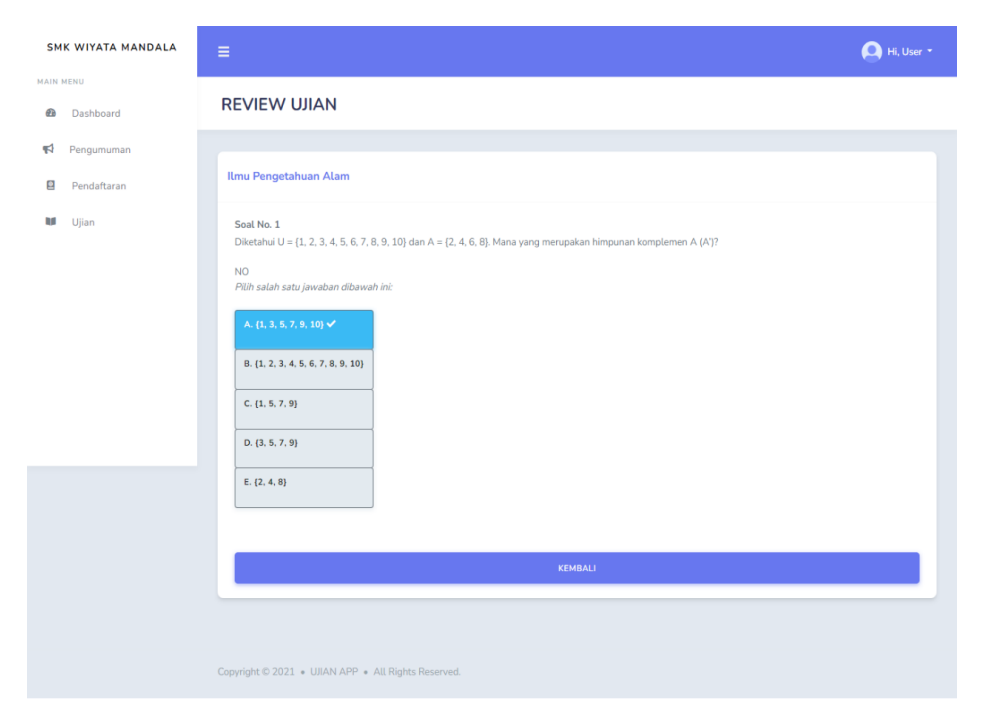

Gambar 4.30 Halaman Review Ujian

Pada Gambar 4.30, ini adalah halaman *review* ujian. Setelah pengguna menyelesaikan ujian, mereka dapat melakukan *review* pada jawaban yang telah dikerjakan. Pada opsi A, B, C, D, dan E, yang ditampilkan dalam warna biru menandakan jawaban yang diberikan oleh pengguna. Selain itu, terdapat tanda centang yang menunjukkan jawaban yang benar.

Di bagian bawah halaman, disediakan pembahasan mengenai setiap soal ujian. Ini memberikan pengguna wawasan lebih lanjut tentang jawaban yang benar dan penjelasan terkait. Pada bagian akhir soal ujian, terdapat tombol "Kembali" yang dapat diklik untuk kembali ke halaman daftar ujian setelah proses *review* selesai.

| SMK WIYATA MANDALA                                  |                                  |                           |                                                                                |                                                   | 🔔 Hi, User 🔸 |
|-----------------------------------------------------|----------------------------------|---------------------------|--------------------------------------------------------------------------------|---------------------------------------------------|--------------|
| MAIN MENU                                           | Ujian                            |                           |                                                                                |                                                   |              |
| <ul> <li>Pengumuman</li> <li>Pendaftaran</li> </ul> | Daftar Ujian                     |                           |                                                                                |                                                   |              |
| M Ujian                                             | NO. NAMA<br>1 Tes<br>Penjurusan  | WAKTU TOTAL<br>UJIAN SOAL | NILAI         WAKTU MULAI           80         Senin, 01 Januari<br>2024 21:46 | WAKTU<br>SELESAI<br>Senin, 01 April<br>2024 21:46 | AKSI         |
|                                                     |                                  |                           |                                                                                |                                                   |              |
|                                                     | Copyright © 2021 + UJIAN APP + / | All Rights Reserved.      |                                                                                |                                                   |              |

Gambar 4. 31 Daftar Ujian Sudah Dikerjakan

Pada Gambar 4.31, ini adalah halaman daftar ujian. Perbedaannya dari halaman daftar ujian sebelumnya terletak pada kolom nilai, yang sekarang sudah terisi dengan hasil dari ujian yang telah dikerjakan dan pada bagian aksi, tidak ada ikon seperti sebelumnya, memberikan indikasi bahwa ujian tersebut sudah dikerjakan.

| Log  | in                            |
|------|-------------------------------|
| Ema  | iL                            |
| Þ    | lasukkan Alamat Email         |
| Pass | sword                         |
| M    | lasukkan Password             |
|      | Remember Me                   |
|      | Login                         |
|      | Belum punya akun? Register    |
|      | Lupa password? Reset Password |
|      |                               |

Gambar 4. 32 Halaman Login

Pada Gambar 4.32, terlihat halaman *login* pengguna dari *website* SMK Wiyata Mandala. Halaman ini didesain untuk memfasilitasi proses *login* bagi *admin* yang telah memiliki akun. Di sini, *admin* diminta untuk memasukkan informasi *login*, seperti *email* dan *password*, guna mengakses berbagai fitur terkait akun.

| SM           | IK WIYATA MANDALA | ≡                                     |                |            | 🖂 🌘 Hi, Admin 🔹 |
|--------------|-------------------|---------------------------------------|----------------|------------|-----------------|
| MAIN         | Dashboard         | Dashboard                             |                |            |                 |
| ¶3           | Pengumuman        | _                                     |                |            | _               |
| ٥            | Pendaftaran       | PENGUMUMAN<br>1                       | PENDAFTAR<br>1 | UJIAN<br>2 | <b>? 20</b>     |
| ۲            | Kategori Soal     |                                       |                |            |                 |
| ?            | Soal              | JUDUL                                 | Berita         | USER       |                 |
| U            | Ujian             | ♥ 4                                   |                | <b>*</b> 5 |                 |
|              | Kategori Berita   |                                       |                |            |                 |
|              | Berita            |                                       |                |            |                 |
| PENG         | ATURAN            |                                       |                |            |                 |
| ; <u>0</u> ; | Pengaturan User   | Copyright © 2021 • UJIAN APP • All Ri | ghts Reserved. |            |                 |

Gambar 4. 33 Halaman Dashboard Admin

Pada Gambar 4.33, terlihat *dashboard admin* setelah berhasil *login* di *website* SMK Wiyata Mandala. *Dashboard* ini menyajikan informasi singkat mengenai jumlah pengumuman, pendaftar, ujian, soal, judul, berita, dan *user* yang tersedia. Dengan tata letak yang sederhana, *admin* dapat dengan cepat mendapatkan gambaran tentang status terkini.

| SM      | K WIYATA MANDALA          | ≡                        |                          |                            |                   | 🖂 🔔 Hi, Admin 🝷 |
|---------|---------------------------|--------------------------|--------------------------|----------------------------|-------------------|-----------------|
| MAIN I  | Dashboard                 | Kontak masuk             |                          |                            |                   |                 |
| ¶2<br>⊡ | Pengumuman<br>Pendaftaran | Daftar Pesan             |                          |                            |                   |                 |
| ۲       | Kategori Soal             | Nama                     | Nomor Wa                 | Status                     | Waktu Pengiriman  | Aksi            |
| ?       | Soal                      | irfan adi prastyo        | 082233088346             | Pesan Belum Dibaca         | 12 jam yang lalu  | Detail          |
|         | Ujian<br>Kategori Berita  | irfan adi prastyo1111111 | 082331386189             | Pesan Dibaca               | 1 bulan yang lalu | Detail          |
|         | Berita                    | hekel                    | 082331386189             | Pesan Dibalas              | 1 bulan yang lalu | Detail          |
| PENGA   | TURAN                     | Irfan Adi                | 085802733781             | Pesan Dibalas              | 1 bulan yang lalu | Detail          |
| 121     | Pengaturan User           |                          |                          |                            |                   |                 |
|         |                           |                          | Copyright © 2021 + UJIAN | APP • All Rights Reserved. |                   |                 |

Gambar 4. 34 Halaman Kontak Masuk

Pada Gambar 4.34, terdapat halaman kontak masuk. Pada halaman ini, akan ditampilkan daftar pesan yang dikirim oleh pengguna melalui fitur "*Contact Us*". Daftar pesan ini mencakup informasi seperti nama, nomor *WhatsApp*, status, waktu pengiriman, dan opsi aksi "Detail". Jika tombol "Detail" ditekan, pengguna akan diarahkan ke halaman detail pesan untuk informasi lebih lanjut.

| SMK WIYATA MANDALA     | =                 |                                                     | 🖂 🚺 Hi, Admin -                      |
|------------------------|-------------------|-----------------------------------------------------|--------------------------------------|
| MAIN MENU  B Dashboard | Detail Pesan      |                                                     |                                      |
| 📢 Pengumuman           |                   |                                                     |                                      |
| Pendaftaran            | irfan adi prastyo |                                                     |                                      |
| 🖤 Kategori Soal        | saya mau bertanya |                                                     |                                      |
| ? Soal                 | Kembali           |                                                     | Balas Via Whatsann 🛛 Balas Via Email |
| 🖬 Ujian                | Kentow            |                                                     |                                      |
| 🔲 Kategori Berita      |                   |                                                     |                                      |
| 📾 Berita               |                   | Copyright © 2021 • UJIAN APP • All Rights Reserved. |                                      |
| PENGATURAN             |                   |                                                     |                                      |
| 🖶 Pengaturan User 💙    |                   |                                                     |                                      |

Gambar 4. 35 Halaman Detail Pesan

Pada Gambar 4.35, halaman ini merupakan halaman detail pesan. Di halaman ini, akan ditampilkan nama pengirim dan isi pesan yang telah dikirim. Terdapat juga tiga tombol, yaitu "Kembali", "Balas *Via Whatsapp*", dan "Balas *Via Email*". Jika tombol "Kembali" diklik, pengguna akan kembali ke halaman kontak masuk. Sedangkan jika tombol "Balas *Via Whatsapp*" diklik, *admin* dapat membalas pesan melalui *WhatsApp*, dan jika tombol "Balas *Via Email*" diklik, *admin* dapat membalas pesan melalui alamat *email*.

| WhatsApp                                                                                                    | Fitur 🗸 | Privasi | Pusat Bantuan   | Blog            | Untuk Bisnis      | WhatsApp Web | Unduh | Unduh 坐 |
|----------------------------------------------------------------------------------------------------|---------|---------|-----------------|-----------------|-------------------|--------------|-------|---------|
|                                                                                                    |         |         | Chat di WhatsAp | op denga        | n +62 823-3138-   | 6189         |       |         |
|                                                                                                    |         |         |                 | Lanjut ke       | Chat              |              |       |         |
| Hi irfan adi prastyo, Saya dari admin SMK Wiyata Mandala ingin memberikan jawaban atas<br>pertanyaan yang Anda ajukan sebelumnya "saya mau bertanya, kira-kira tesnya tanggal berapa<br>ya?" |         |         |                 |                 |                   |              |       |         |
|                                                                                                    |         |         | Belum me        | nggunak<br>Undu | an WhatsApp?<br>h |              |       |         |

Gambar 4. 36 API Balas Via Whatsapp

Pada Gambar 4.36, halaman ini dirancang untuk memfasilitasi *admin* dalam merespon pesan dengan menekan tombol "Balas *Via Whatsapp*". Ketika tombol ini ditekan, halaman akan menampilkan *API WhatsApp* yang secara otomatis mengarahkan ke nomor pengirim pesan. Hal ini memungkinkan *admin* untuk mengirim pesan tanpa perlu menyimpan nomornya terlebih dahulu. Dengan adanya fitur ini, proses berkomunikasi dengan pengirim pesan menjadi lebih efisien dan meminimalkan langkah-langkah tambahan seperti penyimpanan nomor secara manual.

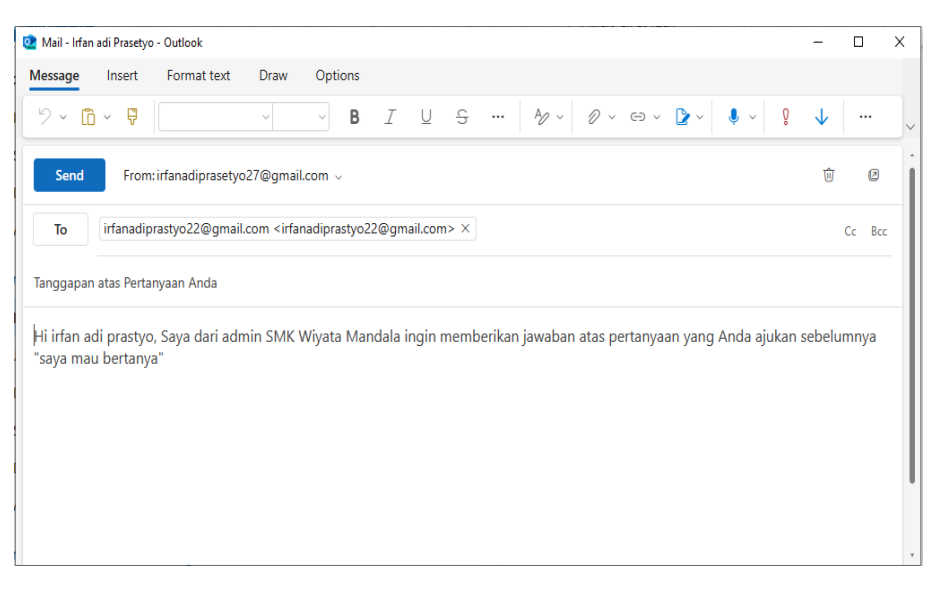

Gambar 4. 37 Halaman Balas Via Email

Pada Gambar 4.37, halaman ini dirancang untuk memfasilitasi *admin* dalam merespons pesan dengan menekan tombol "Balas *Via Email*". Ketika tombol ini ditekan, halaman akan berpindah ke *email* yang secara otomatis mengarahkan ke *email* pengirim pesan. Hal ini memungkinkan *admin* untuk mengirim pesan tanpa perlu memasukkan *email* tujuan, judul *email* dan isi pesan. Dengan adanya fitur ini, proses berkomunikasi dengan pengirim pesan menjadi lebih efisien dan meminimalkan langkah-langkah tambahan seperti memasukkan *email* secara manual.
| SMK WIYATA MANDALA  | ≡                |                                                                                                    |                                                                                                    | $\boxtimes^1$         | 🦲 Hi, Admin 🝷 |
|---------------------|------------------|----------------------------------------------------------------------------------------------------|----------------------------------------------------------------------------------------------------|-----------------------|---------------|
| MAIN MENU Dashboard | Pengumu          | man                                                                                                  |                                                                                                    |                       |               |
| Pengumuman          |                  |                                                                                                    |                                                                                                    |                       |               |
| Pendaftaran         | 📢 Tambah         | Pengumuman                                                                                           |                                                                                                    |                       |               |
| Nategori Soal       | JUDUL            |                                                                                                    |                                                                                                    |                       |               |
| ? Soal              | Masukkan.        | udul Pengumuman                                                                                      |                                                                                                    |                       |               |
| 🖬 Ujian             | DESKRIPSI        |                                                                                                    |                                                                                                    |                       |               |
| 🖬 Kategori Berita   | Masukkan         | Deskripsi Pengumuman                                                                                 |                                                                                                    |                       | *             |
| 📾 Berita            | Unggah File      |                                                                                                    |                                                                                                    |                       |               |
| PENGATURAN          | Choose File      | No file chosen                                                                                       |                                                                                                    |                       |               |
| 🛎 Pengaturan User 💙 | SIMPAN           | C RESET                                                                                              |                                                                                                    |                       |               |
|                     | T Defer D        |                                                                                                    |                                                                                                    |                       |               |
|                     | The Dartar P     | engumuman                                                                                            |                                                                                                    |                       |               |
|                     | cari berdas      | arkan judul                                                                                          |                                                                                                    |                       | Q CARI        |
|                     | NO.              | JUDUL                                                                                                | DESKRIPSI                                                                                                    | Lampiran              | AKSI          |
|                     | 1                | Pengumuman Penting untuk Calon<br>Siswa SMK Wiyata Mandala:<br>Mohon Mengisi Formulir<br>Pendaftaran | Kepada para calon siswa SMK Wiyata Mandala<br>yang belum melengkapi proses pendaftaran,<br>Kami ingin mengingatkan bahwa formulir<br>pendaftaran untuk tahun | TIDAK ADA<br>LAMPIRAN |               |
|                     |                  |                                                                                                    |                                                                                                    |                       |               |
|                     |                  |                                                                                                    |                                                                                                    |                       |               |
|                     | Copyright © 2021 | UJIAN APP      All Rights Reserved.                                                                  |                                                                                                    |                       |               |
|                     |                  |                                                                                                    |                                                                                                    |                       |               |

Gambar 4. 38 Halaman Penggumuman Admin

Pada Gambar 4.38, terdapat halaman pengumuman yang memungkinkan admin untuk membuat dan mengelola pengumuman. Admin akan diberikan formulir pengumuman yang harus diisi. Jika admin ingin membuat pengumuman, maka admin harus mengisi judul dan deskripsi pengumuman. Terdapat tombol "Kirim" untuk menyimpan pengumuman dan tombol "Reset" untuk menghapus isian formulir pengumuman. Jika pengumuman berhasil diunggah, calon siswa akan menerima notifikasi melalui *email*.

Di bagian bawah formulir, terdapat daftar pengumuman yang menampilkan informasi seperti nomor, judul pengumuman, deskripsi pengumuman, dan opsi aksi. Pada daftar tersebut, tersedia fitur pencarian pengumuman berdasarkan judul, serta opsi "*Edit*" dan "*Delete*" untuk mengelola pengumuman yang sudah ada. Dengan adanya fitur ini, *admin* dapat dengan

| SM       | K WIYATA MANDALA | = 🖂 Hi, Admin -                                                                                                    |
|----------|------------------|----------------------------------------------------------------------------------------------------|
| MAIN     | MENU             |                                                                                                    |
| Ø        | Dashboard        | Pengumuman                                                                                                    |
| <b>K</b> | Pengumuman       |                                                                                                    |
| ŧ        | Pendaftaran      | B Edit Pengumuman                                                                                                    |
| ۲        | Kategori Soal    | TITLE                                                                                                    |
| ?        | Soal             | Pengumuman Penting untuk Calon Siswa SMK Wiyata Mandala: Mohon Mengisi Formulir Pendaftaran                                                                                                    |
| U        | Ujian            | CAPTION                                                                                                    |
| ⊟        | Kategori Berita  | Kepada para calon siswa SMK Wiyata Mandala yang belum melengkapi proses pendaftaran.                                                                                                    |
|          | Berita           | Kami ingin mengingatkan bahwa formulir pendaftaran untuk tahun ajaran baru masih belum lengkap bagi beberapa calon siswa. Oleh karena itu, kami<br>menghimbau agar segera melengkapi formulir pendaftaran untuk memastikan kekutsertaan Anda dalam proses seleksi. |
| PENGA    | TURAN            | Unggah File PDF                                                                                                    |
| 4        | Pengaturan User  | Choose File No file chosen                                                                                                    |
|          |                  | SIMPAN C KEMBALI                                                                                                    |
|          |                  |                                                                                                    |
|          |                  |                                                                                                    |
|          |                  | Copyright © 2021 + UJAN APP + All Rights Reserved.                                                                                                    |

mudah membuat, mencari, dan mengelola pengumuman sesuai kebutuhan.

Gambar 4. 39 Halaman *Edit* Pengumuman

Pada Gambar 4.39, terdapat halaman *edit* pengumuman. *Admin* dapat melihat formulir *edit* yang telah diisi sebelumnya dan mengedit data yang diperlukan. Di bagian bawah halaman, terdapat tombol "Simpan" untuk menyimpan pengumuman yang telah diperbarui. Jika pengumuman berhasil diperbarui, notifikasi *email* akan dikirimkan kepada calon siswa untuk menginformasikan adanya pembaruan pengumuman. Selain itu, terdapat tombol "Kembali" untuk kembali ke halaman pengumuman.

| SMK WIYATA MANDALA  | =                                                        |                                                      |                                                                                                    |                       | 🖂 🩆 Hi, Admin + |
|---------------------|----------------------------------------------------------|------------------------------------------------------|----------------------------------------------------------------------------------------------------|-----------------------|-----------------|
| MAIN MEND           |                                                          |                                                      |                                                                                                    |                       |                 |
| Dashboard           | Pengumuman                                               |                                                      |                                                                                                    |                       |                 |
| R Pengumuman        |                                                          |                                                      |                                                                                                    |                       |                 |
| Pendaftaran         | 📢 Tambah Pengumuman                                      |                                                      |                                                                                                    |                       |                 |
| 🖤 Kategori Soal     | JUDUL                                                    |                                                      |                                                                                                    |                       |                 |
| ? Soat              | Masukkarı Judul Pengumum                                 | ən                                                   |                                                                                                    |                       |                 |
| 🖬 Ujian             | DESKRIPSI                                                |                                                      |                                                                                                    |                       |                 |
| 🖼 Kategori Berita   | Masukkan Deskrips                                        |                                                      |                                                                                                    |                       | 8               |
| 🖾 Berita            | Unggah File                                              | (                                                    |                                                                                                    |                       |                 |
|                     | Choose File No file                                      |                                                      | · ·                                                                                                    |                       |                 |
| 🚇 Pengaturan User 🔸 | SIMPAN CR                                                | APAKAH<br>INGIN MEN                                  | KAMU YAKIN ?                                                                                                    |                       |                 |
|                     | 📢 Daftar Pengumi                                         | TIDA                                                 | ак уд                                                                                                    |                       |                 |
|                     | cari berdasarkan judul                                   |                                                      |                                                                                                    |                       | Q, CARI         |
|                     | NO. JUDUL                                                |                                                      | DESKRIPSI                                                                                                    | Lampiran              | AKSI            |
|                     | Pengumuman<br>Siswa SMK W<br>Mohon Mengio<br>Pendaltaran | Penting untuk Calon<br>iyata Mandala:<br>ii Formulir | Kepedia para caton siswa SMK Wiyata Mandala<br>yang belum melengkapi proses pendaftaran,<br>Kami ingin mengingatkan bahwa formulir<br>peridaftaran untuk tahun | TIDAK ADA<br>LAMPIRAN | 20              |
|                     | Copyright © 2023 × UBAN APP                              |                                                      |                                                                                                    |                       |                 |

Gambar 4. 40 Halaman Delete Pengumuman

Pada Gambar 4.40, ini adalah halaman *delete* pengumuman. Jika *admin* ingin menghapus pengumuman dan menekan tombol *delete* akan muncul notifikasi "Apakah kamu yakin ingin menghapus data ini?" pada bagian bawah akan terdapat dua tombol, yaitu "Tidak" dan "Ya". Jika tombol "Tidak" dipilih, data tidak akan terhapus dan *admin* akan kembali ke halaman pengumuman. Sebaliknya, jika tombol "Ya" dipilih, data pengumuman akan dihapus.

| SMK WIYATA MANDALA         | ≡              |                      |                  |                  |                  |       |                                                                   |                          | ) Hi, Admin 🔻 |
|----------------------------|----------------|----------------------|------------------|------------------|------------------|-------|-------------------------------------------------------------------|--------------------------|---------------|
| MAIN MENU  Dashboard       | Penerim        | aan Peserta D        | idik Baru        |                  |                  |       |                                                                   |                          |               |
| 📢 Pengumuman               |                |                      |                  |                  |                  |       |                                                                   |                          |               |
| Pendaftaran                | 🖋 Daftar       | Peserta Didik Baru   | 🖶 Cetak          |                  |                  |       |                                                                   |                          |               |
| Kategori Soal              | Tanggal Aw     | al Pendaftaran:      |                  | Tanggal Selesai: |                  |       |                                                                   |                          |               |
| <b>?</b> Soal              | 04/01/2        | 024                  |                  | 04/14/2024       |                  |       | Filter Reset Filter                                               |                          |               |
| 🚺 Ujian                    | NO.            | NAMA                 | JENIS<br>KELAMIN | TEMPAT<br>LAHIR  | TANGGAL<br>LAHIR | AGAMA | ALAMAT                                                            | ASAL<br>SEKOLAH          | NOMC          |
| Kategori Berita     Berita | 1              | irfan adi prastyo    | Laki-Laki        | Kediri           | 2002-05-<br>27   | Islam | Dsn.<br>Wonorejo Ds.<br>Kampungbaru<br>Kec. Kepung<br>Kab. Kediri | SMK<br>Wiyata<br>Mandala | 08580         |
| 🖶 Pengaturan User 💙        | 2              | irfan adi prastyo    | Laki-laki        | Kediri           | 2002-05-<br>27   | Islam | Dsn.<br>Wonorejo Ds.<br>Kampungbaru<br>Kec. Kepung<br>Kab. Kediri | SMK<br>Wiyata<br>Mandala | 08580         |
|                            | 3              | Afifah Fauziah       | Perempuan        | Malang           | 2002-05-<br>18   | Islam | Lawang<br>Malang                                                  | Bangil                   | 08575         |
|                            | 4              | Irfanadiprasetyo     | Laki-laki        | Kediri           | 2024-01-<br>02   | Islam | Kediri                                                            | Dkk                      | 552           |
|                            | 4              |                      |                  | -                |                  |       |                                                                   |                          | •             |
|                            |                |                      |                  |                  |                  |       |                                                                   |                          |               |
|                            |                |                      |                  |                  |                  |       |                                                                   |                          |               |
|                            | Copyright © 20 | 21 • UJIAN APP • All | Rights Reserved. |                  |                  |       |                                                                   |                          |               |

Gambar 4. 41 Halaman Pendaftaran Admin

Pada Gambar 4.41, ini adalah halaman pendaftaran. Pada halaman ini, admin dapat melihat data pendaftar dengan kemampuan untuk mencetak data tersebut dalam format *Excel. Admin* tidak memiliki akses untuk menambah, mengedit, atau menghapus data. Halaman ini juga dilengkapi dengan *filter* yang memungkinkan *admin* untuk menampilkan data pendaftar berdasarkan tanggal yang dapat disesuaikan.

| B    |                     |                    |                     |                        | Pf         | db (16) [Protected View] - Excel (Product Activation Failed) |                        | irfan            |             |        |               |    |
|------|---------------------|--------------------|---------------------|------------------------|------------|--------------------------------------------------------------|------------------------|------------------|-------------|--------|---------------|----|
| File | Home Insert         | Page Layout        | Formulas [          | Data Review            | View I     | Help 🛛 🛇 Tell me what you want to do                         |                        |                  |             |        |               |    |
| Û    | PROTECTED VIEW Be   | careful—files from | the internet can co | ontain viruses. Unless | you need t | o edit, it's safer to stay in Protected View. Enable Editing | )                      |                  |             |        |               |    |
| H12  | * : X               | $\sqrt{-f_X}$      |                     |                        |            |                                                              |                        |                  |             |        |               |    |
| 4    | A B                 | с                  | D                   | E                      | F          | G                                                            | н                      | I I              | K           | L      | M             | i  |
| 1 N  | O. NAMA             | JENIS KELAMIN      | TEMPAT LAHIR        | TANGGAL LAHIR          | AGAMA      | ALAMAT                                                       | ASAL SEKOLAH           | NOMOR V NAMA A   | AY NAMA IBI | JUMLAH | <b>S RIWA</b> | Y  |
| 2    | 1 Afifah Fauziah    | Perempuan          | Malang              | 2002-05-18             | Islam      | Lawang Malang                                                | Bangil                 | 08575570C Bapak  | Ibu         |        | 3 -           |    |
| 3    | 2 agus yuliono      | Laki-laki          | kediri              | 1990-08-06             | Islam      | Dsn. Wonorejo Ds. Kampungbaru Kec. Kepung Kab. Ke            | iri SDN Kampungbaru 1  | 081223453 muham  | m winarti   |        | 1 alham       | 10 |
| 4    | 3 irfan adi prastyo | Laki-laki          | Kediri              | 2002-05-27             | Islam      | Dsn. Wonorejo Ds. Kampungbaru Kec. Kepung Kab. Ke            | iri SMK Wiyata Mandala | 085802733 Riyono | Sunarsih    |        | 2 alham       | 10 |
| 5    | 4 irfan adi prastyo | Laki-laki          | Kediri              | 2002-05-27             | Islam      | Dsn. Wonorejo Ds. Kampungbaru Kec. Kepung Kab. Ke            | iri SMK Wiyata Mandala | 085802733 Riyono | Sunarsih    |        | 2 alham       | 10 |
| 6    | 5 Irfanadiprasetyo  | Laki-laki          | Kediri              | 2024-01-02             | Islam      | Kediri                                                       | Dkk                    | 552 X            | D           |        | 3 T           |    |
| 7    |                     |                    |                     |                        |            |                                                              |                        |                  |             |        |               |    |
| 8    |                     |                    |                     |                        |            |                                                              |                        |                  |             |        |               |    |
| 9    |                     |                    |                     |                        |            |                                                              |                        |                  |             |        |               |    |
| 10   |                     |                    |                     |                        |            |                                                              |                        |                  |             |        |               |    |
| 11   |                     |                    |                     |                        |            |                                                              |                        |                  |             |        |               |    |
| 12   |                     |                    |                     |                        |            |                                                              |                        |                  |             |        |               |    |
| 13   |                     |                    |                     |                        |            |                                                              |                        |                  |             |        |               |    |
| 14   |                     |                    |                     |                        |            |                                                              |                        |                  |             |        |               |    |
| 15   |                     |                    |                     |                        |            |                                                              |                        |                  |             |        |               |    |
| 16   |                     |                    |                     |                        |            |                                                              |                        |                  |             |        |               |    |
| 17   |                     |                    |                     |                        |            |                                                              |                        |                  |             |        |               |    |
| 18   |                     |                    |                     |                        |            |                                                              |                        |                  |             |        |               |    |
| 19   |                     |                    |                     |                        |            |                                                              |                        |                  |             |        |               |    |
| 20   |                     |                    |                     |                        |            |                                                              |                        |                  |             |        |               |    |
| 21   |                     |                    |                     |                        |            |                                                              |                        |                  |             |        |               |    |
| 22   |                     |                    |                     |                        |            |                                                              |                        |                  |             |        |               |    |
| 23   |                     |                    |                     |                        |            |                                                              |                        |                  |             |        |               |    |
| 24   |                     |                    |                     |                        |            |                                                              |                        |                  |             |        |               |    |
| 25   |                     |                    |                     |                        |            |                                                              |                        |                  |             |        |               |    |
| 20   |                     |                    |                     |                        |            |                                                              |                        |                  |             |        |               |    |
|      | Workshe             | et (+)             |                     |                        |            |                                                              |                        |                  |             |        |               |    |

Gambar 4. 42 Hasil Cetak Pendaftaran

Pada Gambar 4.42, ini adalah hasil dari cetak pendaftaran yang menampilkan semua data pendaftar yang telah diinput ke dalam sistem.

| SMK WIYATA MANDALA                              | ≡               |                             |                       | 🖂 🕘 Hi, Admin * |
|-------------------------------------------------|-----------------|-----------------------------|-----------------------|-----------------|
| AAIN HENU     Dashboard                         | Kategori        | Soal                        |                       |                 |
| 🖬 Pengumuman                                    | E Tambah        | Kategori Soal               |                       |                 |
| <ul> <li>Kategori Soal</li> <li>Soal</li> </ul> | NAMA            | n Nama Kategori             |                       |                 |
| M Ujian                                         |                 | C RESET                     |                       |                 |
| Kategori Berita     Berita                      | E Kategor       | i Soal                      |                       |                 |
| PENGATURAN                                      | cari berda      | isarkan judul               |                       | Q CARI          |
|                                                 | NO.             | ID                          | NAMA                  | AKSI            |
|                                                 | 1               | 10                          | Tes Penjurusan        |                 |
|                                                 | 2               | 9                           | Bahasa Inggris        |                 |
|                                                 | 3               | 8                           | Matematika            |                 |
|                                                 | 4               | 7                           | Itmu Pengetahuan Alam |                 |
|                                                 |                 |                             |                       |                 |
|                                                 | Copyright © 203 | 21 • UJIAN APP • All Rights | Reserved.             |                 |

Gambar 4. 43 Halaman Kategori Soal

Pada Gambar 4.43, ini adalah halaman kategori soal yang memungkinkan *admin* untuk membuat dan mengelola kategori soal. *Admin* akan disediakan sebuah formulir kategori soal yang harus diisi. Jika *admin* ingin membuat soal ujian, langkah pertama sebelum membuat soal ujian adalah

membuat kategori soal terlebih dahulu dengan mengisi nama dari ujian. Terdapat tombol "Simpan" untuk menyimpan kategori ujian dan tombol "*Reset*" untuk menghapus isian formulir kategori ujian.

Pada bagian bawah formulir terdapat daftar kategori yang menampilkan informasi seperti nomor, id kategori, nama ujian, dan opsi aksi. Pada daftar kategori soal ini terdapat fitur pencarian berdasarkan kategori soal, serta opsi "*Edit*" dan "*Delete*" untuk mengelola kategori ujian yang sudah ada. Dengan adanya fitur ini, *admin* dapat dengan mudah membuat, mencari, dan mengelola kategori sesuai kebutuhan.

| SMK WIYATA MANDALA  | $\equiv$ $\boxtimes^1  \bigcirc  Hi, Admin  \cdot$  |
|---------------------|-----------------------------------------------------|
| MAIN MENU           |                                                     |
| 🙆 Dashboard         | Kategori Soal                                       |
| 📢 Pengumuman        |                                                     |
| Pendaftaran         | Edit Kategori Soal                                  |
| Nategori Soal       | мама                                                |
| ? Soal              | Tes Penjurusan                                      |
| 🖬 Ujian             | I SIMPAN C KEMBALI                                  |
| 🖬 Kategori Berita   |                                                     |
| 🖬 Berita            |                                                     |
| PENGATURAN          |                                                     |
| 🛎 Pengaturan User > | Copyright © 2021 • UIIAN APP • All Rights Reserved. |

Gambar 4. 44 Halaman *Edit* Kategori Soal

Pada Gambar 4.44, ini adalah halaman *edit* kategori soal. *Admin* dapat melihat formulir *edit* yang telah diisi sebelumnya dan dapat mengedit data yang diperlukan. Di bagian bawah halaman, terdapat tombol "Simpan" untuk menyimpan kategori soal yang telah diperbarui, serta tombol "Kembali" untuk kembali ke halaman kategori soal.

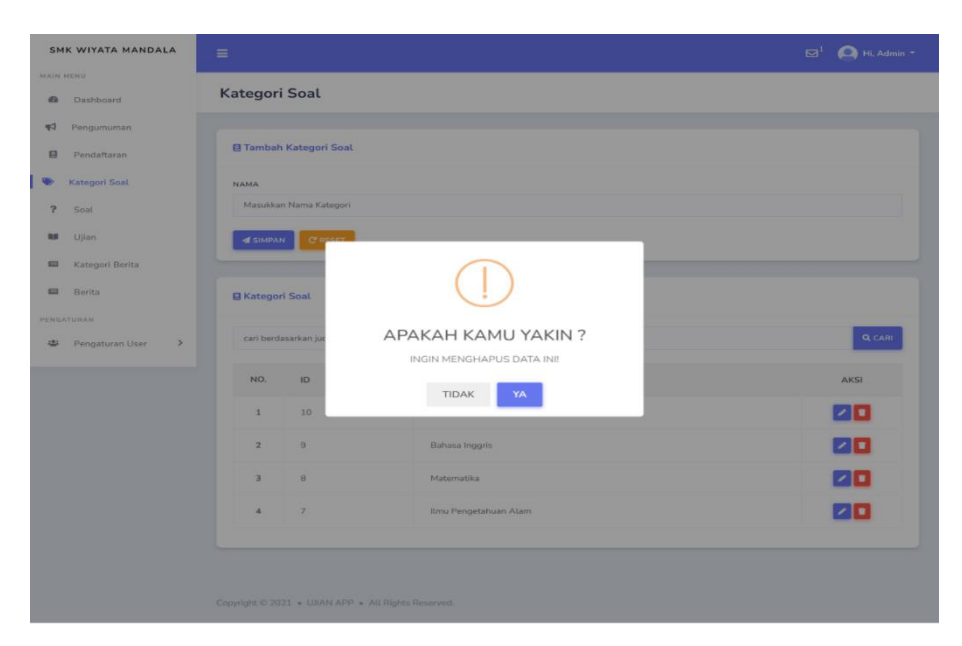

Gambar 4. 45 Halaman Delete Kategori Soal

Pada Gambar 4.45, ini adalah halaman *delete* kategori soal. Jika *admin* ingin menghapus kategori soal dan menekan tombol *delete* akan muncul notifikasi "Apakah kamu yakin ingin menghapus data ini?" pada bagian bawah akan terdapat dua tombol, yaitu "Tidak" dan "Ya". Jika tombol "Tidak" dipilih, data tidak akan terhapus dan *admin* akan kembali ke halaman kategori soal. Sebaliknya, jika tombol "Ya" dipilih, data kategori soal akan dihapus.

| SN       | IK WIYATA MANDALA | ≡   |          |         |                        |                                         |                          |              |                 |              |              | Hi, Admin     |
|----------|-------------------|-----|----------|---------|------------------------|-----------------------------------------|--------------------------|--------------|-----------------|--------------|--------------|---------------|
| MAIN     | MENU              |     |          |         |                        |                                         |                          |              |                 |              |              |               |
| ß        | Dashboard         | Soa | l        |         |                        |                                         |                          |              |                 |              |              |               |
| <b>F</b> | Pengumuman        |     |          |         |                        |                                         |                          |              |                 |              |              |               |
|          | Pendaftaran       | ?0  | DAFTARS  | OAL     | 🖶 IMPORT               |                                         |                          |              |                 |              |              |               |
| ۲        | Kategori Soal     |     |          |         |                        |                                         |                          |              |                 |              |              |               |
| ?        | Soal              |     | ? Imp    | ort So  | bal                    |                                         |                          |              |                 |              |              |               |
| U        | Ujian             |     | Pilih Fi | le      |                        |                                         |                          |              |                 |              |              |               |
|          | Kategori Berita   |     | Choo     | se File | No file chosen         |                                         |                          |              |                 |              |              |               |
|          | Berita            |     | Ung      | jah     |                        |                                         |                          |              |                 |              |              |               |
| PENG     | ATURAN            |     |          |         |                        |                                         |                          |              |                 |              |              |               |
| -        | Pengaturan User > |     | • ТАМВАН | cari    | i berdasarkan detail p | ertanyaan                               |                          |              |                 |              |              | <b>Q</b> CARI |
|          |                   |     |          | NO.     | JUDUL                  | DETAIL                                  | LAMPIRAN                 | PILIHAN<br>A | PILIHAN<br>B    | PILIHAN<br>C | PILIHAN<br>D | PILIHA<br>E   |
|          |                   |     | 0        | 1       | Matematika             | Diketahui<br>suku<br>pertama<br>(a1) =  | TIDAK<br>ADA<br>LAMPIRAN | 43           | 47              | 51           | 55           | 59            |
|          |                   |     |          | 2       | Matematika             | Sebuah<br>deret<br>aritmatika<br>memili | TIDAK<br>ADA<br>LAMPIRAN | 3            | 4               | 5            | 6            | 7             |
|          |                   |     |          | 3       | Matematika             | Diberikan<br>A = {a, b,<br>c} dan B     | TIDAK<br>ADA<br>LAMPIRAN | {a, b, c}    | {a, b, c,<br>d} | {a, d}       | {b, c}       | {c, d}        |
|          |                   | <   |          |         | _                      |                                         |                          |              |                 |              |              | •             |
|          |                   | _   |          |         |                        |                                         |                          |              |                 |              |              |               |
|          |                   |     |          |         |                        |                                         |                          |              |                 |              |              |               |
|          |                   |     |          |         |                        |                                         |                          |              |                 |              |              |               |
|          |                   |     |          | • UI    | AN APP . All Rights    |                                         |                          |              |                 |              |              |               |
|          |                   |     |          |         | An Algino              |                                         |                          |              |                 |              |              |               |

Gambar 4. 46 Halaman Soal Ujian

Pada Gambar 4.46, terdapat halaman soal ujian. Halaman ini menampilkan daftar soal ujian yang sudah dibuat. *Admin* memiliki kemampuan untuk membuat soal ujian baru, dan terdapat fitur pencarian soal ujian berdasarkan detail pertanyaan. Fitur *import* soal ujian juga tersedia. Tabel soal ujian menyajikan informasi seperti nomor soal, judul ujian, detail ujian yang berisi pertanyaan, lampiran (*video, audio*, atau gambar), pilihan A, B, C, D, dan E, jawaban, dan opsi aksi.

Dalam opsi aksi, tersedia pilihan "*Edit*" untuk memodifikasi informasi soal ujian dan "*Delete*" untuk menghapus soal ujian yang tidak diperlukan lagi. Terdapat juga *checkbox* yang digunakan untuk menghapus semua soal atau beberapa soal yang dipilih. Fitur ini memberikan fleksibilitas dalam pengaturan dan memungkinkan *admin* untuk dengan mudah mengelola dan menyusun soal

| SMK WIYATA MANDAL    | ≡                                                                                |
|----------------------|----------------------------------------------------------------------------------|
| MAIN MENU  Dashboard | Tambah Soal Ujian                                                                |
| r Pengumuman         |                                                                                  |
| Pendaftaran          | ? Tambah Soal Ujian                                                              |
| 🖤 Kategori Soal      | JUDUL                                                                            |
| ? Soal               | - PILIH JUDUL -                                                                  |
| 🖬 Ujian              | Unggah Video Unggah Audio Unggah Image                                           |
| Kategori Berita      | Choose Hile I No me chosen Choose Hile I No me chosen Choose Hile I No me chosen |
| 📾 Berita             | Masukkan Pertanyaan                                                              |
| PENGATURAN           | PILIHAN A                                                                        |
| 🖶 🛛 Pengaturan User  | > Masukkan Jawaban                                                               |
|                      | PILIHAN B                                                                        |
|                      | Masukkan Jawaban                                                                 |
|                      | PILIHAN C                                                                        |
|                      | Masukkan Jawaban                                                                 |
|                      | PILIHAN D                                                                        |
|                      | Masukkan Jawaban                                                                 |
|                      | PILIHAN E<br>Masukkan Jawaban                                                    |
|                      | JAWABAN                                                                          |
|                      | - PILIH JAWABAN -                                                                |
|                      | af Shiripan C Reser                                                              |
|                      |                                                                                  |
|                      |                                                                                  |
|                      | Copyright © 2021 + UIIAN APP + All Rights Reserved.                              |

ujian sesuai kebutuhan. dan pemeliharaan konten ujian.

Gambar 4. 47 Halaman Tambah Soal Ujian

Pada Gambar 4.47, ini adalah halaman penambahan soal ujian. Pada halaman ini, *admin* dapat dengan mudah membuat soal ujian baru melalui formulir yang disediakan. Untuk menambahkan soal ujian, *admin* hanya perlu mengisi informasi seperti judul ujian dan detail pertanyaan. Jika diperlukan, *admin* juga dapat memilih jenis lampiran berupa *video, audio*, atau gambar untuk melengkapi soal.

Proses penambahan soal ujian dibuat sederhana dengan fokus pada informasi penting yang dibutuhkan. Dengan cara ini, halaman tambah soal dirancang untuk memberikan pengalaman yang lebih mudah dipahami dan

| SM       | K WIYATA MANDALA | =                                                                                                    | 🖂 🔍 Hi, Admin 🝷 |
|----------|------------------|----------------------------------------------------------------------------------------------------|-----------------|
| MAIN     | MENU             | Edit Soal                                                                                                    |                 |
| £        | Dashboard        |                                                                                                    |                 |
| <b>F</b> | Pengumuman       |                                                                                                    |                 |
| 8        | Pendaftaran      | ? Edit Soal                                                                                                    |                 |
| ۲        | Kategori Soal    | JUDUL                                                                                                    |                 |
| ?        | Soal             | Tes Penjurusan                                                                                                    | •               |
| U        | Ujian            | Unggah Video Unggah Audio Unggah Image Choose File   No file chosen Choose File   No file chosen Choose File   No file | e chosen        |
|          | Kategori Berita  |                                                                                                    |                 |
|          | Berita           | ve tail                                                                                                    | ×               |
| PENGA    | NTURAN           | DI WAN A                                                                                                    |                 |
| -        | Pengaturan User  | Bagan<br>Linguna                                                                                                    |                 |
|          |                  | PILIHAN B                                                                                                    |                 |
|          |                  | sd                                                                                                    |                 |
|          |                  | PILIHAN C                                                                                                    |                 |
|          |                  | ds                                                                                                    |                 |
|          |                  | PILIHAN D                                                                                                    |                 |
|          |                  | sd                                                                                                    |                 |
|          |                  | PILIHAN E                                                                                                    |                 |
|          |                  | sd                                                                                                    |                 |
|          |                  | JAWABAN                                                                                                    |                 |
|          |                  | c                                                                                                    |                 |
|          |                  | d Shayan 🦉 Kenelali .                                                                                                  |                 |
|          |                  |                                                                                                    |                 |
|          |                  | Copyright © 2021 • UBAN APP • All Rights Reserved.                                                                     |                 |

efisien bagi admin dalam membuat soal ujian.

Gambar 4. 48 Halaman Edit Soal Ujian

Pada Gambar 4.48, ini adalah halaman *edit* soal ujian. Pada halaman ini, *admin* akan disajikan sebuah formulir yang sudah terisi dan memberikan kesempatan untuk memodifikasi informasi soal ujian. Dalam formulir tersebut, *admin* dapat melihat dan mengedit detail seperti judul ujian, detail pertanyaan, opsi pilihan A, B, C, D dan E, jawaban, pembahasan soal dan *admin* daat menambahkan lampiran (*video, audio*, atau gambar).

Di bagian bawah halaman, terdapat tombol "Simpan" yang digunakan untuk menyimpan perubahan yang telah dilakukan pada informasi soal ujian. Sementara itu, terdapat tombol "Kembali" untuk kembali ke halaman sebelumnya.

| SMK WIYATA MANDALA   |                             |                                          |     |            |         | 🕽 Hi, Admin 🝷 |
|----------------------|-----------------------------|------------------------------------------|-----|------------|---------|---------------|
| MAIN MENU  Dashboard | Soal                        |                                          |     |            |         |               |
| 📢 Pengumuman         |                             |                                          |     |            |         |               |
| Pendaftaran          | ? DAFTAR SOAL   🔒 IN        | IPORT                                    |     |            |         |               |
| Nategori Soal        | О ТАМВАН сагі               |                                          |     |            |         | Q CARI        |
| ? Soal               | DUIHAN                      |                                          |     |            | DIRILAT |               |
| 🚺 Ujian              | A                           | $\odot$                                  | IAN | PEMBAHASAN | OLEH    | AKSI          |
| 🖬 Kategori Berita    | 43                          | APAKAH KAMU YAKIN ?                      |     | Jawaban A  | Admin   |               |
| PENGATURAN           | 3                           |                                          |     | Jawaban C  | Admin   |               |
| 🛎 Pengaturan User 🗲  | {a, b, c} {a, b, c,<br>d}   | {a, d} {b, c} {c, d}                     | А   | Jawaban B  | Admin   |               |
|                      |                             | _                                        |     |            |         | E.            |
|                      |                             |                                          |     |            |         |               |
|                      |                             |                                          |     |            |         |               |
|                      | Copyright © 2021 * UIAN APP | <ul> <li>All Rights Reserved.</li> </ul> |     |            |         |               |

Gambar 4. 49 Halaman Delete Soal Ujian

Pada Gambar 4.49, ini adalah halaman *delete* soal ujian. Jika *admin* ingin menghapus soal ujian dan menekan tombol *delete* akan muncul notifikasi "Apakah kamu yakin ingin menghapus data ini?" pada bagian bawah akan terdapat dua tombol, yaitu "Tidak" dan "Ya". Jika tombol "Tidak" dipilih, data tidak akan terhapus dan *admin* akan kembali ke halaman soal ujian. Sebaliknya, jika tombol "Ya" dipilih, data soal ujian akan dihapus.

|          |                   |          |                             |                |               |                |                                  |                                  | ⊠ <sup>0</sup> 🙆 Hi, Ad |
|----------|-------------------|----------|-----------------------------|----------------|---------------|----------------|----------------------------------|----------------------------------|-------------------------|
| MAIN ME  | ENU               |          |                             |                |               |                |                                  |                                  |                         |
| ß        | Dashboard         | Ujian    |                             |                |               |                |                                  |                                  |                         |
| <b>F</b> | Pengumuman        |          |                             |                |               |                |                                  |                                  |                         |
| ۲        | Pendaftaran       | Daftar U | jian   🖶 Lihat Hasil        | Ujian          |               |                |                                  |                                  |                         |
| ۲        | Kategori Soal     | • тамв   | AH cari berdasarkan         | nama ujian     |               |                |                                  |                                  | Q CAR                   |
| ?        | Soal              |          |                             |                |               |                |                                  |                                  | _                       |
| U        | Ujian             | NO.      | NAMA                        | WAKTU<br>UJIAN | TOTAL<br>SOAL | TOTAL<br>SISWA | WAKTU<br>MULAI                   | WAKTU<br>SELESAI                 | AKSI                    |
|          | Kategori Berita   | 1        | llmu<br>Pengetahuan<br>Alam | 120 Menit      | 1             | 3              | Jumat, 26<br>April 2024<br>13:14 | Sabtu, 26<br>April 2025<br>13:14 | / h 🚺                   |
|          | Berita            | 2        | Bahasa Inggris              | 120 Menit      | 10            | 3              | Jumat, 26<br>April 2024<br>08:14 | Sabtu, 26<br>April 2025<br>08:14 | × n 🚺                   |
| PENGAT   | Pengaturan User > | 3        | Matematika                  | 90 Menit       | 10            | 4              | Kamis, 04<br>April 2024<br>08:00 | Rabu, 30 April<br>2025 23:59     | × A. 🚺                  |

Gambar 4. 50 Halaman Ujian Admin

Pada Gambar 4.50, ini adalah halaman ujian *admin*. Pada halaman ini, akan ditampilkan daftar ujian yang sudah dibuat. *Admin* juga memiliki kemampuan untuk membuat ujian baru, dan terdapat fitur pencarian ujian berdasarkan nama ujian. Pada tabel ujian, informasi yang ditampilkan mencakup nomor, nama ujian, waktu ujian, total pertanyaan, total siswa, waktu mulai ujian, waktu selesai ujian, dan opsi aksi.

Dalam opsi aksi, terdapat beberapa pilihan seperti "Lihat Hasil Ujian", "*Edit* Ujian", "Tambah Pengguna", dan "Hapus Ujian". Dengan adanya fitur ini, *admin* dapat dengan mudah mengelola dan menyusun ujian sesuai kebutuhan.

|                     |           |                         |                |            |     | <sup>0</sup> 🙆 Hi, Adm |
|---------------------|-----------|-------------------------|----------------|------------|-----|------------------------|
| AIN MENU            |           |                         |                |            |     |                        |
| Dashboard           | HASIL U   | JIAN                    |                |            |     |                        |
| 🗗 Pengumuman        |           |                         |                |            |     |                        |
| Pendaftaran         | Hasil Sen | nua Ujian   🖶 Cetak pdf |                |            |     |                        |
| Kategori Soal       | NO        |                         | Robara Inneric | Matematika | IDA | אוד                    |
| ? Soal              | NO.       | NAMA SISTYA             | Danasa inggris | Matematika | IPA | HK.                    |
| 🖬 Ujian             | 1         | bayu                    | 30             | 20         | 100 |                        |
| 🖬 Kategori Berita   | 2         | irfan_21.31.0012        | 40             | 10         | 0   |                        |
| Berita              | з         | W. Dwi Achbar Prasetya  | 0              | 0          |     |                        |
| NGATURAN            | 4         | coba                    |                | 20         |     |                        |
| 🛎 Pengaturan User > |           | -                       |                |            |     |                        |
|                     | C' KEMBA  |                         |                |            |     |                        |

Gambar 4. 51 Halaman Hasil Ujian

Pada Gambar 4.51, ini adalah halaman hasil ujian. Pada halaman ini, akan ditampilkan hasil dari ujian yang sudah dikerjakan oleh siswa. *Admin* dapat melihat data tanpa memiliki kemampuan untuk melakukan *edit* atau menghapus data dan *admin* dapat mencetak hasil ujian. Halaman ini menampilkan informasi seperti seputar ujian, dan pada tabel terdapat data nomor, nama siswa, nama ujian, dan nilai ujian. Dengan batasan akses tersebut, *admin* dapat dengan mudah meninjau dan memahami performa siswa dalam ujian tes penjurusan.

| м   | SMK WIYATA<br>ANDALA KEPUNG Alamat : J | STATUS : TERAKREDITASI "B"<br>NSS. 3440551310008-NDS. E-17124201<br>Alamat : Jl. Pare, No. 10, Ds. Damarwulan, Kepung – Kediri, Telp. (0354) 328631<br>E-Mail : wiyatamandalakepung@gmail.com |            |     |     |  |  |  |
|-----|----------------------------------------|----------------------------------------------------------------------------------------------------|------------|-----|-----|--|--|--|
|     |                                        | Hasil Ujian Penjurusa                                                                                                    | n          |     |     |  |  |  |
| No. | Nama Siswa                             | Bahasa Inggris                                                                                                    | Matematika | IPA | TIK |  |  |  |
| 1   | bayu                                   | 30                                                                                                    | 20         | 100 |     |  |  |  |
| 2   | irfan_21.31.0012                       | 40                                                                                                    | 10         | 0   |     |  |  |  |
| 3   | W. Dwi Achbar Prasetya                 | 0                                                                                                    | 0          |     |     |  |  |  |
| 4   | coba                                   |                                                                                                    | 20         |     |     |  |  |  |

Gambar 4. 52 Cetak Hasil Ujian Penjurusan

Moh.Anas, S.Kom

Pada Gambar 4.52, ini adalah hasil cetak dari hasil ujian penjurusan, di mana setelah dicetak file akan berupa PDF. Pada bagian atas, terdapat kop surat dan logo sekolah SMK Wiyata Mandala. Selanjutnya, terdapat tabel yang menampilkan hasil tes penjurusan pada setiap ujian. Di bagian bawah tabel, terdapat tandatangan kepala sekolah dan tanggal, di mana tanggal tersebut akan diisi otomatis saat *admin* melakukan pencetakan.

| SMK WIYATA MANDALA  | ≡                  |                 |                                           |                                                     | 🖂 🙆 Hi, Admin -                          |
|---------------------|--------------------|-----------------|-------------------------------------------|-----------------------------------------------------|------------------------------------------|
| MAIN MENU           |                    |                 |                                           |                                                     |                                          |
| 🙆 Dashboard         | Tambah Uji         | an              |                                           |                                                     |                                          |
| 📢 Pengumuman        |                    |                 |                                           |                                                     |                                          |
| Pendaftaran         | Tambah Ujian       |                 |                                           |                                                     |                                          |
| Nategori Soal       | NAMA               |                 |                                           |                                                     |                                          |
| ? Soal              | Masukkan Na        | ma Ujian        |                                           |                                                     |                                          |
| 🖬 Ujian             | WAKTU (MENIT)      |                 |                                           |                                                     |                                          |
| Kategori Berita     | Masukkan Wa        | ktu Ujian       |                                           |                                                     |                                          |
| 🖨 Berita            | TOTAL SOAL         |                 |                                           |                                                     |                                          |
| PENGATURAN          | Masukkan Tot       | al Pertanyaan   |                                           |                                                     |                                          |
| 🛎 Pengaturan User > | WAKTU MULAI        |                 |                                           |                                                     |                                          |
|                     | mm/dd/yyyy         | :               |                                           |                                                     |                                          |
|                     | WAKTU SELESAI      |                 |                                           |                                                     |                                          |
|                     | mm/dd/yyyy         | !               |                                           |                                                     |                                          |
|                     | PILIH SOAL         |                 |                                           |                                                     |                                          |
|                     | Hapus              |                 | Judul                                     | Detail Soal                                         | Dipilih                                  |
|                     | Tamba              | ah Soal         |                                           | cari berdasarkan detail                             | sout                                     |
|                     | Pilih              | Judul           | Detail Soal                               |                                                     |                                          |
|                     | D                  | Matematika      | Diketahui suku pert                       | ama (a1) = 7 dan beda (d) = 4. Jumlah suku (n       | = 10. Tentukan suku ke-10 (an).          |
|                     | D                  | Matematika      | Sebuah deret aritma<br>Tentukan beda (d). | tika memiliki suku pertama (a1) = 3 dan suku        | terakhir (an) = 33. Jumlah suku (n) = 7. |
|                     | D                  | Matematika      | Diketahui suku perti                      | ama (a1) = -6 dan jumlah suku (n) = 9. Tentuk       | an suku terakhir (an).                   |
|                     | D                  | Matematika      | Diketahui U = {1, 2,<br>(A')?             | 3, 4, 5, 6, 7, 8, 9, 10} dan A = {2, 4, 6, 8}. Mani | a yang merupakan himpunan komplemen A    |
|                     | 0                  | Matematika      | Diberikan A = {a, b,                      | c} dan B = {b, c, d}. Mana yang merupakan him       | ipunan gabungan A dan B (A u B)?         |
|                     | 4 1                | 2 3 4           |                                           |                                                     |                                          |
|                     | A KIRIM            | RESET           |                                           |                                                     |                                          |
|                     |                    |                 |                                           |                                                     |                                          |
|                     | Copyright © 2021 • | UJIAN APP • ALL | Rights Reserved.                          |                                                     |                                          |

Gambar 4. 53 Halaman Tambah Ujian

Pada Gambar 4.53, ini adalah halaman penambahan ujian untuk *admin*. Di halaman ini, *admin* dapat membuat ujian baru melalui formulir yang disediakan. Untuk menambahkan ujian, *admin* perlu mengisi informasi seperti nama ujian, waktu ujian, total soal ujian, waktu mulai, dan waktu selesai.

Di bawah formulir, terdapat tabel yang menampilkan banyak soal yang tersedia. *Admin* dapat memilih soal dengan mudah dengan hanya mencentang kotak yang sesuai. Halaman ini juga dilengkapi dengan fitur pencarian,

memudahkan admin dalam menemukan soal berdasarkan judul atau detail soal.

Pada bagian bawah halaman, terdapat tombol "Simpan" yang berfungsi untuk menyimpan soal yang telah dipilih, serta tombol "*Reset*" yang dapat digunakan untuk mengosongkan formulir jika diperlukan. Dengan tata letak dan fitur yang jelas, halaman ini dirancang untuk memudahkan *admin* dalam proses penambahan ujian dan memastikan kejelasan serta keteraturan dalam pengelolaan ujian.

| SMK WIYATA MANDALA                  | =             |                |                                                                          |                                                         | 🦲 Hi, Admin |
|-------------------------------------|---------------|----------------|--------------------------------------------------------------------------|---------------------------------------------------------|-------------|
| IN HENU                             |               |                |                                                                          |                                                         |             |
| Dashboard                           | Edit Ujian    |                |                                                                          |                                                         |             |
| 🛱 Pengumuman                        |               |                |                                                                          |                                                         |             |
| Pendaftaran                         | Edit Ujian    |                |                                                                          |                                                         |             |
| Kategori Soal                       | NAMA          |                |                                                                          |                                                         |             |
| ? Soat                              | Matematika    |                |                                                                          |                                                         |             |
| 🖬 Ujian                             | WAKTU (MENIT) |                |                                                                          |                                                         |             |
| <ul> <li>Kategori Berita</li> </ul> | 90            |                |                                                                          |                                                         |             |
| Berita                              | TOTAL SOAL    |                |                                                                          |                                                         |             |
| GATURAN                             | 10            |                |                                                                          |                                                         |             |
| Pengaturan User 🔹                   | WAKTU MULAI   |                |                                                                          |                                                         |             |
|                                     | 04/04/2024    | 08:00 AM       |                                                                          |                                                         |             |
|                                     | WAKTU SELESA  | 11-50 PM       |                                                                          |                                                         | -           |
|                                     | 04720/2024    | 11.00 FM       |                                                                          |                                                         | U           |
|                                     | PILIH SOAL    |                |                                                                          |                                                         |             |
|                                     | Hapus         | Judul          | Detail Soal                                                              |                                                         | Dipilih     |
|                                     | •             | Matematika     | Diketahui suku pertama (a1) = 7 dan beda (d) = 4                         | 4. Jumlah suku (n) = 10. Tentukan suku ke-10 (an).      | 2           |
|                                     |               | Matematika     | Sebuah deret aritmatika memiliki suku pertama (<br>7. Tentukan beda (d). | (a1) = 3 dan suku terakhir (an) = 33. Jumlah suku (n) = |             |
|                                     | Tamb          | ah Soal        |                                                                          |                                                         |             |
|                                     | cari berd     | asarkan judul. | cari                                                                     | berdasarkan detail soal                                 |             |
|                                     | Pilih         | Judul          | Detail Soal                                                              |                                                         |             |
|                                     | 0             | Matematika     | Diketahui suku pertama (a1) = -6 dan jumlah s                            | uku (n) = 9. Tentukan suku terakhir (an).               |             |
|                                     |               | Matematika     | Diketahui U = {1, 2, 3, 4, 5, 6, 7, 8, 9, 10} dan A<br>(A')?             | λ = {2, 4, 6, 8}. Mana yang merupakan himpunan kompl    | emen A      |
|                                     |               | Matematika     | Diberikan A = {a, b, c} dan B = {b, c, d}. Mana y                        | ang merupakan himpunan gabungan A dan B (A u B)?        |             |
|                                     | •             | Matematika     | Jika A = {2, 4, 6, 8} dan B = {1, 2, 3, 4}, mana y                       | ang merupakan himpunan irisan A dan B (A ∩ B)?          |             |
|                                     |               | Matematika     | Diketahui suku pertama (a1) = 5 dan beda (d)                             | = 3. Tentukan suku ke-7 (a7).                           |             |
|                                     | - 1           | 2 3 4          |                                                                          |                                                         |             |
|                                     |               |                |                                                                          |                                                         |             |
|                                     | SIMPAN        | C KEMBALI      |                                                                          |                                                         |             |
|                                     |               |                |                                                                          |                                                         |             |
|                                     |               |                |                                                                          |                                                         |             |

Gambar 4. 54 Halaman Edit Ujian

Pada Gambar 4.54, ini adalah halaman *edit* ujian. Pada halaman ini, *admin* akan disajikan sebuah formulir yang sudah terisi dan memberikan kesempatan untuk memodifikasi informasi ujian. Dalam formulir tersebut, *admin* dapat melihat dan mengedit detail seperti nama ujian, waktu ujian, total soal ujian, waktu mulai, waktu selesai dan menambahkan soal atau mengurangi soal.

Di bagian bawah halaman, terdapat tombol "Simpan" yang digunakan untuk menyimpan perubahan yang telah dilakukan pada informasi ujian. Sementara itu, tombol "Kembali" memungkinkan *admin* untuk kembali ke halaman daftar ujian tanpa menyimpan perubahan jika diperlukan.

| SMK WIYATA MANDALA   | =                                  |                        |      | 🖂 💽 Hi, Admin 🝷 |
|----------------------|------------------------------------|------------------------|------|-----------------|
| MAIN MENU            | Tambah Siswa                       |                        |      |                 |
| 📢 Pengumuman         |                                    |                        |      |                 |
| Pendaftaran          | Matematika                         |                        |      |                 |
| Kategori Soal        | PILIH SISWA                        |                        |      |                 |
| <b>?</b> Soal        | Hapus                              | Nama                   |      | Dipilih         |
| 🖬 Ujian              |                                    | W. Dwi Achbar Prasetya |      | 2               |
| 📾 Kategori Berita    | •                                  | irfan_21.31.0012       |      | 2               |
| Berita<br>PENGATURAN | Tambah Ciaun                       |                        |      |                 |
| 🛎 Pengaturan User 🗲  | Tamban Siswa                       |                        |      |                 |
|                      | cari berdasarkan detail siswa      |                        |      |                 |
|                      | Pilih                              |                        | Nama |                 |
|                      | 0                                  |                        | User |                 |
|                      | 0                                  |                        | Joni |                 |
|                      | 0                                  |                        | Jono |                 |
|                      |                                    |                        |      |                 |
|                      | SIMPAN C'KEMBALI                   |                        |      |                 |
|                      |                                    |                        |      |                 |
|                      | Copyright © 2021 + UJIAN APP + All | Rights Reserved.       |      |                 |

Gambar 4. 55 Halaman Tambah Siswa

Pada Gambar 4.55, ini adalah halaman tambah siswa. Pada halaman ini, admin diminta untuk menambahkan siswa yang akan mengikuti ujian. Untuk menambahkan siswa, admin harus mencentang nama user pada tabel yang disediakan. Halaman ini juga dilengkapi dengan fitur pencarian siswa berdasarkan nama, memudahkan *admin* dalam menemukan nama yang diinginkan.

Di bagian bawah halaman, terdapat tombol "Simpan" yang digunakan untuk menyimpan siswa yang telah dipilih, dan tombol "Kembali" yang dapat digunakan untuk kembali ke halaman sebelumnya. Dengan adanya fitur ini, proses penambahan siswa menjadi lebih mudah.

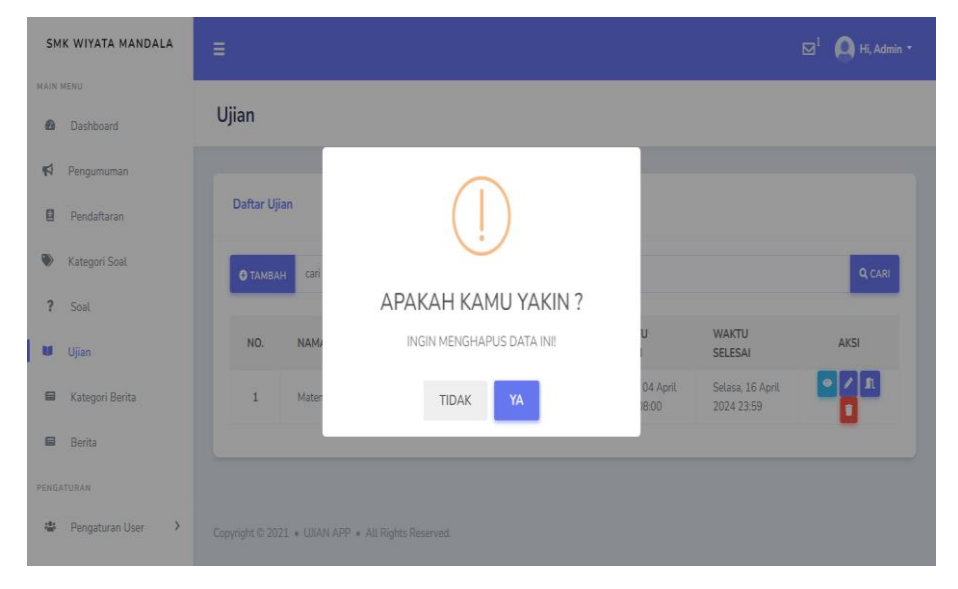

Gambar 4. 56 Halaman Delete Ujian

Pada Gambar 4.56, ini adalah halaman *delete* ujian. Jika *admin* ingin menghapus ujian dan menekan tombol *delete* akan muncul notifikasi "Apakah kamu yakin ingin menghapus data ini?" pada bagian bawah akan terdapat dua tombol, yaitu "Tidak" dan "Ya". Jika tombol "Tidak" dipilih, data tidak akan terhapus dan *admin* akan kembali ke halaman ujian. Sebaliknya, jika tombol "Ya" dipilih, data ujian akan dihapus.

| SMK WIYATA MANDALA                                  | =                        | 🖂 <sup>1</sup> 💽 Hi, Admin • |  |  |  |  |
|-----------------------------------------------------|--------------------------|------------------------------|--|--|--|--|
| MAIN MENU  Dashboard                                | Kategori Berita          |                              |  |  |  |  |
| Pengumuman Pendaftaran                              | 🛛 Tambah Kategori Berita |                              |  |  |  |  |
| Kategori Soal                                       | NAMA KATEGORI            |                              |  |  |  |  |
| ? Soal                                              | SIMPAN CRESET            |                              |  |  |  |  |
| <ul> <li>Kategori Berita</li> <li>Berita</li> </ul> | Daftar Kategori Berita   |                              |  |  |  |  |
| PENGATURAN                                          | cari berdasarkan judul   | Q CARI                       |  |  |  |  |
|                                                     | NO. NAMA                 | AKSI                         |  |  |  |  |
|                                                     | 1 Kesiswaan              |                              |  |  |  |  |
|                                                     | 2 Prestasi Siswa         |                              |  |  |  |  |
|                                                     | 3 Berita Sekolah         |                              |  |  |  |  |
|                                                     |                          |                              |  |  |  |  |
| Copyright © 2021 • UIIAN APP • All Rights Reserved. |                          |                              |  |  |  |  |

Gambar 4. 57 Halaman Kategori Berita

Pada Gambar 4.57, ini adalah halaman kategori berita yang memungkinkan *admin* untuk membuat dan mengelola kategori berita. *Admin* akan disediakan sebuah formulir yang harus diisi. Jika *admin* ingin membuat berita, langkah pertama sebelum membuat berita adalah membuat kategori berita terlebih dahulu dengan mengisi nama kategori. Terdapat tombol "Simpan" untuk menyimpan kategori berita dan tombol "*Reset*" untuk menghapus isian formulir kategori berita.

Pada bagian bawah formulir terdapat daftar kategori yang menampilkan nama kategori berita, dan opsi aksi. Pada daftar kategori berita ini terdapat fitur pencarian berdasarkan kategori soal, serta opsi "*Edit*" dan "*Delete*" untuk mengelola kategori berita yang sudah ada. Dengan adanya fitur ini, *admin* dapat dengan mudah membuat, mencari, dan mengelola kategori sesuai kebutuhan.

| SM       | K WIYATA MANDALA | ≡ ⊠ <sup>1</sup> <b>О</b> н.∧                       | ldmin 🔻 |
|----------|------------------|-----------------------------------------------------|---------|
| MAIN     | Dashboard        | Kategori Berita                                     |         |
| <b>1</b> | Pengumuman       |                                                     |         |
|          | Pendaftaran      | Edit Kategori Berita                                |         |
| ۲        | Kategori Soal    | NAMA KATEGORI                                       |         |
| ?        | Soal             | Kesiswaan                                           |         |
| U        | Ujian            | # SIMPAN C KEMBALI                                  |         |
|          | Kategori Berita  |                                                     | _       |
|          | Berita           |                                                     |         |
| PENG/    | TURAN            |                                                     |         |
| 書        | Pengaturan User  | Copyright © 2021 + UIJAN APP + All Rights Reserved. |         |

Gambar 4. 58 Halaman Edit Kategori Berita

Pada Gambar 4.58, ini adalah halaman *edit* kategori berita. *Admin* dapat melihat formulir *edit* yang telah diisi sebelumnya dan dapat mengedit data yang diperlukan. Di bagian bawah halaman, terdapat tombol "Simpan" untuk menyimpan kategori berita yang telah diperbarui, serta tombol "Kembali" untuk kembali ke halaman kategori berita.

| SMK WIYATA MANDALA                              | =                                                   | 🖂 1 💽 Hi, Admin 👻 |
|-------------------------------------------------|-----------------------------------------------------|-------------------|
| AAIN MENU     Dashboard                         | Kategori Berita                                     |                   |
| 📢 Pengumuman                                    | 🛙 Tambah Kategori Berita                            |                   |
| <ul> <li>Kategori Soal</li> <li>Soal</li> </ul> | NAMA KATEGORI<br>Masukkan Nama Kategori             |                   |
| 🖬 Ujian 🖬 Kategori Berita                       |                                                     |                   |
| Berita<br>Pengaturan                            | Dattar Kategori     APAKAH KAMU YAKIN ?             |                   |
| 🐸 Pengaturan User 🔸                             | cari berdasarkan juc INGIN MENGHAPUS DATA INI       | Q, CARI           |
|                                                 | NO. NAMU TIDAK YA                                   | AKSI              |
|                                                 | 1 Kesiswaan                                         |                   |
|                                                 | 2 Prestasi Siswa                                    |                   |
|                                                 | 3 Berita Sekolah                                    |                   |
|                                                 | Copyright © 2021 + UIIAN APP + All Rights Reserved. |                   |

Gambar 4. 59 Halaman Delete Kategori Berita

Pada Gambar 4.59, ini adalah halaman delete kategori berita. Jika admin

ingin menghapus kategori berita dan menekan tombol *delete* akan muncul notifikasi "Apakah kamu yakin ingin menghapus data ini?" pada bagian bawah akan terdapat dua tombol, yaitu "Tidak" dan "Ya". Jika tombol "Tidak" dipilih, data tidak akan terhapus dan *admin* akan kembali ke halaman kategori berita. Sebaliknya, jika tombol "Ya" dipilih, data kategori berita akan dihapus.

| Dashboard       |                                                 |                                                                                                    |                                                    |                |                                                                                                    |                                                                                                    |                                                                                            | ", ~  |
|-----------------|-------------------------------------------------|----------------------------------------------------------------------------------------------------|----------------------------------------------------|----------------|----------------------------------------------------------------------------------------------------|----------------------------------------------------------------------------------------------------|--------------------------------------------------------------------------------------------|-------|
|                 | Berita                                          |                                                                                                    |                                                    |                |                                                                                                    |                                                                                                    |                                                                                            |       |
| Popoursuman     |                                                 |                                                                                                    |                                                    |                |                                                                                                    |                                                                                                    |                                                                                            |       |
| Pengumuman      | 🖬 Tambat                                        | n berita                                                                                                    |                                                    |                |                                                                                                    |                                                                                                    |                                                                                            |       |
| Pendattaran     |                                                 |                                                                                                    |                                                    |                |                                                                                                    |                                                                                                    |                                                                                            |       |
| Kategori Soal   | Judul Berita                                    | o kuchul Barita                                                                                                    |                                                    |                |                                                                                                    |                                                                                                    |                                                                                            |       |
| Soal            | Masukka                                         | n Judut Denta                                                                                                    |                                                    |                |                                                                                                    |                                                                                                    |                                                                                            |       |
| Ujian           | KATEGORI B                                      |                                                                                                    |                                                    |                |                                                                                                    |                                                                                                    |                                                                                            |       |
| Kategori Berita | - Pibrillo                                      |                                                                                                    |                                                    |                |                                                                                                    |                                                                                                    |                                                                                            |       |
| Berita          | Isi Berita                                      |                                                                                                    |                                                    |                |                                                                                                    |                                                                                                    |                                                                                            |       |
| TURAN           | BI                                              | un un un (n ≁ /5)<br>5- χ, ⊒ :≡ -⊞ :                                                                                                    | ¥-  600 iii   144  <br>≆   99   Gaya               | - Bentuk -   1 | e Sumber                                                                                                    |                                                                                                    |                                                                                            |       |
|                 |                                                 |                                                                                                    |                                                    |                |                                                                                                    |                                                                                                    |                                                                                            |       |
|                 |                                                 |                                                                                                    |                                                    |                |                                                                                                    |                                                                                                    |                                                                                            |       |
|                 |                                                 |                                                                                                    |                                                    |                |                                                                                                    |                                                                                                    |                                                                                            |       |
|                 |                                                 |                                                                                                    |                                                    |                |                                                                                                    |                                                                                                    |                                                                                            |       |
|                 | Upload Sam                                      | pul Baru                                                                                                    |                                                    |                |                                                                                                    |                                                                                                    |                                                                                            |       |
|                 | Choose                                          | File No file chosen                                                                                                    |                                                    |                |                                                                                                    |                                                                                                    |                                                                                            |       |
|                 | Keterangan                                      | Sampul                                                                                                    |                                                    |                |                                                                                                    |                                                                                                    |                                                                                            |       |
|                 | Masukka                                         | n Keterangan Sampul                                                                                                    |                                                    |                |                                                                                                    |                                                                                                    |                                                                                            |       |
|                 | 🖋 Simpan                                        |                                                                                                    |                                                    |                |                                                                                                    |                                                                                                    |                                                                                            |       |
|                 | -                                               |                                                                                                    |                                                    |                |                                                                                                    |                                                                                                    |                                                                                            |       |
|                 |                                                 |                                                                                                    |                                                    |                |                                                                                                    |                                                                                                    |                                                                                            |       |
|                 | E Daftar                                        | Berita                                                                                                    |                                                    |                |                                                                                                    |                                                                                                    |                                                                                            |       |
|                 | 🖬 Daftar I                                      | Berita                                                                                                    |                                                    |                |                                                                                                    |                                                                                                    |                                                                                            |       |
|                 | E Daftar I                                      | Berita<br>asarkan judul                                                                                                    |                                                    |                |                                                                                                    |                                                                                                    | ٩                                                                                          | CAI   |
|                 | Cari berde                                      | Berita<br>asarkan judul.<br>Judul                                                                                                    | Kategori                                           | Foto Sampul    | Keterangan<br>Sampul                                                                                                    | lsi Berita                                                                                                    | AKSI                                                                                       | , CAI |
|                 | Cari berda                                      | Berita<br>asarkan judul.<br>Judul                                                                                                    | Kategori                                           | Foto Sampul    | Keterangan<br>Sampul                                                                                                    | <b>tsi Berita</b><br>Setiap tahun, semangat                                                                                                    | Q<br>AKSI                                                                                  | ; CAI |
|                 | E Daftar<br>cari berdu<br>NO,                   | Berita<br>asarkan judut<br>Judut<br>Wima Sahur On<br>the Road: Berkah                                                                                                    | Kategori<br>Berita<br>Sekolah                      | Foto Sampul    | Keterangan<br>Sampul<br>pembagian<br>makanan                                                                                   | Isi Berita<br>Setiap tahun, semangat<br>berbagi dan kepedulian<br>memeruhi Dulan<br>Ramadan di saantero                                                                                                    | AKSI                                                                                       | , cai |
|                 | E Daftar<br>cari berda<br>NO.                   | Berita<br>asarkan judul.<br>Judul<br>Wima Sahur On<br>the Road: Beriah<br>Saat Malam                                                                                                    | Kategori<br>Berita<br>Sekolah                      | Poto Sampul    | Keterangan<br>Samput<br>pembagian<br>makaran<br>sahur                                                                          | Isi Berita<br>Selia tahun, semangat<br>berbagi dan kepedulan<br>memenuh tukan<br>Ramadan di seantero<br>negeri. Kamun, di tengah<br>gemirap kegatan amali,<br>satu kedarata hihuruk.                                                                                                    | AKSI                                                                                       | ; CAI |
|                 | E Daftar<br>cari berdu<br>NO.                   | Berita<br>sarkan judul<br>Judul<br>Wima Sahur On<br>tee Road Deriah<br>Saat Matem<br>Penerimaan                                                                                                    | Kategori<br>Berita<br>Sekolah                      | Foto Sampul    | Keterangan<br>Sampul<br>pembagian<br>makanan<br>sahur                                                                          | Isi Berita<br>Seliai tahun, semangat<br>berbagi dan kepedulan<br>memenuh tudan<br>Ramadan di saantero<br>megeri. Kamun, di tengah<br>gemetap kegiatan amal,<br>satu kegiatan Ahusuk.<br>SMK Wiyata Mandala<br>dengan bangga                                                                                                    | AKSI                                                                                       | , CAI |
|                 | E Daftar<br>cari berda<br>NO.                   | Berita<br>sarkan judul<br>Judul<br>Wima Sahur On<br>tee Road Deriah<br>Saat Matem<br>Pendaturan<br>Pendaturan<br>Pendaturan                                                                                                    | Kategori<br>Berita<br>Sekolah                      | Foto Sampul    | Keterangan<br>Samput<br>pembagian<br>makanan<br>sahur<br>ppdb smk                                                              | Isi Berita<br>Setia tahun, semangat<br>berbagi dan kepedulan<br>memenli bulan<br>Ramadan di seantero<br>negeri. Namu, di tengah<br>gemerap kegiatan amal,<br>arat kegiatan amal,<br>arat kegiatan hikusu<br>SMK Wiyata Mandala<br>dengan bangga<br>mengumumkan bahwa<br>penerlimaan pendafarano                                                                                                    | P<br>RESI                                                                                  | ; CAI |
|                 | Carl berds<br>(arl berds<br>NO.<br>1            | Berita<br>sarkan judul<br>Mima Sahur On<br>the Road: Beriah<br>Saat Matam<br>Pendattaran<br>Pendattaran<br>Pend                                              | Kategori<br>Berta<br>Sekolah<br>Kediswaan          | Foto Sampul    | Keterangan<br>Samput<br>pembagian<br>makanan<br>sahur<br>ppdb smk<br>wima                                                      | Isi Berta<br>Setiap tahun, semangat<br>berbagi dan kepedulan<br>memenuh bulan<br>Ramadan di searateo<br>negeri, harunu, di tengah<br>erapan baroga<br>menguruhan di tengah<br>dangan baroga<br>menguruhan bahwa<br>penerimaan pendafaran<br>peserta didi kanu untuk<br>olombang pertama<br>akan dibuka mulai                                                                                                    | Q<br>AKSI<br>2                                                                             | CA    |
|                 | Carl berda                                      | Berita<br>asarkan judul<br>Judul<br>Wima Sahur On<br>the Road: Beriah<br>Saat Matam<br>Penatrimaan<br>Penatrimaan<br>Penatrimaan<br>Beria Shoti<br>Wijata Mindala<br>Gelombarg 1:1-<br>20 April                                                                                                    | Kategori<br>Berta<br>Sekotah<br>Kediswaan          | Foto Sampul    | Keterangan<br>Samput<br>pembagian<br>makanan<br>sahur<br>ppdb smk<br>wima                                                      | Isi Berta<br>Setiap tahun, semangat<br>berbagi dan kepedulan<br>memenuh bulan<br>Ramadan di searatero<br>generitap kepatan anak,<br>satu kegiatan khosta.<br>SMK Wyata Mandala<br>dengan bangga<br>mengumunak bahwa<br>penerimaan pendafaran<br>peserta didi kanu untuk<br>gelombang pertama<br>akan dibuka mulai<br>tanggal 1 hingg<br>Di tangah semangat.                                                                                                    | AKSI<br>2                                                                                  |       |
|                 | Carl Daftar<br>Carl Darts<br>NO.<br>2           | Berita<br>asarkan judul<br>Muna Sahur On<br>twe Road: Berkah<br>Saat Matam<br>Pendafaran<br>Pendafaran<br>Pendafaran<br>Pendafaran<br>Pendafaran<br>Pendafaran<br>Pendafaran<br>Pendafaran<br>Pendafaran<br>Pendafaran<br>Pendafaran<br>Pendafaran<br>Pendafaran<br>Pendafaran<br>Pendafaran<br>Pendafaran<br>Pendafaran<br>Pendafaran<br>Pendafaran<br>Pendafaran                                                                                                    | Kategori<br>Berta<br>Sekolah<br>Kesiswaan          | Foto Sampul    | Keterangan<br>Samput<br>pembagian<br>makanan<br>sahur<br>ppdb smk<br>wima                                                      | Isi Berita<br>Setiap tahun, semangat<br>berbagi dan kepedulan<br>memenuh budan<br>Ramadan di seanteropah<br>generatap kepatan anau,<br>satu kegiatan khusu.<br>SMK Wyata Mandala<br>dengan bangga<br>mengumumka bahwa<br>penerimaan pendafaran<br>perseta didi kanu untuk<br>gelombang pertama<br>akan dibuka mulai<br>tanggal 1 kingg<br>Di tengah semangat<br>kegagamaan yang                                                                                                    | AKSI<br>2                                                                                  |       |
|                 | El Daftar<br>cei berd<br>NO.<br>1               | Berita asarkan juduk asarkan juduk wima Sahur On tue Road Beriah Saat Malam Pendataran Pendataran P                                                                                                    | Kategori<br>Berta<br>Sekolah<br>Kesiswaan<br>Berta | Foto Sampul    | Keterangan<br>Samput<br>pembagian<br>makanan<br>sahur<br>pedb smk<br>wima<br>pedb smk<br>wima<br>peringatan<br>Maudi Nabi      | Isi Berita<br>Setiap tahun, semangat<br>berbagi dan kepedulan<br>memenuh Ibdan<br>Ramadan di seantero<br>negeri. Namu, di tengah<br>cata kepatan amal,<br>cata kepatan amal,<br>cata kepatan husu, di<br>dengan banga men<br>memagimumhan baharan<br>perseta didi bahu untuk<br>okombang pertama<br>akan dibuka mulai<br>tanggal 1 kenga.<br>Di tengah semangat<br>kegapman yang<br>membang, BKV Wyata<br>Mandala menggalar<br>peringtah Mulai Malai<br>Muhammad SAW<br>dengan melaip pada hari                                                                                                    | AKS                                                                                        |       |
|                 | E Datar<br>ceri berd<br>NO.<br>1<br>2<br>3      | Berita<br>sarkan judul<br>Jodul<br>Vima Sahur On<br>the Road: Bernah<br>Saat Malam<br>Penetrimaan<br>Penetrimaan<br>Penetrimaa                                              | Kategori<br>Berta<br>Sekolah<br>Kesiewaan          | Foto Sampul    | Keterangan<br>Samput<br>pembagian<br>makanan<br>sahur<br>ppdb smk<br>wima<br>ppdb smk<br>wima<br>ppdb smk<br>wima              | Isi Berta<br>Setiap tahun, semangat<br>berbagi dan kependuan<br>Ramadan di seantero<br>negeri. Namur, di tengah<br>gemratap kegatan amu,<br>satu kegatan krusuk.<br>ShK Wyaka Mandala<br>dengan bangga<br>mengumumkan bahwa<br>penerimaan pendafaran<br>peserta didi kanu untuk<br>olombang pertama<br>akan dibuda mulai<br>tanggal J Ininga.<br>Di tengih semangat<br>kegapinan yang<br>menggalan yang<br>menggalan pertama<br>kenggalan yang<br>menggalan pertama<br>kenggalan semangat<br>kegapinan yang<br>menggalan semangat<br>kegapinan SWW<br>dengan merlah pada hari<br>Rabu. 10 April 202 | <ul> <li>AKSI</li> <li>2</li> <li>1</li> <li>2</li> <li>1</li> <li>2</li> <li>1</li> </ul> |       |
|                 | E Datar<br>cari berd<br>NO.<br>1<br>2<br>3<br>4 | Berita<br>asarkan juduk<br>Juduk<br>Wima Sahur On<br>the Road: Bertah<br>Saat Matam<br>Pengtinaan<br>Pengtinaan<br>Pengtina | Kategori<br>Berita<br>Sekelah                      | Foto Sampul    | Keterangan<br>Samput<br>pembagian<br>makanan<br>sahur<br>polb smk<br>wima<br>peringatan<br>Maudd Nabi<br>SMK Wiyata<br>Mandala | Isi Berta<br>Isi Berta<br>Ising bahan, semangat<br>memeruhi bulan<br>Ramadan di senatero<br>neget. Namur, di tengah<br>gematap kegiatan amat,<br>satu kegiatan kinusu,<br>SMK Wyata Mandala<br>dengan bangga<br>mengumumkan bahwa<br>penerimaan pendafaran<br>peseta dalik banu untuk<br>dengan bangga<br>mengumumkan bahwa<br>penerimaan pendafaran<br>peseta dalik banu untuk<br>di bangai 1 hingg,<br>Di kagamaan yingi<br>membara, SMK Wyata<br>Mendara SAW<br>dengan meriah pada hari<br>Rabu. 10 April 2021.                                                                                  | <ul> <li>AKSI</li> <li>2</li> <li>2</li> <li>3</li> <li>2</li> <li>2</li> <li>3</li> </ul> |       |

Gambar 4. 60 Halaman Berita

Pada Gambar 4.60, ini adalah halaman berita yang memungkinkan

*admin* untuk membuat dan mengelola berita. *Admin* akan disediakan sebuah formulir berita yang harus diisi. Jika *admin* ingin membuat berita, *admin* harus memasukkan kategori berita, judul berita, isi berita, mengunggah foto sampul berita, dan memberikan keterangan tentang foto sampul tersebut. Terdapat tombol "Simpan" untuk menyimpan berita dan tombol "Reset" untuk menghapus isian formulir berita.

Pada bagian bawah formulir terdapat daftar berita yang menampilkan informasi seperti nomor, nama berita, judul, foto sampul dan keterangan foto sampul, serta opsi "*Edit*" dan "*Delete*" untuk mengelola berita yang sudah ada. Dengan adanya fitur ini, *admin* dapat dengan mudah membuat, mencari, dan mengelola berita dengan mudah.

| <ul> <li>Borbaser</li> <li>Borbaser</li> <li>Penganuman</li> <li>Pendatkaan</li> <li>Katagori Sadi</li> <li>Juin</li> <li>Katagori Berta</li> <li>Boria</li> <li>Win Sahur On the Road Barkah Sati Malan</li> <li>Win Sahur On the Road Barkah Sati Malan</li> <li>Katagori Berta</li> <li>Boria</li> <li>Pengaturan User</li> <li>Pengaturan User</li> <li>Pengaturan User</li> <li>Step pingaturan User</li> <li>Step pingaturan User<!--</th--><th>SMK V</th><th>WIYATA MANDALA</th><th>≡ ⊠'9</th><th>Hi, Admin 🝷</th></li></ul> | SMK V       | WIYATA MANDALA | ≡ ⊠'9                                                                                                    | Hi, Admin 🝷 |
|----------------------------------------------------------------------------------------------------|-------------|----------------|----------------------------------------------------------------------------------------------------|-------------|
| <ul> <li>Bathoard</li> <li>Berita</li> <li>Programman</li> <li>Productaran</li> <li>Katagori Sasi</li> <li>Sasi</li> <li>Ujin</li> <li>Katagori Berita</li> <li>Berita</li> <li>Berita<th>MAIN MEN</th><th>u .</th><th></th><th></th></li></ul>                                                                                                    | MAIN MEN    | u .            |                                                                                                    |             |
| <ul> <li>Programman</li> <li>Productionan</li> <li>Ratiogram Sand</li> <li>Soal</li> <li>Upion</li> <li>Rategord Berta</li> <li>Berta</li> <li>Productionan</li> <li>Productionan</li> <li>Productiona</li></ul>                                                                                | <b>Ø</b> D  | lashboard      | Berita                                                                                                    |             |
| <ul> <li>Pendettrame</li> <li>Rategori Soal</li> <li>Soal</li> <li>Upin</li> <li>Rategori Berita</li> <li>Rategori Berita</li> <li>Rategori Berita</li> <li>Restantian</li> <li>Restantian</li></ul>                                                                                | 📢 Pe        | engumuman      |                                                                                                    |             |
| <ul> <li>kracepris Soal</li> <li>Soal</li> <li>Upin</li> <li>Kracepris Genta</li> <li>Brains</li> <li>PARSIMAN ON the Road: Barkah Saat Malan</li> <li>KISCON EERITA</li> <li>Brains</li> <li>FORMATION ON TO THE ROAD: THE THE SOAD ON THE ROAD: THE ROAD ON THE ROAD ON THE</li></ul>                                                                                 | E P         | endaftaran     | 5 Edit Berita                                                                                                    |             |
| ? Sat.                                                                                                    | 🖤 Ка        | ategori Soal   | Judut Berita                                                                                                    |             |
| Image: Image: Imag                                                                                                    | <b>?</b> Si | oal            | Wima Sahur On the Road: Berkah Saat Malam                                                                                                    |             |
| <ul> <li> Extractions Perspations User A Pengaturan User A Pengaturan U</li></ul>                                                                                                    | W U         | ljian          | KATEGORI BERITA                                                                                                    |             |
| ■ Brits ■ Pengaturan User * Dengaturan User * Dengatura                                                                                                    | ш к         | ategori Berita | Berita Sekolah                                                                                                    |             |
| VICANUSAN         Image: Designational User       Image: Designational User         Image: Designational User       Image: Designational User         Image: Designational User       Image: Desi                                                                                                    | 📾 в         | erita          | Isi Berita                                                                                                    |             |
| 2 Pengaturan Usar 3           See pengaturan Usar 3         Selepathan, namangat belagai dan kepadadian memenuh balan Ramadan di asatura on ngenji. Namon di kegada pennelaga kegatura menejud aganda katakan un dengatura pendatura pendatur                                                                                                    | PENGATUR    | IAN .          | × 6 曲 庙 庙 + → 学・ ● = ■ 国 田 亜 Ω 22 B Sumber<br>B I S I (二 二 二 二 二 二 二 二 二 二 二 二 二 二 二 二 二 二                                                                                                     |             |
|                                                                                                    |             |                | Interplate menghadakan bikanan beragan dari beratasa yang bar basa ka sadah 'Yokung abingo to hen Prasa' sabuah acan yang telan mengidi aganda dari ung denggi benggi depenghadakan dari Chrantosasi Sinsu tota Sabudh (OSS) SBM KV Kyaba Mandala.<br>Uma Sahu 'On the Roa' bahan hang sebada arabur berama, telapi lebih dari lu. Acara ini adalah beraha ngata dari semangat nosial dari kopedulan yang mengale dari hal para sisus SMK Viyata Mandala. Ot bawah langt gelap yang teharmpar, menka bekumpul untuk menpersipakan segale sesautanya denga<br>mengale dari hali para sisus SMK Viyata Mandala. Ot bawah langt gelap yang teharmpar, menka bekumpul untuk menpersipakan segale sesautanya denga<br>mengale dari hali para sisus SMK Viyata Mandala. Ot bawah langt gelap yang teharmpar, menka bekumpul untuk menpersipakan segale sesautanya denga<br>mengale dari hali para sisus SMK Viyata Mandala. Ot bawah langt gelap yang teharmpar, menka bekumpul untuk menpersipakan segale sesautanya denga<br>mengale dari hali para sisus SMK Viyata Mandala. Ot bawah langt gelap yang teharmpar, menka bekumpul untuk menpersipakan segale sesautanya denga<br>mengale dari hali para sisus SMK Viyata Mandala. Ot bawah langt gelap yang teharmpar, menka bekumpul untuk menpersipakan segale sesautanya denga<br>mengale dari hali para bawa baka naka tehar dari baka dari baka dari baha dari baha dari baha dari baha dari baha dari baha dari baha dari baha dari baha dari bahangatan tahur.<br>Stereurut tere<br>Indogen tere No file chosen<br>Internegian makanan sahur<br>Internegian makanan sahur |             |

Gambar 4. 61 Halaman Edit Berita

Pada gambar 4.61, ini adalah halaman edit berita. Admin dapat melihat

formulir *edit* yang telah diisi sebelumnya dan dapat mengedit data yang diperlukan. Di bagian bawah halaman, terdapat tombol "*Update*" untuk menyimpan berita yang telah diperbarui, serta tombol "Kembali" untuk kembali ke halaman berita.

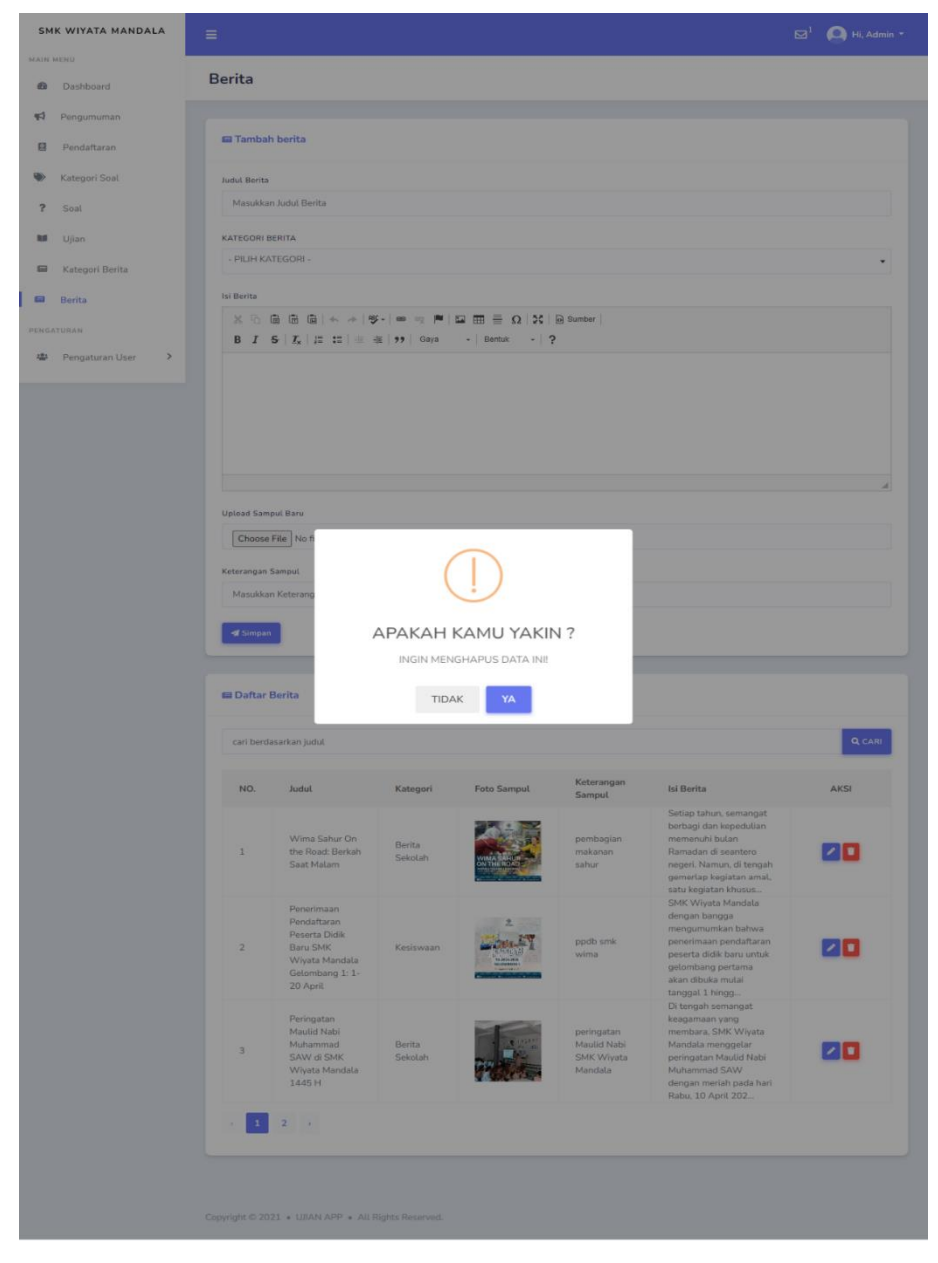

Gambar 4. 62 Halaman Delete Berita

Pada Gambar 4.62, ini adalah halaman *delete* berita. Jika *admin* ingin menghapus berita dan menekan tombol *delete* akan muncul notifikasi "Apakah

kamu yakin ingin menghapus data ini?" pada bagian bawah akan terdapat dua tombol, yaitu "Tidak" dan "Ya". Jika tombol "Tidak" dipilih, data tidak akan terhapus dan *admin* akan kembali ke halaman berita. Sebaliknya, jika tombol "Ya" dipilih, data berita akan dihapus.

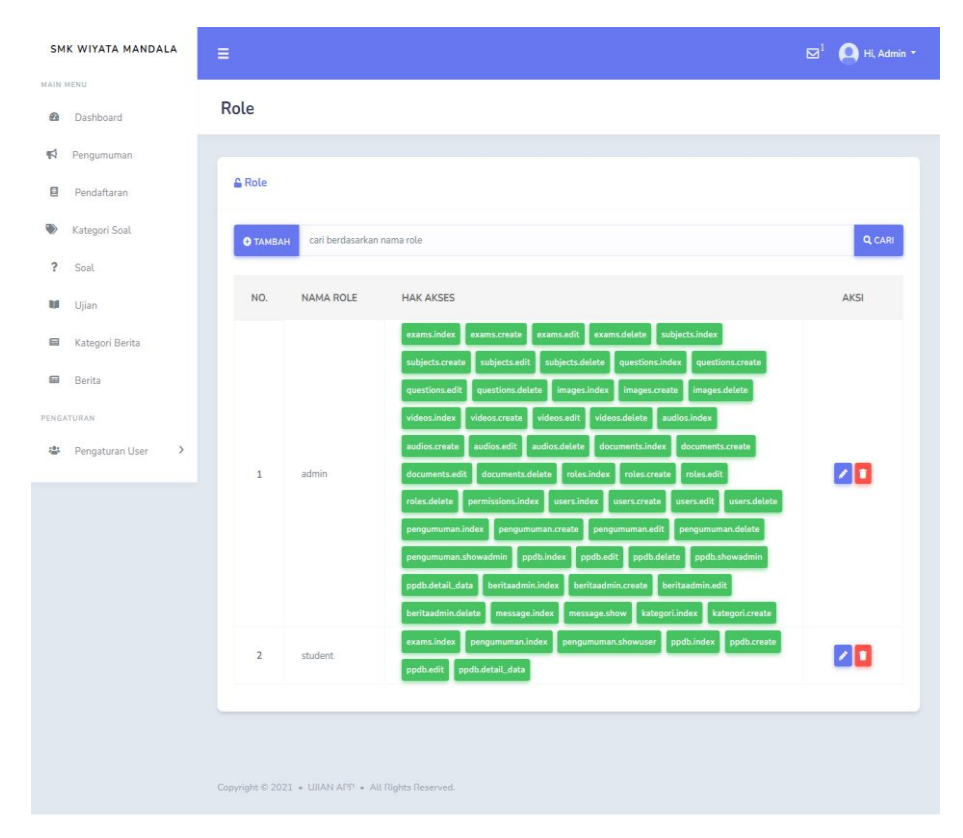

Gambar 4. 63 Halaman Role

Pada Gambar 4.63, ini adalah halaman *role*. Pada halaman ini, akan ditampilkan daftar *role* yang sudah dibuat. *Admin* memiliki kemampuan untuk membuat *role* baru, dan terdapat fitur pencarian *role* berdasarkan nama *role*. Tabel *role* menyajikan informasi seperti nomor soal, nama *role*, hak akses dan opsi aksi.

Dalam opsi aksi, terdapat pilihan "*Edit*" untuk memodifikasi informasi *role* dan "*Delete*" untuk menghapus *role* yang tidak diperlukan lagi. Dengan adanya fitur ini, *admin* dapat dengan mudah mengelola dan menyusun *role*  sesuai kebutuhan, memberikan fleksibilitas dalam pengaturan dan pemeliharaan

## konten role.

| SMI      | WIYATA MANDALA    | ≡ ⊠ <sup>1</sup> 💽 Hi, Admin *                                                                                                    |
|----------|-------------------|----------------------------------------------------------------------------------------------------|
| MAIN M   | IENU              |                                                                                                    |
| ß        | Dashboard         | Tambah Role                                                                                                    |
| <b>F</b> | Pengumuman        |                                                                                                    |
| ٥        | Pendaftaran       | 🔓 Tambah Role                                                                                                    |
| ۲        | Kategori Soal     | NAMA ROLE                                                                                                    |
| ?        | Soal              | Masukian Nama Role                                                                                                    |
| M        | Ujian             | HAK AKSES    roles.create    roles.edit    roles.delete    permissions.index    users.index    users.create    users.edit    users.delete                                                                                                    |
|          | Kategori Berita   | erams index erams create erams ant erams ant erams ant erams belete subjects index subjects create subjects and subjects delete and erams index erams ant erams and erams and er |
|          | Berita            | Volessiteate   Volessiteate   Volessiteate   adoutsiteate   adoutsiteate   adoutsiteate   adoutsiteate   odoutsiteate   o      |
| PENGAT   | TURAN             | podustowadmin _ podudetai_data _ beritaadmin.index _ beritaadmin.create _ beritaadmin.edit _ beritaadmin.delete _ message.index     message.show _ kategori.index _ kategori.create                                                                                                    |
| 123      | Pengaturan User > | d SIMPAN C RESET                                                                                                    |
|          |                   | Copyright © 2021 + UIJAN APP + All Rights Reserved.                                                                                                    |
|          |                   |                                                                                                    |

Gambar 4. 64 Halaman Tambah Role

Pada Gambar 4.64, ini adalah halaman penambahan *role*. Pada halaman ini, *admin* dapat dengan mudah membuat *role* baru melalui formulir yang disediakan. Untuk menambahkan *role*, *admin* hanya perlu mengisi informasi seperti nama *role* dan mencentang hak akses untuk *role* tersebut. Jadi, ketika hak akses tersebut dicentang, berarti pengguna diperbolehkan mengakses halaman tersebut.

Proses penambahan *role* dibuat sederhana dengan fokus pada informasi penting yang dibutuhkan. Dengan cara ini, halaman tambah *role* dirancang untuk memberikan pengalaman yang lebih mudah dipahami dan efisien bagi *admin* dalam membuat *role*.

| SM       | K WIYATA MANDALA  | ≡ ⊠ <sup>1</sup> 🙆 Hi, Admin •                                                                                                    |
|----------|-------------------|----------------------------------------------------------------------------------------------------|
| MAIN     | MENU              |                                                                                                    |
| ß        | Dashboard         | Edit Role                                                                                                    |
| <b>₩</b> | Pengumuman        |                                                                                                    |
| 8        | Pendaftaran       | 🔒 Edit Role                                                                                                    |
| ۲        | Kategori Soal     | NAMA ROLE                                                                                                    |
| ?        | Soal              | admin                                                                                                    |
| U.       | Ujian             | PERMISSIONS 🗹 roles.create 🖉 roles.edit 🖉 roles.delete 🖉 permissions.index 🖉 users.index 🦉 users.create 🦉 users.edit 🖉 users.delete                                                                                                    |
|          | Kategori Berita   | C exams index C exams.create C exams.cdi C exams.delete C subjects.index C subjects.create C subjects.create C subjects.delete<br>C questions.index C questions.create C questions.cdit C questions.delete C images.index C images.create C images.cdelete C videos.index<br>C questions.index C questions.create C questions.cdit C questions.delete C images.index C images.create C questions.cdit C questions.cdit C questions.c |
|          | Berita            | documents create      documents.edit     documents.edit     documents.edit     documents.edit     documents.edit     documents.edit     documents.edit     documents.edit     documents.edit                                                                                                    |
| PENGA    | TURAN             | pengunanausete pengunanausionnose pengunanausionnosim papausiek papausek papausek papausek papausek papausek     podustiv anni papausekalludata (bertaadmin.ndex g bertaadmin.reate g bertaadmin.edx g bertaadmin.edx g bertaa            |
| 424      | Pengaturan User > | <b>√</b> БМРАЛ Стенвац                                                                                                    |
|          |                   |                                                                                                    |
|          |                   |                                                                                                    |
|          |                   |                                                                                                    |
|          |                   | Copyright © 2021 • UJIAN APP • All Rights Reserved.                                                                                                    |

Gambar 4. 65 Halaman *Edit Role* 

Pada Gambar 4.65, ini adalah halaman *edit role. Admin* dapat melihat formulir *edit* yang telah diisi sebelumnya dan dapat mengedit data yang diperlukan. Di bagian bawah halaman, terdapat tombol "*Update*" untuk menyimpan *role* yang telah diperbarui, serta tombol "Kembali" untuk kembali ke halaman *role*.

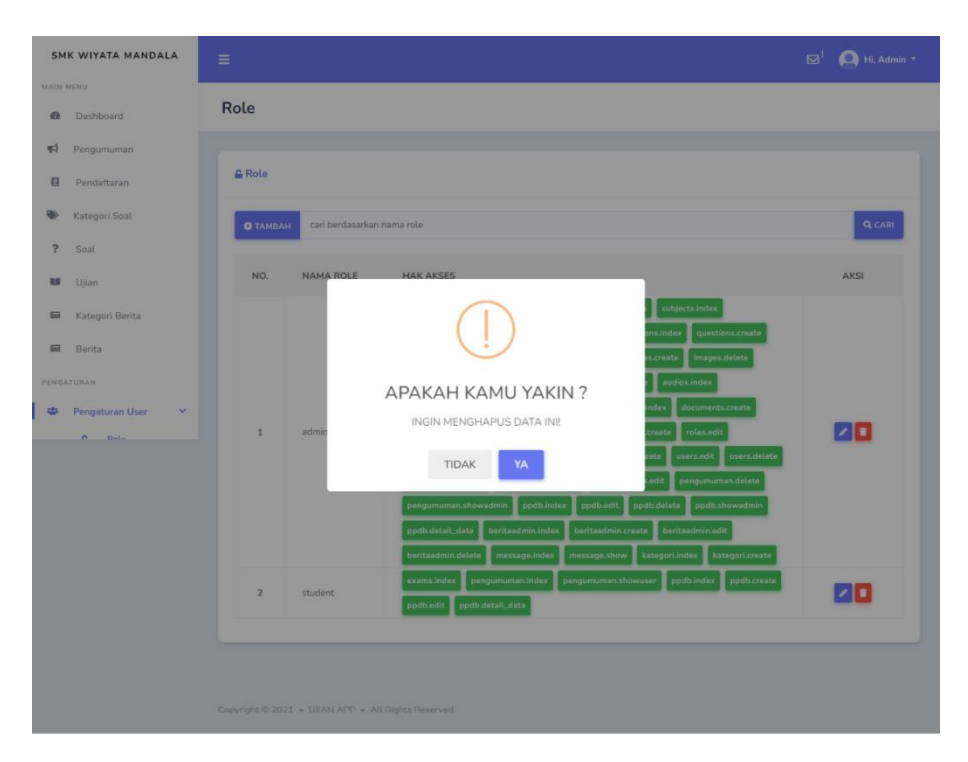

Gambar 4. 66 Halaman Delete Role

Pada gambar 4.66, ini adalah halaman *delete role*. Jika *admin* ingin menghapus *role* dan menekan tombol *delete* akan muncul notifikasi "Apakah kamu yakin ingin menghapus data ini?" pada bagian bawah akan terdapat dua tombol, yaitu "Tidak" dan "Ya". Jika tombol "Tidak" dipilih, data tidak akan terhapus dan *admin* akan kembali ke halaman *role*. Sebaliknya, jika tombol "Ya" dipilih, data *role* akan dihapus.

| ѕм        | K WIYATA MANDALA                                    | ≡  |            |                       |                                                            | $\boxtimes^1$ | 🖲 Hi, Admin 🝷 |
|-----------|-----------------------------------------------------|----|------------|-----------------------|------------------------------------------------------------|---------------|---------------|
| MAIN I    | Dashboard                                           | Ha | k Akse     | 25                    |                                                            |               |               |
| <b>\$</b> | Pengumuman                                          |    |            |                       |                                                            |               |               |
|           | Pendaftaran                                         | ^  | Hak Aks    | es                    |                                                            |               |               |
| ۲         | Kategori Soal                                       |    | cari berda | sarkan nama hak akses |                                                            |               | Q CARI        |
| ?         | Soal                                                |    | NO         |                       | VETERANCIAN                                                |               | _             |
| iui       | Ujian                                               |    | NO.        | NAPIA HAN ANJEJ       | KE I ERMINUMI                                              |               |               |
|           | Kategori Berita<br>Berita                           |    | 1          | beritaadmin.delete    | digunakan untuk hapus data berita                          |               |               |
| PENGA     | TURAN                                               |    | 2          | message.index         | digunakan untuk menampilkan halaman pesan                  |               |               |
| -         | Pengaturan User >                                   |    | 3          | message.show          | digunakan untuk menampilkan halaman detail pesan           |               |               |
|           |                                                     |    | 4          | kategori.index        | digunakan untuk menampilkan halaman ketgori berita         |               |               |
|           |                                                     |    | 5          | kategori.create       | digunakan untuk menampilkan halaman tambah kategori berita |               |               |
|           |                                                     |    | 1          | 2 3 4 5 6 7 8         | 9 ,                                                        |               |               |
|           |                                                     |    |            |                       |                                                            |               |               |
|           |                                                     |    |            |                       |                                                            |               |               |
|           | Copyright © 2021 + UJIAN APP + All Rights Reserved. |    |            |                       |                                                            |               |               |

Gambar 4. 67 Halaman Hak Akses

Pada gambar 4.67, ini adalah halaman hak akses. Jadi, di sini *admin* akan ditampilkan sebuah tabel yang berisi nomor, nama hak akses, serta keterangan terkait setiap hak akses yang ada. Tabel ini memungkinkan *admin* untuk dengan mudah melihat dan mengelola seluruh hak akses yang tersedia dalam sistem.

| SMI        | K WIYATA MANDALA  |        |                                    |         | 🖂 🔔 Hi, Admin 🔹 |
|------------|-------------------|--------|------------------------------------|---------|-----------------|
| MAIN N     | Dashboard         | User   |                                    |         |                 |
| <b>4</b> 2 | Pengumuman        |        |                                    |         |                 |
| 8          | Pendaftaran       | 🛎 User |                                    |         |                 |
| ۲          | Kategori Soal     | ОТАМВ  | AH cari berdasarkan nama user      |         | Q CARI          |
| ?          | Soal              |        | _                                  |         |                 |
| ы          | Ujian             | NO.    | NAMA USER                          | ROLE    | AKSI            |
|            | Kategori Berita   | 1      | W. Dwi Achbar Prasetya             | student |                 |
|            | Berita            | 2      | irfan_21.31.0012                   | student |                 |
| PENGA      | Percenturan User  | 3      | User                               | student |                 |
| -          | Pengaturan Oser - | 4      | Irfan Adi Prastyo                  | admin   |                 |
|            |                   | 5      | Joni                               | student |                 |
|            |                   | 6      | Jono                               | student |                 |
|            |                   | 7      | Admin                              | admin   |                 |
|            |                   |        |                                    |         |                 |
|            |                   |        |                                    |         |                 |
|            |                   |        | 021 - LIIAN ADD - All Diabte Decon |         |                 |
|            |                   |        | UZI • UMAN APP • All Rights Reserv |         |                 |

Gambar 4. 68 Halaman User

Pada gambar 4.68, ini adalah halaman *user*. Pada halaman ini, akan ditampilkan daftar *user* yang sudah mendaftar pada *website*. *Admin* memiliki kemampuan untuk membuat *user* baru, dan terdapat fitur pencarian *user* berdasarkan nama. Tabel *user* menyajikan informasi seperti nomor, nama *user*, *role* dan opsi aksi.

Dalam opsi aksi, terdapat pilihan "*Edit*" untuk memodifikasi informasi user dan "*Delete*" untuk menghapus user yang tidak diperlukan lagi. Dengan adanya fitur ini, admin dapat dengan mudah mengelola dan menyusun user sesuai kebutuhan, memberikan fleksibilitas dalam pengaturan dan pemeliharaan konten user.

| SMK WIYA  | TA MANDALA  |                                                    |                              | 🦲 Hi, Admin 🔻 |
|-----------|-------------|----------------------------------------------------|------------------------------|---------------|
| MAIN MENU |             |                                                    |                              |               |
| Dashbo    | bard        | Tambah User                                        |                              |               |
| Pengun    | uman        |                                                    |                              |               |
| Pendaf    | taran       | 🖀 Tambah User                                      |                              |               |
| Kategor   | 'i Soal     | NAMA USER                                          |                              |               |
| ? Soal    |             | Masukkan Nama User                                 |                              |               |
| 🖬 Ujian   |             | EMAIL                                              |                              |               |
| 🖬 Katego  | ri Berita   | Masukkan Email                                     |                              |               |
| 🖬 Berita  |             | PASSWORD                                           | KONFIRMASI PASSWORD          |               |
| ENGATURAN |             | Masukkan Password                                  | Masukkan Konfirmasi Password |               |
| 🖶 Pengat  | uran User 🔹 | ROLE admin student                                 |                              |               |
|           |             | SIMPAN CRESET                                      |                              |               |
|           |             |                                                    |                              |               |
|           |             |                                                    |                              |               |
|           |             | Copyright © 2021 • UNAN APP • All Rights Reserved. |                              |               |

Gambar 4. 69 Halaman Tambah User

Pada gambar 4.69, ini adalah halaman tambah *user*. Pada halaman ini, *admin* dapat dengan mudah membuat *user* baru melalui formulir yang disediakan. Untuk menambahkan *user*, *admin* hanya perlu mengisi informasi nama *user*, *email*, *password*, konfirmasi *password* dan mencentang *role* yang sudah di sediakan. Jadi, ketika *role* tersebut dicentang, berarti pengguna hanya

| SMK WIYATA MANDALA | ≡                                                  |                              | 🖂 🧕 Hi, Admin - |
|--------------------|----------------------------------------------------|------------------------------|-----------------|
| MAIN MENU          |                                                    |                              |                 |
| Dashboard          | Edit User                                          |                              |                 |
| Pengumuman         |                                                    |                              |                 |
| Pendaftaran        | 🔒 Edit User                                        |                              |                 |
| Kategori Soal      | NAMA USER                                          |                              |                 |
| ? Soal             | W. Dwi Achbar Prasetya                             |                              |                 |
| 🖬 Ujian            | EMAIL                                              |                              |                 |
| 🖬 Kategori Berita  | achbar@gmail.com                                   |                              |                 |
| 🖬 Berita           | PASSWORD                                           | KONFIRMASI PASSWORD          |                 |
| ENGATURAN          | Masukkan Password                                  | Masukkan Konfirmasi Password |                 |
| Pengaturan User    | ROLE 🗌 admin 🛛 student                             |                              |                 |
|                    |                                                    |                              |                 |
|                    |                                                    |                              |                 |
|                    |                                                    |                              |                 |
|                    | Copyright © 2021 + UBAN APP + All Rights Reserved. |                              |                 |

diperbolehkan mengakses hlaman yang berhubungan dengan role tersebut.

Gambar 4. 70 Halaman Edit User

Pada gambar 4.70, ini adalah halaman *edit user. Admin* dapat melihat formulir *edit* yang telah diisi sebelumnya dan dapat mengedit data yang diperlukan. Di bagian bawah halaman, terdapat tombol "*Update*" untuk menyimpan *user* yang telah diperbarui, serta tombol "Kembali" untuk kembali ke halaman *user*.

| SMK WIYATA MANDALA  | =                                                   | $\mathbf{\boxtimes}^1$ ( <b>D</b> ) Hi, Admin $\star$ |
|---------------------|-----------------------------------------------------|-------------------------------------------------------|
| MAIN MENU           |                                                     |                                                       |
| Dashboard           | User                                                |                                                       |
| 📢 Pengumuman        |                                                     |                                                       |
| Pendaftaran         | tär User                                            |                                                       |
| Nategori Soal       | O TAMBAH cari berdasarkan nama user                 | Q CARI                                                |
| ? Soal              |                                                     |                                                       |
| 🖬 Ujian             | NO. NAM                                             | AKSI                                                  |
| 📾 Kategori Berita   | 1 W. Dy                                             |                                                       |
| 📾 Berita            |                                                     |                                                       |
| PENGATURAN          | 3 User INGIN MENGHAPUS DATA INI:                    |                                                       |
| · rengaturan oser · | 4 Irfan / TIDAK YA                                  |                                                       |
|                     | 5 Joni                                              |                                                       |
|                     | 6 Jono (student)                                    | 20                                                    |
|                     | 7 Admin admin                                       |                                                       |
|                     |                                                     |                                                       |
|                     |                                                     |                                                       |
|                     | Copyright © 2021 + UIIAN APP + All Rights Reserved. |                                                       |

Gambar 4. 71 Halaman Delete User

Pada gambar 4.71, ini adalah halaman *delete user*. Jika *admin* ingin menghapus *user* dan menekan tombol *delete* akan muncul notifikasi "Apakah kamu yakin ingin menghapus data ini?" pada bagian bawah akan terdapat dua tombol, yaitu "Tidak" dan "Ya". Jika tombol "Tidak" dipilih, data tidak akan terhapus dan *admin* akan kembali ke halaman *user*. Sebaliknya, jika tombol "Ya" dipilih, data *user* akan dihapus.

## 4.2 Hasil Pengujian Sistem

Pengujian terhadap program yang dibuat menggunakan *blackbox testing* dilakukan dengan fokus terhadap proses masukan dan keluaran program, yang bertujuan untuk memastikan bahwa fungsionalitas program bekerja sesuai dengan yang diharapkan tanpa memperhatikan detail implementasi internalnya.

| No | Skenario<br>Penguiian                                                                                                    | Test Case                                                                                                    | Hasil Yang<br>Diharapkan                                                                                                    | Hasil<br>Penguiia | Kesimpula<br>n |
|----|----------------------------------------------------------------------------------------------------|----------------------------------------------------------------------------------------------------|----------------------------------------------------------------------------------------------------|-------------------|----------------|
|    |                                                                                                    |                                                                                                    |                                                                                                    | n                 |                |
| 1. | Jika ada<br>salah satu<br><i>field</i> dari<br><i>form contact</i><br><i>us</i> yang<br>belum diisi<br>kemudian di<br>klik "Kirim<br>Pesan" | Nama: Irfan<br><i>Email</i> :<br><u>irfan@gmail.</u><br><u>com</u><br>No.<br><i>Whatsapp</i> :<br>08580273378<br>1<br>Pesan:<br>(kosong)          | Sistem akan<br>Menolak akses<br>dan akan<br>menampilkan<br>pesan "Please<br>fill out this<br>field"                                                                         | Sesuai<br>Harapan | Valid          |
| 2. | Jika <i>field</i><br><i>email</i> diisi<br>salah<br>kemudian di<br>klik "Kirim<br>Pesan"                                                    | Nama: Irfan<br>Email: <u>irfan</u><br>No.<br>Whatsapp:<br>08580273378<br>1<br>Pesan:<br>(kosong)                                                  | Sistem akan<br>Menolak akses<br>dan akan<br>menampilkan<br>pesan "Please<br>include an '@'<br>in the email<br>address. 'a' is<br>missing an '@'.<br>"                       | Sesuai<br>Harapan | Valid          |
| 3. | semua field<br>pada form<br>contact us<br>diisi semua<br>dan benar<br>kemudian di<br>klik tombol<br>"Kirim<br>Pesan"                        | Nama: Irfan<br><i>Email</i> :<br><u>irfan@gmail.</u><br><u>com</u><br>No.<br><i>Whatsapp</i> :<br>08580273378<br>1<br>Pesan: saya<br>mau bertanya | Sistem akan<br>menerima<br>akses dan<br>kembali ke<br>halaman<br><i>contact us</i><br>dengan pesan<br>"Pesan Anda<br>berhasil<br>dikirim dan<br>disimpan.<br>Terima kasih!" | Sesuai<br>Harapan | Valid          |

Tabel 4. 1 Pengujian Form Contact Us

Tabel 4.1, menampilkan hasil pengujian formulir "Contact Us", yang

dilakukan untuk memastikan bahwa proses pengajuan pertanyaan berjalan lancar dan aman bagi pengguna.

| No | Skenario                                                                                                    | Test Case                                                                     | Hasil Yang                                                                                                    | Hasil             | Kesimpula |
|----|----------------------------------------------------------------------------------------------------|-------------------------------------------------------------------------------|----------------------------------------------------------------------------------------------------|-------------------|-----------|
| •  | Pengujian                                                                                                    |                                                                               | Dinarapkan                                                                                                    | rengujia<br>n     | n         |
| 1. | Jika ada<br>salah satu<br><i>field</i> dari<br><i>form login</i><br>yang belum<br>diisi<br>kemudian di<br>klik " <i>Login</i> " | <i>Email:</i><br>admin@gmai<br><u>l.com</u><br><i>Password:</i><br>(kosong)   | Sistem akan<br>Menolak akses<br>dan akan<br>menampilkan<br>pesan " <i>Please</i><br><i>fill out this</i><br><i>field</i> " | Sesuai<br>Harapan | Valid     |
| 2. | Jika field<br>email dan<br>password<br>diisi dengan<br>data yang<br>belum<br>terdaftar lalu<br>di klik<br>tombol<br>"Login"     | <i>Email:</i><br><u>irfan@gmail.</u><br><u>com</u><br><i>Password:</i><br>123 | Sistem akan<br>Menolak akses<br>dan akan<br>menampilkan<br>pesan "These<br>credentials do<br>not match our<br>records."    | Sesuai<br>Harapan | Valid     |
| 3. | semua field<br>pada form<br>login diisi<br>semua dan<br>benar<br>kemudian di<br>klik tombol<br>"Login"                          | Email:<br>admin@gmai<br>l.com<br>Password:<br>password                        | Sistem akan<br>menerima<br>akses akan di<br><i>redirect</i><br>kehalaman<br><i>dashboard</i>                               | Sesuai<br>Harapan | Valid     |

Tabel 4. 2 Pengujian Form Login

Tabel 4.2, menampilkan hasil pengujian proses login, yang dilakukan

untuk memastikan bahwa proses *login* berjalan lancar dan aman bagi pengguna.

| No | Skenario           | Test Case             | Hasil Yang      | Hasil    | Kesimpula |
|----|--------------------|-----------------------|-----------------|----------|-----------|
| •  | Pengujian          |                       | Diharapkan      | Pengujia | n         |
|    |                    |                       |                 | n        |           |
| 1. | Jika ada           | Username:             | Sistem akan     | Sesuai   | Valid     |
|    | salah satu         | Irfan                 | Menolak         | Harapan  |           |
|    | <i>field</i> dari  | Email:                | akses dan       |          |           |
|    | form               | <u>irfan@gmail.co</u> | akan            |          |           |
|    | register           | <u>m</u>              | menampilkan     |          |           |
|    | yang               | Password:             | pesan "Please   |          |           |
|    | belum diisi        | password              | fill out this   |          |           |
|    | kemudian           | Konfirmasi            | field"          |          |           |
|    | di klik            | Password:             |                 |          |           |
|    | "Register"         | (kosong)              |                 |          |           |
| 2. | Jika <i>field</i>  | Username: Irfan       | Sistem akan     | Sesuai   | Valid     |
|    | <i>email</i> diisi | <i>Email</i> : irfan  | Menolak         | Harapan  |           |
|    | salah              | Password:             | akses dan       |          |           |
|    | kemudian           | password              | akan            |          |           |
|    | di klik            | Konfirmasi            | menampilkan     |          |           |
|    | "Register"         | Password:             | pesan "Please   |          |           |
|    |                    | password              | include an '@'  |          |           |
|    |                    |                       | in the email    |          |           |
|    |                    |                       | address. 'a' is |          |           |
|    |                    |                       | missing an      |          |           |
|    |                    |                       | '@'. "          |          |           |
| 3. | semua <i>field</i> | Username:             | Sistem akan     | Sesuai   | Valid     |
|    | pada form          | Irfan                 | menerima        | Harapan  |           |
|    | register           | Email:                | akses akan di   |          |           |
|    | diisi semua        | <u>irfan@gmail.co</u> | redirect        |          |           |
|    | dan benar          | <u>m</u>              | kehalaman       |          |           |
|    | kemudian           | Password:             | dashboard       |          |           |
|    | di klik            | password              |                 |          |           |
|    | tombol             | Konfirmasi            |                 |          |           |
|    | "Register"         | Password:             |                 |          |           |
|    |                    | password              |                 |          |           |

Tabel 4. 3 Pengujian Form Register

Tabel 4.3, menampilkan hasil pengujian proses register, yang dilakukan

untuk memastikan bahwa proses *register* berjalan lancar dan aman bagi pengguna.

| No | Skenario<br>Den guille                                                                                                    | Test Case                     | Hasil Yang                                                                                                    | Hasil             | Kesimpula |
|----|----------------------------------------------------------------------------------------------------|-------------------------------|----------------------------------------------------------------------------------------------------|-------------------|-----------|
| •  | Pengujia<br>n                                                                                                    |                               | Dinarapkan                                                                                                    | Pengujia<br>n     | n         |
| 1. | Jika field<br>email dari<br>form reset<br>password<br>yang<br>belum<br>diisi<br>kemudian<br>di klik<br>"Kirim<br>link reset<br>password<br>"                   | Email: (kosong)               | Sistem akan<br>Menolak<br>akses dan<br>akan<br>menampilka<br>n pesan<br>"Please fill<br>out this<br>field"                       | Sesuai<br>Harapan | Valid     |
| 2. | Jika field<br>email diisi<br>diisi<br>dengan<br>data yang<br>belum<br>terdaftar,<br>kemudian<br>di klik<br>"Kirim<br>link reset<br>password<br>"               | Email:<br>gatau@gmail.co<br>m | Sistem akan<br>Menolak<br>akses dan<br>akan<br>menampilka<br>n pesan "We<br>can't find a<br>user with<br>that email<br>address." | Sesuai<br>Harapan | Valid     |
| 3. | jika field<br>email<br>pada form<br>reset<br>password<br>diisi<br>dengan<br>data<br>terdaftar,<br>kemudian<br>di klik<br>"Kirim<br>link reset<br>password<br>" | Email:<br>irfan@gmail.com     | Sistem akan<br>menerima<br>akses dan<br>akan<br>mendapat<br>pesan "We<br>have emailed<br>your<br>password<br>reset link!"        | Sesuai<br>Harapan | Valid     |

Tabel 4. 4 Pengujian Form Email Reset Password

Tabel 4.4, menampilkan hasil pengujian proses *reset password*, yang dilakukan untuk memastikan bahwa proses *reset password* berjalan lancar dan aman bagi pengguna.

| No | Skenario          | Test Case           | Hasil Yang    | Hasil    | Kesimpula |
|----|-------------------|---------------------|---------------|----------|-----------|
| •  | Pengujian         |                     | Diharapkan    | Pengujia | n         |
|    |                   |                     |               | n        |           |
| 1. | Jika ada          | Email:              | Sistem akan   | Sesuai   | Valid     |
|    | salah satu        | <u>irfan@gmail.</u> | Menolak       | Harapan  |           |
|    | <i>field</i> dari | <u>com</u>          | akses dan     |          |           |
|    | form reset        | Password:           | akan          |          |           |
|    | password          | 27Mei1997           | menampilkan   |          |           |
|    | yang belum        | Konfirmasi          | pesan "Please |          |           |
|    | diisi             | Password:           | fill out this |          |           |
|    | kemudian di       | (kosong)            | field"        |          |           |
|    | klik "reset       |                     |               |          |           |
|    | password"         |                     |               |          |           |
| 2. | Jika <i>field</i> | Email:              | Sistem akan   | Sesuai   | Valid     |
|    | konfirmasi        | <u>irfan@gmail.</u> | Menolak       | Harapan  |           |
|    | password          | <u>com</u>          | akses dan     |          |           |
|    | diisi diisi       | Password:           | akan          |          |           |
|    | dengan salah,     | 27Mei1997           | menampilkan   |          |           |
|    | kemudian di       | Konfirmasi          | pesan "The    |          |           |
|    | klik "reset       | Password:           | password      |          |           |
|    | password"         | 11111111            | confirmation  |          |           |
|    |                   |                     | does not      |          |           |
|    |                   |                     | match."       |          |           |
| 3. | jika <i>field</i> | Email:              | Sistem akan   | Sesuai   | Valid     |
|    | email pada        | <u>irfan@gmail.</u> | menerima      | Harapan  |           |
|    | form reset        | <u>com</u>          | akses dan     |          |           |
|    | password          | Password:           | akan          |          |           |
|    | diisi dengan      | 27Mei1997           | diredirect    |          |           |
|    | data              | Konfirmasi          | kehalaman     |          |           |
|    | terdaftar,        | Password:           | dashbaord.    |          |           |
|    | kemudian di       | 27Mei1997           |               |          |           |
|    | klik "Kirim       |                     |               |          |           |
|    | link reset        |                     |               |          |           |
|    | password"         |                     |               |          |           |

Tabel 4. 5 Pengujian Form Reset Password

Tabel 4.5, menampilkan hasil pengujian proses reset password, yang

dilakukan untuk memastikan bahwa proses *reset password* berjalan lancar dan aman bagi pengguna
| ľ | No | Skenario          | Test Case       | Hasil Yang      | Hasil    | Kesimpula |
|---|----|-------------------|-----------------|-----------------|----------|-----------|
|   | •  | Pengujian         |                 | Diharapkan      | Pengujia | n         |
|   |    |                   |                 |                 | n        |           |
|   | 1. | Jika ada          | Nama: Irfan     | Sistem akan     | Sesuai   | Valid     |
|   |    | salah satu        | Jenis Kelamin:  | Menolak         | Harapan  |           |
|   |    | <i>field</i> dari | Laki-laki       | akses dan       |          |           |
|   |    | form              | Tempat Lahir:   | akan            |          |           |
|   |    | pendaftran        | Kediri          | menampilka      |          |           |
|   |    | yang belum        | Tanggal Lahir:  | n pesan         |          |           |
|   |    | diisi             | 27 Mei2002      | "Please fill    |          |           |
|   |    | kemudian          | Agama: Islam    | out this field" |          |           |
|   |    | di klik           | Alamat:         |                 |          |           |
|   |    | "Simpan"          | (kosong)        |                 |          |           |
|   |    |                   | Asal Sekolah:   |                 |          |           |
|   |    |                   | SMK Wiyata      |                 |          |           |
|   |    |                   | Mandala         |                 |          |           |
|   |    |                   | Nomor Wa:       |                 |          |           |
|   |    |                   | 08580273378     |                 |          |           |
|   |    |                   | 1               |                 |          |           |
|   |    |                   | Nama Ayah:      |                 |          |           |
|   |    |                   | Riyono          |                 |          |           |
|   |    |                   | Nama Ibu:       |                 |          |           |
|   |    |                   | Sunarsih        |                 |          |           |
|   |    |                   | Jumlah          |                 |          |           |
|   |    |                   | Saudara: 2      |                 |          |           |
|   |    |                   | Riwayat         |                 |          |           |
|   |    |                   | Penyakit:       |                 |          |           |
|   |    |                   | Maag            |                 |          |           |
|   |    |                   | Hobi: Ngoding   |                 |          |           |
|   |    |                   | Organisasi      |                 |          |           |
|   |    |                   | yang pernah     |                 |          |           |
|   |    |                   | diikuti: Osis & |                 |          |           |
|   |    |                   | Clan486         |                 |          |           |
|   |    |                   | Jurusan Yang    |                 |          |           |
|   |    |                   | Diminati:       |                 |          |           |
|   |    |                   | (kosong)        |                 |          |           |
|   |    |                   | Alasan          |                 |          |           |
|   |    |                   | Memilih         |                 |          |           |
|   |    |                   | Jurusan:        |                 |          |           |
|   |    |                   | Karena Suka     |                 |          |           |
|   |    |                   | Jurusa          |                 |          |           |
|   |    |                   | Caradangan:     |                 |          |           |
|   |    |                   | (kosong)        |                 |          |           |
|   |    |                   | Alasan          |                 |          |           |
|   |    |                   | Memilih         |                 |          |           |
|   |    |                   | Jurusan:        |                 |          |           |

Tabel 4. 6 Pengujian Form Pendaftaran User

| No | Skenario           | Test Case                    | Hasil Yang  | Hasil    | Kesimpula |
|----|--------------------|------------------------------|-------------|----------|-----------|
| •  | Pengujian          |                              | Diharapkan  | Pengujia | n         |
|    |                    | Karena Ga                    |             | 11       |           |
|    |                    | Keterima TKJ                 |             |          |           |
|    |                    |                              |             |          |           |
|    |                    |                              |             |          |           |
|    |                    |                              |             |          |           |
|    |                    |                              |             |          |           |
| 2. | semua <i>field</i> | Nama: Irfan                  | Sistem akan | Sesuai   | Valid     |
|    | pada form          | Jenis Kelamin:               | menerima    | Harapan  |           |
|    | pendaftara         | Lakı-lakı                    | akses dan   |          |           |
|    | n dilisi           | Tempat Lanir:                | akan        |          |           |
|    | semua dan          | Tanggal Lahir                | data yang   |          |           |
|    | kemudian           | 27 Mei2002                   | haru        |          |           |
|    | di klik            | Agama: Islam                 | didaftarkan |          |           |
|    | tombol             | Alamat:                      |             |          |           |
|    | "Simpan"           | (kosong)                     |             |          |           |
|    | 1                  | Asal Sekolah:                |             |          |           |
|    |                    | SMK Wiyata                   |             |          |           |
|    |                    | Mandala                      |             |          |           |
|    |                    | Nomor Wa:                    |             |          |           |
|    |                    | 08580273378                  |             |          |           |
|    |                    |                              |             |          |           |
|    |                    | Nama Ayan:                   |             |          |           |
|    |                    | Nama Ibu                     |             |          |           |
|    |                    | Suparsih                     |             |          |           |
|    |                    | Jumlah                       |             |          |           |
|    |                    | Saudara: 2                   |             |          |           |
|    |                    | Riwayat                      |             |          |           |
|    |                    | Penyakit:                    |             |          |           |
|    |                    | Maag                         |             |          |           |
|    |                    | Hobi: Ngoding                |             |          |           |
|    |                    | Organisasi                   |             |          |           |
|    |                    | yang pernah                  |             |          |           |
|    |                    | ulikuu: USIS<br>Jurusan Vang |             |          |           |
|    |                    | Diminati.                    |             |          |           |
|    |                    | Teknik                       |             |          |           |
|    |                    | Komputer dan                 |             |          |           |
|    |                    | Jaringan                     |             |          |           |
|    |                    | Alasan                       |             |          |           |
|    |                    | Memilih                      |             |          |           |
|    |                    | Jurusan:                     |             |          |           |
|    |                    | Karena Suka                  |             |          |           |
|    |                    | Jurusannya                   |             |          |           |

| No | Skenario  | Test Case      | Hasil Yang     | Hasil      | Kesimpula      |
|----|-----------|----------------|----------------|------------|----------------|
| •  | Pengujian |                | Diharapkan     | Pengujia   | n              |
|    |           |                |                | n          |                |
|    |           | Caradangan:    |                |            |                |
|    |           | Design         |                |            |                |
|    |           | Komunikasi     |                |            |                |
|    |           | Visual         |                |            |                |
|    |           | Alasan         |                |            |                |
|    |           | Memilih        |                |            |                |
|    |           | Jurusan:       |                |            |                |
|    |           | Karena Ga      |                |            |                |
|    |           | Keterima TKJ   |                |            |                |
|    | Tabel 4.6 | menampilkan ha | asil pengujian | proses pen | daftaran, yang |

dilakukan untuk memastikan bahwa proses pendaftaran berjalan lancar dan aman bagi pengguna.

| No. | Skenario                                                                                                    | Test Case                                                                                                    | Hasil Yang                                                                                               | Hasil             | Kesimpulan |
|-----|----------------------------------------------------------------------------------------------------|----------------------------------------------------------------------------------------------------|----------------------------------------------------------------------------------------------------|-------------------|------------|
|     | Pengujian                                                                                                    |                                                                                                    | Diharapkan                                                                                               | Pengujian         |            |
| 1.  | Jika <i>field</i><br>judul dari<br><i>form</i><br>pengumuan<br>belum diisi<br>kemudian di<br>klik<br>"Simpan"              | Judul:<br>(kosong)<br>Deskripsi:<br>silahkan<br>lengkapi<br>data<br>pendaftaran<br>Unggah file:<br>.pdf                          | Sistem akan<br>Menolak<br>akses dan<br>akan<br>menampilkan<br>pesan "The<br>title field is<br>required." | Sesuai<br>Harapan | Valid      |
| 2.  | Jika <i>field</i><br>unggah <i>file</i><br>dari <i>form</i><br>pengumuan<br>belum diisi<br>kemudian di<br>klik<br>"Simpan" | Judul:<br>Melengkapi<br>Pendaftaran<br>Deskripsi:<br>silahkan<br>lengkapi<br>data<br>pendaftaran<br>Unggah file:<br>(kosong)     | Sistem akan<br>menerima<br>akses dan<br>akan<br>mendapat<br>pesan "Data<br>berhasil<br>disimpan"         | Sesuai<br>Harapan | Valid      |
| 3.  | jika semua<br><i>field</i> pada<br><i>form</i><br>pengumuman<br>diisi,<br>kemudian di<br>klik<br>"Simpan"                  | Judul:<br>Melengkapi<br>Pendaftaran<br>Deskripsi:<br>silahkan<br>lengkapi<br>data<br>pendaftaran<br>Unggah file:<br>. <i>pdf</i> | Sistem akan<br>menerima<br>akses dan<br>akan<br>mendapat<br>pesan "Data<br>berhasil<br>disimpan"         | Sesuai<br>Harapan | Valid      |

Tabel 4. 7 Pengujian Form Pengumuman Admin

Tabel 4.7, menampilkan hasil pengujian proses mengelola pengumuman,

yang dilakukan untuk memastikan bahwa proses mengelola pengumuman berjalan lancar dan aman bagi pengguna.

| No. | Skenario          | Test Case | Hasil Yang    | Hasil     | Kesimpulan |
|-----|-------------------|-----------|---------------|-----------|------------|
|     | Pengujian         |           | Diharapkan    | Pengujian |            |
| 1.  | Jika <i>field</i> | Name:     | Sistem akan   | Sesuai    | Valid      |
|     | <i>name</i> dari  | (kosong)  | Menolak       | Harapan   |            |
|     | form              |           | akses dan     |           |            |
|     | kategori soal     |           | akan          |           |            |
|     | belum diisi       |           | menampilkan   |           |            |
|     | kemudian di       |           | pesan "The    |           |            |
|     | klik              |           | name field is |           |            |
|     | "Simpan"          |           | required."    |           |            |
| 2.  | Jika <i>field</i> | Name:     | Sistem akan   | Sesuai    | Valid      |
|     | <i>name</i> dari  | Bahasa    | menerima      | Harapan   |            |
|     | form katgori      | Inggris   | akses dan     |           |            |
|     | soal diisi        |           | akan          |           |            |
|     | kemudian di       |           | mendapat      |           |            |
|     | klik              |           | pesan "Data   |           |            |
|     | "Simpan"          |           | berhasil      |           |            |
|     |                   |           | disimpan"     |           |            |

Tabel 4. 8 Pengujian Form Kategori Soal

Tabel 4.8, menampilkan hasil pengujian proses kelola kategori soal, yang

dilakukan untuk memastikan bahwa proses kelola kategori soal berjalan lancar dan aman bagi pengguna.

| No. | Skenario                                                                  | Test Case                                                                                          | Hasil Yang                                                                                | Hasil     | Kesimpulan |
|-----|---------------------------------------------------------------------------|----------------------------------------------------------------------------------------------------|-------------------------------------------------------------------------------------------|-----------|------------|
|     | Pengujiar                                                                 |                                                                                                    | Diharapkan                                                                                | Pengujian | -          |
| 1.  | judul da<br><i>form</i> soa<br>ujian belur<br>diisi<br>kemudian<br>di kli | i Judul:<br>i (kosong)<br>l Unggah File:<br>n . <i>video</i><br>Detail: apa<br>yang<br>k dilakukan | Sistem akan<br>Menolak<br>akses dan<br>akan<br>menampilkan<br>pesan "The<br>subject field | Harapan   | vana       |
|     | Simpan                                                                    | padaviaeotersebut?PilihanA:MenulisPilihanBelajarPilihanC:MengajiPilihanD:Membaca                   | is requirea.                                                                              |           |            |

Tabel 4. 9 Pengujian Form Soal

| No. | Skenario          | Test Case             | Hasil Yang  | Hasil     | Kesimpulan   |
|-----|-------------------|-----------------------|-------------|-----------|--------------|
|     | Pengujian         |                       | Diharapkan  | Pengujian | •            |
|     |                   | Pilihan E:            |             |           |              |
|     |                   | Mengerjakan           |             |           |              |
|     |                   | PR                    |             |           |              |
|     |                   | Jawaban: B            |             |           |              |
|     |                   |                       |             |           |              |
| 2   | lika <i>field</i> | Iudul· Tes            | Sistem akan | Sesuai    | Valid        |
| 2.  | pilihan E         | Peniurusan            | menerima    | Harapan   | <i>v</i> and |
|     | dari <i>form</i>  | Unggah File:          | akses dan   |           |              |
|     | soal ujian        | .video                | akan        |           |              |
|     | belum diisi       | Detail: apa           | mendapat    |           |              |
|     | kemudian          | yang                  | pesan "Data |           |              |
|     | di klik           | dilakukan             | berhasil    |           |              |
|     | "Simpan"          | pada <i>video</i>     | disimpan"   |           |              |
|     |                   | tersebut?             |             |           |              |
|     |                   | Pilihan A:            |             |           |              |
|     |                   | Menulis<br>Dilibor D  |             |           |              |
|     |                   | Pilinan B:<br>Boloior |             |           |              |
|     |                   | Delajal<br>Pilihan C. |             |           |              |
|     |                   | Mengaji               |             |           |              |
|     |                   | Pilihan D:            |             |           |              |
|     |                   | Membaca               |             |           |              |
|     |                   | Pilihan E:            |             |           |              |
|     |                   | (kosong)              |             |           |              |
|     |                   | Jawaban: B            |             |           |              |
| 3.  | jika semua        | Judul: Tes            | Sistem akan | Sesuai    | Valid        |
|     | <i>field</i> pada | Penjurusan            | menerima    | Harapan   |              |
|     | form soal         | Unggah File:          | akses dan   |           |              |
|     | ujian diisi,      | . <i>video</i>        | akan        |           |              |
|     | di klik           | Vang                  | nesan "Data |           |              |
|     | "Simpan"          | dilakukan             | berhasil    |           |              |
|     | Simpun            | pada <i>video</i>     | disimpan"   |           |              |
|     |                   | tersebut?             | F           |           |              |
|     |                   | Pilihan A:            |             |           |              |
|     |                   | Menulis               |             |           |              |
|     |                   | Pilihan B:            |             |           |              |
|     |                   | Belajar               |             |           |              |
|     |                   | Pilihan C:            |             |           |              |
|     |                   | Mengaji               |             |           |              |
|     |                   | Membros               |             |           |              |
|     |                   | Pilihan F.            |             |           |              |
|     |                   | Mengerikan            |             |           |              |
|     |                   | PR                    |             |           |              |

| No. | Skenario  | Test Case  | Hasil Yang | Hasil     | Kesimpulan |
|-----|-----------|------------|------------|-----------|------------|
|     | Pengujian |            | Diharapkan | Pengujian |            |
|     |           | Jawaban: B |            |           |            |
|     |           |            |            |           |            |
|     |           |            |            |           |            |
|     |           |            |            |           |            |
|     |           |            |            |           |            |
|     |           |            |            |           |            |
|     |           |            |            |           |            |
|     |           |            |            |           |            |

Tabel 4.9, menampilkan hasil pengujian proses kelola soal, yang dilakukan

untuk memastikan bahwa proses kelola soal berjalan lancar dan aman bagi pengguna.

| No. | Skenario          | Test Case      | Hasil Yang    | Hasil     | Kesimpulan |
|-----|-------------------|----------------|---------------|-----------|------------|
|     | Pengujian         |                | Diharapkan    | Pengujian |            |
| 1.  | Jika <i>field</i> | Nama:          | Sistem akan   | Sesuai    | Valid      |
|     | nama ujian        | (kosong)       | Menolak       | Harapan   |            |
|     | dari form         | Waktu: 20      | akses dan     |           |            |
|     | ujin belum        | Total Soal: 10 | akan          |           |            |
|     | diisi             | Waktu Mulai:   | menampilkan   |           |            |
|     | kemudian di       | 03/10/2024     | pesan "The    |           |            |
|     | klik              | 09:32 AM       | name field is |           |            |
|     | "Simpan"          | Waktu          | required."    |           |            |
|     |                   | Selesai:       |               |           |            |
|     |                   | 03/10/2024     |               |           |            |
|     |                   | 09:52 AM       |               |           |            |
| 2.  | Jika <i>field</i> | Nama:          | Sistem akan   | Sesuai    | Valid      |
|     | nama ujian        | Bahasa         | Menolak       | Harapan   |            |
|     | dari form         | Inggris        | akses dan     |           |            |
|     | ujin belum        | Waktu:         | akan          |           |            |
|     | diisi             | (kosong)       | menampilkan   |           |            |
|     | kemudian di       | Total Soal: 10 | pesan "The    |           |            |
|     | klik              | Waktu Mulai:   | time field is |           |            |
|     | "Simpan"          | 03/10/2024     | required."    |           |            |
|     | _                 | 09:32 AM       | _             |           |            |
|     |                   | Waktu          |               |           |            |
|     |                   | Selesai:       |               |           |            |
|     |                   | 03/10/2024     |               |           |            |
|     |                   | 09:52 AM       |               |           |            |

Tabel 4. 10 Pengujian Form Ujian

| No. | Skenario          | Test Case      | Hasil Yang  | Hasil     | Kesimpulan |
|-----|-------------------|----------------|-------------|-----------|------------|
|     | Pengujian         |                | Diharapkan  | Pengujian |            |
| 3.  | jika semua        | Nama:          | Sistem akan | Sesuai    | Valid      |
|     | <i>field</i> pada | Bahasa         | menerima    | Harapan   |            |
|     | <i>form</i> ujian | Inggris        | akses dan   |           |            |
|     | diisi,            | Waktu: 20      | akan        |           |            |
|     | kemudian di       | Total Soal: 10 | mendapat    |           |            |
|     | klik              | Waktu Mulai:   | pesan "Data |           |            |
|     | "Simpan"          | 03/10/2024     | berhasil    |           |            |
|     |                   | 09:32 AM       | disimpan "  |           |            |
|     |                   | Waktu          |             |           |            |
|     |                   | Selesai:       |             |           |            |
|     |                   | 03/10/2024     |             |           |            |
|     |                   | 09:52 AM       |             |           |            |

Tabel 4.10, menampilkan hasil pengujian proses kelola ujian, yang

dilakukan untuk memastikan bahwa proses kelola ujian berjalan lancar dan aman bagi pengguna.

| No. | Skenario          | Test Case  | Hasil Yang    | Hasil     | Kesimpulan |
|-----|-------------------|------------|---------------|-----------|------------|
|     | Pengujian         |            | Diharapkan    | Pengujian |            |
| 1.  | Jika <i>field</i> | Nama:      | Sistem akan   | Sesuai    | Valid      |
|     | nama dari         | (kosong)   | Menolak       | Harapan   |            |
|     | form              |            | akses dan     |           |            |
|     | kategori          |            | akan          |           |            |
|     | berita belum      |            | menampilkan   |           |            |
|     | diisi             |            | pesan "The    |           |            |
|     | kemudian di       |            | name field is |           |            |
|     | klik              |            | required."    |           |            |
|     | "Simpan"          |            |               |           |            |
| 2.  | Jika <i>field</i> | Nama: Tes  | Sistem akan   | Sesuai    | Valid      |
|     | nama dari         | Penjurusan | menerima      | Harapan   |            |
|     | form              |            | akses dan     |           |            |
|     | kategori          |            | akan          |           |            |
|     | berita diisi      |            | mendapat      |           |            |
|     | kemudian di       |            | pesan "Data   |           |            |
|     | klik              |            | berhasil      |           |            |
|     | "Simpan"          |            | disimpan"     |           |            |

Tabel 4. 11 Pengujian Form Kategori Berita

Tabel 4.11, menampilkan hasil pengujian proses kelola kategori berita,

yang dilakukan untuk memastikan bahwa proses kelola kategori berita berjalan lancar dan aman bagi pengguna.

| No. | Skenario                                                                                                    | Test Case                                                                                                    | Hasil Yang                                                                                                    | Hasil             | Kesimpulan |
|-----|----------------------------------------------------------------------------------------------------|----------------------------------------------------------------------------------------------------|----------------------------------------------------------------------------------------------------|-------------------|------------|
|     | Pengujian                                                                                                    |                                                                                                    | Diharapkan                                                                                                    | Pengujian         | -          |
| 1.  | Jika <i>field</i><br>judul berita<br>dari <i>form</i><br>berita<br>belum diisi<br>kemudian<br>di klik<br>"Simpan"   | Judul Berita:<br>(kosong)<br>Kategori<br>Berita: Berita<br>Sekolah<br>Isi Berita:<br>SMK Wiyata<br>Mandala<br>memperingati<br>dies natalis<br>Sampul:<br>gambar.jpg<br>Caption<br>Sampul: dies<br>natalis SMK<br>Wima    | Sistem akan<br>Menolak<br>akses dan<br>akan<br>menampilkan<br>pesan " <i>The</i><br><i>judul field is</i><br><i>required</i> ." | Sesuai<br>Harapan | Valid      |
| 2.  | Jika <i>field</i><br>caption<br>sampul dari<br><i>form</i> berita<br>belum diisi<br>kemudian<br>di klik<br>"Simpan" | Judul Berita:<br><i>Dies Natalis</i><br>Kategori<br>Berita: Berita<br>Sekolah<br>Isi Berita:<br>SMK Wiyata<br>Mandala<br>memperingati<br>dies natalis<br>Sampul:<br>gambar.jpg<br><i>Caption</i><br>Sampul :             | Sistem akan<br>menerima<br>akses dan<br>akan<br>mendapat<br>pesan "Data<br>berhasil<br>disimpan"                                | Sesuai<br>Harapan | Valid      |
| 3.  | Jika semua<br><i>field</i> dari<br><i>form</i> berita<br>diisi<br>kemudian<br>di klik<br>"Simpan"                   | Judul Berita:<br><i>Dies Natalis</i><br>Kategori<br>Berita: Berita<br>Sekolah<br>Isi Berita:<br>SMK Wiyata<br>Mandala<br>memperingati<br>dies natalis<br>Sampul:<br>gambar.jpg<br><i>Caption</i><br>Sampul : <i>dies</i> | Sistem akan<br>menerima<br>akses dan<br>akan<br>mendapat<br>pesan "Data<br>berhasil<br>disimpan"                                | Sesuai<br>Harapan | Valid      |

Tabel 4. 12 Pengujian Form Berita

| No. | Skenario  | Test (  | Case | Hasil Yang | Hasil     | Kesimpulan |
|-----|-----------|---------|------|------------|-----------|------------|
|     | Pengujian |         |      | Diharapkan | Pengujian |            |
|     |           | natalis | SMK  |            |           |            |
|     |           | Wima    |      |            |           |            |
|     |           |         |      |            |           |            |
|     |           |         |      |            |           |            |
|     |           |         |      |            |           |            |
|     |           |         |      |            |           |            |
|     |           |         |      |            |           |            |
|     |           |         |      |            |           |            |

Tabel 4.12, menampilkan hasil pengujian proses kelola berita, yang

dilakukan untuk memastikan bahwa proses kelola berita berjalan lancar dan aman bagi pengguna.

| No. | Skenario                                                                                       | Test Case                                                               | Hasil Yang                                                                                              | Hasil             | Kesimpulan |
|-----|------------------------------------------------------------------------------------------------|-------------------------------------------------------------------------|----------------------------------------------------------------------------------------------------|-------------------|------------|
|     | Pengujian                                                                                      |                                                                         | Diharapkan                                                                                              | Pengujian         |            |
| 1.  | Jika field<br>nama role<br>dari form<br>role belum<br>diisi<br>kemudian di<br>klik<br>"Simpan" | Nama <i>Role</i> :<br>(kosong)<br>Hak Akses:<br>(dicentang<br>beberapa) | Sistem akan<br>Menolak<br>akses dan<br>akan<br>menampilkan<br>pesan "The<br>name field is<br>required." | Sesuai<br>Harapan | Valid      |
| 2.  | Jika hak<br>akses dari<br>form role<br>belum diisi<br>kemudian di<br>klik<br>"Simpan"          | Nama <i>Role</i> :<br>Student<br>Hak Akses:<br>(kosong)                 | Sistem akan<br>menerima<br>akses dan<br>akan<br>mendapat<br>pesan "Data<br>berhasil<br>disimpan"        | Sesuai<br>Harapan | Valid      |
| 3.  | Jika semua<br>field dari<br>form role<br>diisi<br>kemudian di<br>klik<br>"Simpan"              | Nama <i>Role</i> :<br>Student<br>Hak Akses:<br>(dicentang<br>beberapa)  | Sistem akan<br>menerima<br>akses dan<br>akan<br>mendapat<br>pesan "Data<br>berhasil<br>disimpan"        | Sesuai<br>Harapan | Valid      |

Tabel 4. 13 Pengujian Form Role

Tabel 4.13, menampilkan hasil pengujian proses kelola *role*, yang dilakukan untuk memastikan bahwa proses kelola *role* berjalan lancar dan aman bagi pengguna.

| No | Skenario<br>Pengujia                                                                               | Test Case                                                                                                    | Hasil Yang<br>Diharapkan                                                                                                    | Hasil<br>Pengujia | Kesimpula<br>n |
|----|----------------------------------------------------------------------------------------------------|----------------------------------------------------------------------------------------------------|----------------------------------------------------------------------------------------------------|-------------------|----------------|
|    | n                                                                                                  |                                                                                                    |                                                                                                    | n                 |                |
| 1. | Jika field<br>nama user<br>dari form<br>user<br>belum<br>diisi<br>kemudian<br>di klik<br>"Simpan"  | Nama: (kosong)<br>Email:<br>User@gmail.co<br>m<br>Password:<br>12345678<br>Konfirmasi<br>Password:<br>12345678<br>Role : Student | Sistem akan<br>Menolak<br>akses dan<br>akan<br>menampilka<br>n pesan " <i>The</i><br><i>name field is</i><br><i>required</i> ." | Sesuai<br>Harapan | Valid          |
| 2. | Jika role<br>dari form<br>user<br>belum<br>diisi<br>kemudian<br>di klik<br>"Simpan"                | Nama: User<br>Email:<br>User@gmail.co<br>m<br>Password:<br>12345678<br>Konfirmasi<br>Password:<br>12345678<br>Role: (kosong)     | Sistem akan<br>Menolak<br>akses dan<br>akan<br>menampilka<br>n pesan " <i>The</i><br><i>role field is</i><br><i>required</i> ." | Sesuai<br>Harapan | Valid          |
| 3. | Jika<br>semua<br><i>field</i> dari<br><i>form user</i><br>diisi<br>kemudian<br>di klik<br>"Simpan" | Nama: User<br>Email:<br>User@gmail.co<br>m<br>Password:<br>12345678<br>Konfirmasi<br>Password:<br>12345678<br>Role: Student      | Sistem akan<br>menerima<br>akses dan<br>akan<br>mendapat<br>pesan "Data<br>berhasil<br>disimpan"                                | Sesuai<br>Harapan | Valid          |

Tabel 4. 14 Pengujian Form User

Tabel 4.14, menampilkan hasil pengujian proses kelola *user*, yang dilakukan untuk memastikan bahwa proses kelola *user* berjalan lancar dan aman bagi pengguna.

### 4.3 Hasil Pengukuran

Pengujian kali ini menggunakan perhitungan Validitas dan Reliabilitas dan *software SPSS* untuk mengevaluasi pendapat responden mengenai manfaat dan efisiensi penggunaan *website* PPDB Dan Informasi Sekolah SMK Wiyata Mandala.

Dengan demikian, dapat diidentifikasi pandangan yang beragam tentang manfaat dan keefisienan *website* PPDB dan Informasi Sekolah SMK Wiyata Mandala dari sudut pandang para pengguna.

### 4.3.1 Hasil Pengujian Kuesioner Terhadap User

Kriteria pengujian adalah membandingkan nilai *Correlation* (rh) dengan nilai tabel *Product* moment (rt). Dengan jumlah sampel (n) sebanyak 40, maka derajat kebebasan (df) adalah 40-2 = 38. Selanjutnya, r tabel diperoleh dari tabel r, dengan menggunakan taraf nyata 5% (0,05), yang memiliki nilai r tabel sebesar 0,3120.

| Pertanyaan | R-tabel | R-hitung | Signifikasi | Keterangan |
|------------|---------|----------|-------------|------------|
| X1         | 0.3120  | 0.792    | 0.000       | Valid      |
| X2         | 0.3120  | 0.867    | 0.000       | Valid      |
| X3         | 0.3120  | 0.835    | 0.000       | Valid      |
| X4         | 0.3120  | 0.805    | 0.000       | Valid      |
| X5         | 0.3120  | 0.848    | 0.000       | Valid      |
| X6         | 0.3120  | 0.864    | 0.000       | Valid      |
| X7         | 0.3120  | 0.794    | 0.000       | Valid      |
| X8         | 0.3120  | 0.731    | 0.000       | Valid      |
| X9         | 0.3120  | 0.882    | 0.000       | Valid      |
| X10        | 0.3120  | 0.653    | 0.000       | Valid      |
| X11        | 0.3120  | 0.843    | 0.000       | Valid      |
| X12        | 0.3120  | 0.715    | 0.000       | Valid      |

Tabel 4. 15 Hasil Uji Validitas

Semua pertanyaan memiliki nilai r hitung lebih besar dari r tabel (0.3440)

dan nilai signifikansi kurang dari 0.05, yang berarti semua pertanyaan valid.

Tabel 4. 16 Hasil Uji Reliabilitas

| <b>Reliability Statistics</b> |            |  |  |
|-------------------------------|------------|--|--|
| Cronbach's Alpha              | N of Items |  |  |
| .777                          | 13         |  |  |

Nilai Cronbach's Alpha sebesar 0.772 menunjukkan bahwa pertanyaan yang diajukan kepada responden dalam penelitian ini reliabel, dengan nilai signifikansi yang lebih besar dari 0.05, yang menandakan bahwa data yang diperoleh dapat diandalkan.

Hasil pengujian validitas dan reliabilitas pada penelitian mengenai penggunaan *Website* PPDB Dan Informasi Sekolah SMK Wiyata Mandala menunjukkan bahwa semua pertanyaan yang diuji dinyatakan valid dan reliabel. Berikut adalah rincian kesimpulannya:

Berdasarkan hasil uji validitas dan reliabilitas, dapat disimpulkan bahwa penggunaan *Website* PPDB Dan Informasi Sekolah SMK Wiyata Mandala efektif dalam mempermudah proses pendaftaran dan juga penyebaran informasi. Validitas dan reliabilitas yang tinggi menunjukkan bahwa instrumen penelitian yang digunakan dapat diandalkan dalam mengukur efisiensi dan kemudahan yang dirasakan oleh user. *Website* ini tidak hanya meningkatkan efisiensi pendaftaran tetapi juga mempermudah user dalam mengakses informasi sekolah, dibandingkan dengan metode konvensional sebelumnya.

### 4.3.2 Perbadingan Metode Lama dan Metode baru

Perbadingan dilakukan dengan cara membandingan metode yang lama dengan metode baru setelah adanya *Website* PPDB Dan Informasi Sekolah SMK Wiyata Mandala yang dilakukan oleh *user*. Dengan begitu dapat mengambil kesimpulan metode mana yang lebih cocok untuk digunakan.

| Metode Lama                         | Metode Baru                                 |  |  |  |
|-------------------------------------|---------------------------------------------|--|--|--|
| Pihak sekolah harus mencetak brosur | Pihak sekolah hanya perlu                   |  |  |  |
| untuk menyearkan informasi tentang  | membagikan link website kepada user         |  |  |  |
| sekolah                             | untuk menyebarkan informasi sekolah         |  |  |  |
| Calon siswa harus datang langsung   | Calon siswa hanya perlu membuka             |  |  |  |
| kesekolah untuk mengambil formulir  | website dan melakukan pendaftaran           |  |  |  |
| dan melakukan pendaftaran           | pada <i>form</i> yang sudah disediakn       |  |  |  |
| Pihak sekolah harus mencetak soal   | Pihak sekolah hanya perlu                   |  |  |  |
| yang digunakan untuk melakukan tes  | memasukkan soal ujian pada <i>form</i> yang |  |  |  |
| penjurusan bagi calon siswa         | sudah ada pada website                      |  |  |  |
| Dalam perbandingan tersebut,        | penggunaan metode lama memerlukan           |  |  |  |

Tabel 4. 17 Perbandingan Metode Lama Dan Baru

waktu sekitar 24 jam, sedangkan metode baru hanya memerlukan waktu kurang dari 1,2 jam. Dengan demikian, dapat disimpulkan bahwa penggunaan metode baru dapat mempersingkat waktu yang dibutuhkan oleh SMK Wiyata Mandala untuk menyebarkan informasi, mencetak brosur, dan mencetak soal tes penjurusan sebesar 95% dari waktu awal menggunakan metode manual. Sebagai hasilnya, *user* dapat dengan mudah mendapatkan informasi, melakukan pendaftaran, dan mengikuti tes penjurusan.

### BAB V

### **KESIMPULAN DAN SARAN**

### 5.1. Kesimpulan

Pembuatan *Website* Resmi PPDB dan Informasi Sekolah SMK Wiyata Mandala, merupakan solusi efektif dalam meningkatkan efisiensi penyampaian informasi, proses PPDB, dan tes penjurusan bagi pihak sekolah, calon siswa, siswa, dan orang tua siswa. Dengan adanya *website* resmi.

- Proses menyampaikan informasi akademik dan non akademik menjadi efisien karena pihak sekolah tidak perlu mengeluarkan biaya cetak brosur dan kertas.
- Proses PPDB dan tes penjurusan pada *website*, dapat memudahkan calon siswa dalam melakukan pendaftaran dan tes penjurusan kapan saja tanpa harus datang ke sekolah.

Solusi ini menunjukan peningkatan efisiensi sebesar 95% dalam penyampaian infromasi, proses PPDB, dan tes penjurusan. Selain itu *website* resmi ini juga dapat digunakan sebagai profil sekolah.

### 5.2. Saran

Penelitian ini masih memiliki ruang untuk perbaikan, oleh karena itu beberapa saran yang dapat dijadikan pertimbangan untuk penelitian selanjutnya yaitu, menambah fitur lacak anti kecurangan, penambahan soal berdasarkan kategori acak soal ujian, fitur berbagi pengumuman, dan fitur cetak hasil ujian berdasarkan tanggal. Dengan mengintegrasikan fitur-fitur ini, *website* resmi PPDB dan informasi sekolah SMK Wiyata Mandala akan menjadi lebih lengkap dan dapat memberikan pengalaman yang lebih baik bagi *user*.

### **DAFTAR PUSTAKA**

- Handika, I. G., & Purbasari, A. (2018). Pemanfaatan Framework Laravel Dalam Pembangunan Aplikasi E-Travel Berbasis Website. Konferensi Nasional Sistem Informasi.
- Abbas, W. (2013). Analisa Kepuasan Mahasiswa Terhadap Website Universitas Negeri Yogyakarta (Uny). *Prosiding Snst, 1*.
- Abdulloh, R. (2018). 7 In 1 Pemrograman Web Tingkat Lanjut. Jakarta: Pt Elex Media Komputindo.
- Aipina, D., & Witriyono, H. (2022). Pemanfaatan Framework Laravel Dan Framework Bootstrap Pada Pembangunan Aplikasi Penjualan Hijab Berbasis Web. Jurnal Media Infotama, 18.
- Bahari, K. A., & Indra, W. (2020). Perancangan Website Sekolah Di Sekolah Dasar Negeri 002 Meral Barat Karimun Menggunakan Php & Mysql. Jurnal Tikar, 1.

Darma, B. (2021). Statistika Penelitian Menggunakan Spss. Jakarta: Guepedia.

- Dwanoko, Y. S. (2016). Implementasi Software Development Life Cycle (Sdlc) Dalam Penerapan Pembangunan Aplikasi Perangkat Lunak. Jurnal Teknologi Informasi, 7.
- Gannon, S. (2013). My School Redux: Re-Storying Schooling With The My School Website. Discourse: Studies In The Cultural Politics Of Education, 34.

- Makmun, A. S. (2023). Pengaruh Model Pembelajaran Snowball Throwing
  Terhadap Hasil Belajar Kognitif Bahasa Indonesia Pada Siswa Kelas Iv
  Sd Islam Al Fattah Semarang. Universitas Islam Sultan Agung Semarang.
- Muhyidin, M. A., Sulhan, M. A., & Sevtiana, A. (2020). Perancangan Ui/Ux Aplikasi My Cic Layanan Informasi Akademik Mahasiswa Menggunakan Aplikasi Figma. *Jurnaldigit*, 10.

Munif, A. (2013). Basis Data. Jakarta: Katalog Dalam Terbitan (Kdt).

- Najila, F., & Pajar, D. (2022). Perancangan Dan Pembuatan Website Sekolah Menggunakan Php Di Sdn 1 Cihampelas Kabupaten Bandung Barat. Journal Of Vocational Education, 1.
- Rahmawati, F. F., Nugroho, R. C., & Zaidiah, A. (2020). Perancangan Desain User Interface Lost And Found. *Jurnal Digit, 1*.
- Rosa, & Shalahuddin. (2014). *Rekayasa Perangkat Lunak Struktur Dan Berorientasi Objek.* Bandung: Informatika.
- Rosa, & Shalahuddin. (2018). *Rekayasa Perangkat Lunak Struktur Dan Berorientasi Objek.* Bandung: Informatika.
- Salamah, U. G. (2021). *Tutorial Visual Studio Code.* Bandung: Cv. Media Sains Indonesia.
- Sativa, S. (2010). Kajian Terhadap Ruang Pembelajaran Di SMK Jurusan Bangunan Di Daerah Istimewa Yogyakarta. *Inersia*, 6.

Sesaria , M. (2020). Pengaruh Lingkungan Kerja, Pengembangan Karir Dan K3 (Keselamatan Dan Kesehatan Kerja) Terhadap Kepuasan Kerja Pada Pt. Dynaplast Cibitung (Dp04). Sekolah Tinggi Ilmu Ekonomi Indonesia Jakarta.

- Sugiyono. (2013). *Metode Penelitian Kuantitatif, Kualitatif Dan R & D*. Bandung: Alfabeta.
- Sugiyono. (2014). *Metode Penelitian Kuantitatif, Kualitatif Dan R & D*. Bandung: Alfabeta.
- Susilo, A., & Grace. (2012). Perancangan Dan Implementasi Aplikasi Customer Relationship Management (Crm) Menggunakan Framework Codeigniter. Program Studi Teknik Informatika Fti-Uksw.
- Trimarsiah, Y., & Arafat, M. (2017). Analisis Dan Perancangan Website Sebagai Sarana Informasi Pada Lembaga Bahasa Kewirausahaan Dan Komputer Akmi Baturaja Menggunakan Php Dan Mysql. Jurnal Ilmiah Matrik Universitas Bina Darma, 19.
- Wati, V., & Erkamim, M. (2022). Pembuatan Website Penerimaan Peserta DidikBaru (PPDB) Man 3. Jurnal Pengabdian Masyarakat, 2.
- Yudhanto, Y., & Prastyo, H. A. (2018). Panduan Mudah Belajar Framework Laravel. Jakarta: Pt Elex Media Komputindo.

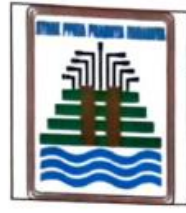

# STMIK PPKIA PRADNYA PARAMITA MALANG

FORMULIR BERITA ACARA BIMBINGAN TA

KODE FORM : FM-B REVISI : 00 TANGGAL : 20 Jul

1 : FM-BAAK-023-3 : 00 : 20 Juli 2010

- 1. Nama : Irfan Adi Prastyo
- 2. NIM : 21.31.0012
- 3. Program Studi : D3-Sistem Informasi
- 4. Judul Laporan

: PEMBUATAN WEBSITE RESMI PPDB DAN INFORMASI SEKOLAH SMK WIYATA MANDALA

| No. | Tanggal<br>Konsultasi | Keterangan                        | Paraf Pembimbing |
|-----|-----------------------|-----------------------------------|------------------|
| 1.  | 15-11-2023            | Bab 1                             | Hook             |
| 2.  | 27-11-2023            | Bab 1                             | Ho               |
| 3.  | 05-12-2023            | Bab 2                             | An 1             |
| 4.  | 13-12-2023            | Bab 2                             | ton              |
| 5.  | 19-12-2023            | Bab 3                             | la la            |
| 6.  | 30-12-2023            | Bab 3                             | And I            |
| 7.  | 02-01-2024            | Bab 1-3                           | An .             |
| 8.  | 22-02-2024            | Revisi Bab I.I dan III            | Ann              |
| g.  | 21.03.2029            | Demo website dan revisi BAB 1 - 9 | Addit 0.         |
| 10. | 23.09.2029            | Demo Website dan revisi Babs      |                  |
| !(  | 13-05-2024            | Bab 1-5                           |                  |
| 12  | 19 -05-2029           | Acc BAB 1.5                       | anh              |

Mengetahui, Ketua Program Strudi

Linda Suvi kahmawati, S.Kom, MMSI NIK. 11.05.25.003

Malang, 05/01/2024 Pembimbing I Dr. Liduiga Asih Primandari, S.Si, M.Si NIK 14.02.25.004

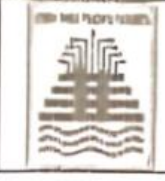

#### STMIK PPKIA PRADNYA PARAMITA MALANG FORMULIR BERITA ACARA BIMBINGAN SKRIPSI/TA/TPK/PKTI KODE FORM : FM-BAAK-023-3 REVISI : 00 TANGGAL : 20 Juli 2010

- 1. Nama
- 2. NIM

- Irfan Adi Prastyo - 21.31.00 12
- 3. Program Studi
- 4. Judul Laporan
- : D3 Sistem Informasi
- · Pembuatan Website Resmi PPDB dan Informasi
  - Sekolah SMK Wiyata Mandala

| No. | Tanggal<br>Konsultasi | Keterangan                     | Paraf Pembimbing |
|-----|-----------------------|--------------------------------|------------------|
| 1   | 22-1-2024             | Revisi Bab 1.I dan III         | p-qu             |
| 2   | 27 - 1 - 2024         | Konsultasi Tampilan Website    | and              |
| 3   | 03 - 2 - 2024         | Konsultosi Tampilan Contact Us | fut              |
| 4   | 17 - 2 - 2024         | Konsultasi Stema Basis Data    | ful              |
| Б   | 20-2-2024             | Demo Website dan Perbaikan     | " Au             |
|     |                       | Activity Diagram               | D                |
| 6   | 7 -3 - 2024           | Revisi Bab III dan IV          | Ant              |
| 7   | 13-05-2024            | Revisi Bab I s.d. ŷ            | Jup              |
|     |                       |                                |                  |
|     |                       |                                |                  |
|     |                       |                                |                  |
|     |                       |                                |                  |
|     |                       |                                |                  |
|     |                       |                                |                  |

Mengetahui, Ketua Program Studi PROG, Rahmawati, S. Forn, MMSI RADINYA PARAS

Malang, .../..../..... Pembimbing 1/1

Linda Supi Rahmawati, S. Kom, MUSI

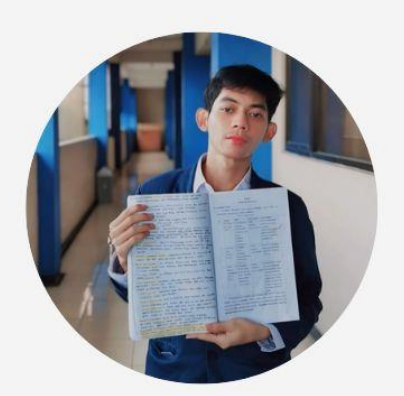

Irfan-adi-prastyo.vercell.app

### About Me

Saya adalah seorang Backend Developer yang berkomitmen tinggi, dengan latar belakang akademis kuat dari STMIK PPKIA Pradnya Paramita Malang. Memiliki keahlian mendalam dalam pengembangan jaringan komputer, instalasi perangkat keras dan lunak, serta pemrograman berbasis web. Berbekal dalam berbagai kemampuan bahasa pemrograman dan framework modern seperti Laravel, saya terus mengasah keterampilan untuk menciptakan solusi teknologi yang inovatif. Antusias dalam menghadapi tantangan baru dan selalu berusaha untuk memberikan yang terbaik dalam setiap proyek yang saya tangani.

# Skills

- Instalasi perangkat keras dan perangkat lunak komputer
- Menguasai pengelolaan jaringan komputer (Router, Switch, dll.)
- Pemrograman web (HTML, CSS, JavaScript, PHP)
- Menguasai framework Laravel
- Menguasai Microsoft Office
- Kemampuan troubleshooting dan analisis masalah teknis
- Pengembangan dan perawatan website

# Education

### SMK Wiyata Mandala (2017-2018)

Teknik Komputer dan Jaringan

STMIK PPKIA Pradnya Paramita (2021-2024) • Sistem Informasi

# **IRFAN ADI PRASTYO**

Web Developer

Phone 0858-0273-3781 **Email** Irfanadiprasetyo27@gmail.com

Address Ds. Kampungbaru, Kediri

# Experience

### Freelance

### 2023-2024

Sebagai freelancer, saya berfokus pada pengembangan website dan menyelesaikan berbagai tugas pemrograman yang berbasis proyek. Saya juga memberikan layanan perbaikan dan perawatan laptop untuk klien, serta menawarkan dukungan teknis yang dibutuhkan untuk memastikan kepuasan mereka.

### CV Surabaya Cell

### 2020-2021

2020-2020

Di CV Surabaya Cell, saya bertanggung jawab atas pengelolaan penjualan produk elektronik dan mengelola sistem manajemen toko untuk memastikan operasional yang efisien. Saya juga bertugas mengelola stok barang, melakukan inventarisasi, dan melaksanakan promosi produk melalui media sosial untuk meningkatkan penjualan dan menarik pelanggan baru.

### Xcomputer

# Selama bekerja di Xcomputer, saya berperan dalam perbaikan dan pemeliharaan laptop serta komputer. Saya juga bertugas mengelola stok produk dan inventaris toko, memastikan bahwa barang tersedia dan dalam kondisi baik. Selain itu, saya aktif melakukan penjualan dan memberikan layanan pelanggan yang efektif, serta mempromosikan produk melalui platform media sosial untuk memperluas jangkauan pasar.

# **Project Experience**

### Membuat Website Sekolah

2024

Saya mengembangkan website resmi untuk SMK Wiyata Mandala sebagai bagian dari tugas akhir saya. Proyek ini melibatkan perencanaan desain, pengembangan fitur, dan implementasi antarmuka pengguna yang responsif untuk memastikan pengalaman pengguna yang optimal bagi siswa, guru, dan orang tua.

### Membangun Jaringan RT RW Net

2020

Dalam proyek ini, saya bertindak sebagai teknisi untuk membangun jaringan RT RW Net. Tanggung jawab saya mencakup instalasi perangkat jaringan, konfigurasi router dan switch, serta memastikan konektivitas internet yang stabil dan aman bagi pengguna di area tersebut.

### Membangun Lab Komputer dan Jaringan

2019

Dalam Proyek kali ini, dinaungi oleh SMK Wiyata Mandala. Saya berperan sebagai teknisi utama dalam proyek pembangunan lab komputer, di mana saya melakukan perakitan komputer, instalasi perangkat keras dan perangkat lunak, serta pengaturan jaringan lokal. Saya juga memastikan bahwa semua perangkat terhubung dengan baik dan berfungsi optimal untuk mendukung kebutuhan pendidikan.